# Oracle Communications Diameter Signaling Router

SS7/Sigtran User's Guide E73345 Revision 01

August 2016

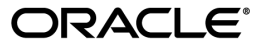

Oracle Communications Diameter Signaling Router SS7/Sigtran User's Guide

Copyright © 2011, 2016, Oracle and/or its affiliates. All rights reserved.

This software and related documentation are provided under a license agreement containing restrictions on use and disclosure and are protected by intellectual property laws. Except as expressly permitted in your license agreement or allowed by law, you may not use, copy, reproduce, translate, broadcast, modify, license, transmit, distribute, exhibit, perform, publish, or display any part, in any form, or by any means. Reverse engineering, disassembly, or decompilation of this software, unless required by law for interoperability, is prohibited.

The information contained herein is subject to change without notice and is not warranted to be error-free. If you find any errors, please report them to us in writing.

If this is software or related documentation that is delivered to the U.S. Government or anyone licensing it on behalf of the U.S. Government, then the following notice is applicable:

U.S. GOVERNMENT END USERS: Oracle programs, including any operating system, integrated software, any programs installed on the hardware, and/or documentation, delivered to U.S. Government end users are "commercial computer software" pursuant to the applicable Federal Acquisition Regulation and agency-specific supplemental regulations. As such, use, duplication, disclosure, modification, and adaptation of the programs, including any operating system, integrated software, any programs installed on the hardware, and/or documentation, shall be subject to license terms and license restrictions applicable to the programs. No other rights are granted to the U.S. Government.

This software or hardware is developed for general use in a variety of information management applications. It is not developed or intended for use in any inherently dangerous applications, including applications that may create a risk of personal injury. If you use this software or hardware in dangerous applications, then you shall be responsible to take all appropriate fail-safe, backup, redundancy, and other measures to ensure its safe use. Oracle Corporation and its affiliates disclaim any liability for any damages caused by use of this software or hardware in dangerous applications.

Oracle and Java are registered trademarks of Oracle and/or its affiliates. Other names may be trademarks of their respective owners.

Intel and Intel Xeon are trademarks or registered trademarks of Intel Corporation. All SPARC trademarks are used under license and are trademarks or registered trademarks of SPARC International, Inc. AMD, Opteron, the AMD logo, and the AMD Opteron logo are trademarks or registered trademarks of Advanced Micro Devices. UNIX is a registered trademark of The Open Group.

This software or hardware and documentation may provide access to or information about content, products, and services from third parties. Oracle Corporation and its affiliates are not responsible for and expressly disclaim all warranties of any kind with respect to third-party content, products, and services unless otherwise set forth in an applicable agreement between you and Oracle. Oracle Corporation and its affiliates will not be responsible for any loss, costs, or damages incurred due to your access to or use of third-party content, products, or services, except as set forth in an applicable agreement between you and Oracle.

# **Table of Contents**

| Chapter 1: Introduction                                     | 12 |
|-------------------------------------------------------------|----|
| Overview                                                    | 13 |
| Scope and Audience                                          | 13 |
| Manual Organization                                         | 13 |
| Documentation Admonishments                                 | 13 |
| Related Publications                                        | 14 |
| Locate Product Documentation on the Oracle Help Center Site | 14 |
| Customer Training                                           | 15 |
| My Oracle Support (MOS)                                     | 15 |
| Emergency Response                                          | 15 |

| Chapter 2: User Interface Introduction      | 17 |
|---------------------------------------------|----|
| User Interface Organization                 |    |
| User Interface Elements                     | 19 |
| Main Menu Options                           |    |
| Missing Main Menu options                   | 24 |
| Common Graphical User Interface Widgets     | 25 |
| Supported Browsers                          | 25 |
| System Login Page                           | 25 |
| Main Menu Icons                             | 27 |
| Work Area Displays                          |    |
| Customizing the Splash Page Welcome Message | 31 |
| Column Headers (Sorting)                    | 31 |
| Page Controls                               | 31 |
| Clear Field Control                         |    |
| Optional Layout Element Toolbar             |    |
| Filters                                     |    |
| Pause Updates                               | 36 |
| Max Records Per Page Controls               |    |
|                                             |    |

| Chapter 3: SS7 configuration       | .37 |
|------------------------------------|-----|
| SS7 Network Configuration overview | 38  |
| Adjacent Server Groups             | 39  |

| Adjacent Server Groups elements                | 40 |
|------------------------------------------------|----|
| Viewing Adjacent Server Groups                 | 40 |
| Inserting an Adjacent Server Group             | 41 |
| Editing an Adjacent Server Group               | 42 |
| Deleting an Adjacent Server Group              | 42 |
| Local Signaling Points                         | 43 |
| Local Signaling Points elements                | 44 |
| Point code formats                             | 45 |
| Viewing Local Signaling Points                 | 46 |
| Inserting a Local Signaling Point              | 46 |
| Editing a Local Signaling Point                | 47 |
| Deleting a Local Signaling Point               | 48 |
| Generating a Report on Local Signaling Points  | 48 |
| Local SCCP Users                               | 48 |
| Local SCCP Users elements                      | 49 |
| Viewing Local SCCP Users                       | 50 |
| Inserting a Local SCCP User                    | 50 |
| Deleting a Local SCCP User                     | 51 |
| Status of a Local SCCP User                    | 52 |
| Generating a Report on Local SCCP Users        | 52 |
| Remote Signaling Points                        | 52 |
| Remote Signaling Point elements                | 53 |
| Viewing Remote Signaling Points                | 54 |
| Inserting a Remote Signaling Point             | 54 |
| Deleting a Remote Signaling Point              | 54 |
| Status of a Remote Signaling Point             | 55 |
| Generating a Report on Remote Signaling Points | 55 |
| Remote MTP3 Users                              | 55 |
| Remote MTP3 Users elements                     | 56 |
| Viewing Remote MTP3 Users                      | 57 |
| Inserting a Remote MTP3 User                   | 57 |
| Deleting a Remote MTP3 User                    | 58 |
| Status of a Remote MTP3 User                   | 58 |
| Link Sets                                      | 58 |
| Link Sets elements                             | 59 |
| Viewing Link Sets                              | 61 |
| Inserting a Link Set                           | 61 |
| Deleting a Link Set                            | 62 |
| Status of a Link Set                           | 62 |
| Generating a Report on Link Sets               | 62 |
| Links                                          | 62 |

| Links elements                       | 63 |
|--------------------------------------|----|
| Viewing Links                        | 64 |
| Inserting a Link                     | 64 |
| Deleting a Link                      | 65 |
| Status of a Link                     | 65 |
| Generating a Report on Links         | 66 |
| Routes                               | 66 |
| Routes elements                      | 67 |
| Viewing Routes                       | 68 |
| Inserting a Route                    | 68 |
| Editing a Route                      | 68 |
| Deleting a Route                     | 69 |
| Status of a Route                    | 69 |
| Generating a Report on Routes        | 69 |
| SCCP Options                         | 70 |
| SCCP Options elements                | 70 |
| Viewing SCCP Options                 | 71 |
| Editing an SCCP Option               | 71 |
| MTP3 Options                         | 72 |
| MTP3 Options elements                | 72 |
| Viewing MTP3 Options                 | 73 |
| Editing MTP3 Options                 | 73 |
| M3UA Options                         | 73 |
| M3UA Options elements                | 73 |
| Viewing M3UA Options                 | 74 |
| Editing M3UA Options                 | 74 |
| Local Congestion Options             | 74 |
| Local Congestion Options elements    | 75 |
| Viewing Local Congestion Options     | 77 |
| Capacity Constraint Options          | 77 |
| Capacity Constraint Options elements |    |
| Viewing Capacity Constraint Options  | 80 |
| -                                    |    |

| 81 |  |
|----|--|
|    |  |
|    |  |
|    |  |
|    |  |
|    |  |
|    |  |
|    |  |

| Disabling a Local SCCP User                         | 85 |
|-----------------------------------------------------|----|
| Remote Signaling Points Maintenance                 | 85 |
| Remote Signaling Points Maintenance elements        | 86 |
| Viewing Remote Signaling Points status              |    |
| About resetting the Network Status of the routes    |    |
| Remote MTP3 Users Maintenance                       |    |
| Remote MTP3 Users Maintenance elements              |    |
| Viewing Remote MTP3 Users status                    | 90 |
| About resetting the subsystem and point code status | 90 |
| Link Set Maintenance                                | 91 |
| Link Set Maintenance elements                       | 91 |
| Link Set Operational Status and Reason              | 92 |
| Viewing Link Set status                             | 92 |
| Link Maintenance                                    | 93 |
| Links Maintenance elements                          | 93 |
| Link Operational Status and Reason                  | 94 |
| Viewing Link status                                 | 95 |
| Enabling a Link                                     | 95 |
| Disabling a Link                                    | 95 |

| Chapter 5: Command Line Interface   |  |
|-------------------------------------|--|
| Command Import elements             |  |
| Validating commands                 |  |
| Command Validation Results          |  |
| Command Validation Results elements |  |
| Executing commands                  |  |
| Command Execution Results           |  |
| Command Execution Results elements  |  |
| Command line interface import file  |  |
| CLI command structure               |  |
| CLI File format                     |  |
| Sample command scripts              |  |
| Managed objects                     |  |
| Adjacent Server Groups              |  |
| Local Signaling Points              |  |
| Remote Signaling Points             |  |
| Remote MTP3 Users                   |  |
| Link Sets                           |  |
| Links                               |  |
| Routes                              |  |
|                                     |  |

| Local SCCP Users |  |
|------------------|--|
| Glossary         |  |

# List of Figures

| Figure 1: Oracle System Login                        | 26  |
|------------------------------------------------------|-----|
| Figure 2: Paginated Table                            | 28  |
| Figure 3: Scrollable Table                           | 29  |
| Figure 4: Form Page                                  | 29  |
| Figure 5: Tabbed Pages                               | 30  |
| Figure 6: Tabbed Pages                               | 30  |
| Figure 7: Report Output                              | 30  |
| Figure 8: Sorting a Table by Column Header           | 31  |
| Figure 9: Clear Field Control X                      | 32  |
| Figure 10: Optional Layout Element Toolbar           | 32  |
| Figure 11: Automatic Error Notification              | 33  |
| Figure 12: Examples of Filter Styles                 | 34  |
| Figure 13: Example Command Validation Results file   |     |
| Figure 14: Example of Command Execution Results file | 103 |
| Figure 15: Insert commands                           | 108 |
| Figure 16: Delete commands                           | 108 |
| Figure 17: Edit commands                             | 108 |

# List of Tables

| Table 1: Admonishments                                      | 14 |
|-------------------------------------------------------------|----|
| Table 2: User Interface Elements                            | 19 |
| Table 3: Main Menu Options                                  | 20 |
| Table 4: Main Menu Icons                                    | 27 |
| Table 5: Example Action Buttons                             |    |
| Table 6: Submit Buttons                                     |    |
| Table 7: Filter Control Elements                            |    |
| Table 8: High-level Overview of SS7 Configuration           |    |
| Table 9: Adjacent Server Groups Elements                    | 40 |
| Table 10: Local Signaling Points Elements                   |    |
| Table 11: Local SCCP Users Elements                         |    |
| Table 12: Remote Signaling Points Elements                  | 53 |
| Table 13: Remote MTP3 Users Elements                        | 56 |
| Table 14: Link Sets Elements                                | 59 |
| Table 15: Links Elements                                    | 63 |
| Table 16: Routes Elements                                   | 67 |
| Table 17: SCCP Options Elements                             | 70 |
| Table 18: MTP3 Options Elements                             | 72 |
| Table 19: M3UA Options Elements                             |    |
| Table 20: Alarm Severity for Onset and Abatement Thresholds | 75 |
| Table 21: Local Congestion Options Elements                 | 75 |
| Table 22: Capacity Constraint Options Elements              |    |

| Table 23: SS7 Constraint Values                        |     |
|--------------------------------------------------------|-----|
| Table 24: Maintenance Page Color Codes                 |     |
| Table 25: Local SCCP Users Maintenance Elements        |     |
| Table 26: Remote Signaling Points Maintenance Elements | 86  |
| Table 27: Remote MTP3 Users Maintenance Elements       |     |
| Table 28: Link Sets Maintenance Elements               | 91  |
| Table 29: Links Maintenance Elements                   |     |
| Table 30: Command Import Elements                      |     |
| Table 31: Command Validation Results                   |     |
| Table 32: Command Execution Results                    |     |
| Table 33: CLI Command Values                           |     |
| Table 34: CLI ASG Allowed Operations                   |     |
| Table 35: CLI ASG Required Attributes                  | 110 |
| Table 36: CLI ASG Optional Attribute                   | 110 |
| Table 37: CLI LSP Allowed Operations                   | 111 |
| Table 38: CLI LSP Required Attributes                  | 111 |
| Table 39: CLI LSP Optional Attribute                   | 112 |
| Table 40: CLI RSP Allowed Configuration Operations     | 113 |
| Table 41: CLI RSP Allowed Maintenance Operation        | 113 |
| Table 42: CLI RSP Required Attributes                  |     |
| Table 43: CLI RSP Optional Attribute                   | 114 |
| Table 44: CLI RMU Allowed Configuration operations     | 115 |
| Table 45: CLI RMU Allowed Maintenance Operation        | 115 |
| Table 46: CLI RMU Required attributes                  | 115 |
| Table 47: CLI RMU Optional Attribute                   |     |

| Table 48: CLI Link Sets Allowed operations           | 117 |
|------------------------------------------------------|-----|
| Table 49: CLI Link Sets Required Attributes          | 117 |
| Table 50: CLI Link Sets Optional Attributes          | 118 |
| Table 51: CLI Links Allowed Configuration operations | 119 |
| Table 52: CLI Links Allowed Maintenance Operations   | 119 |
| Table 53: CLI Links Required Attributes              | 120 |
| Table 54: CLI Links Optional Attributes              | 120 |
| Table 55: CLI Routes Allowed Operations              | 121 |
| Table 56: CLI Routes Required Attributes             | 122 |
| Table 57: CLI Routes Optional Attributes             | 122 |
| Table 58: CLI LSU Allowed Configuration Operations   | 123 |
| Table 59: CLI LSU Allowed Maintenance Operations     | 123 |
| Table 60: CLI LSU Required Attributes                | 124 |
| Table 61: CLI LSU Optional Attributes                | 124 |

# Chapter 1

# Introduction

# **Topics:**

- *Overview.....*13
- *Scope and Audience.....13*
- Manual Organization.....13
- Documentation Admonishments.....13
- Related Publications.....14
- Locate Product Documentation on the Oracle Help Center Site.....14
- Customer Training.....15
- My Oracle Support (MOS).....15
- *Emergency Response.....15*

This chapter includes sections on the purpose, scope, audience, and organization of this guide; how to contact Oracle for assistance; and how to locate product documentation on the Oracle Customer Support site.

# Overview

The *SS7/Sigtran User's Guide* and Help provide an overview of *SS7/Sigtran* functions, and provide procedures to use to configure Adjacent Server Groups, Local Signaling Points, Local SCCP Users, Remote Signaling Points, Remote MTP3 Users, Link Sets, Links, and Routes.

# Scope and Audience

This guide is intended for trained and qualified system operators and administrators who are responsible for managing an SS7/Sigtran system.

# Manual Organization

This manual is organized into the following chapters:

- *Introduction* contains general information about the *SS7/Sigtran User 's Guide*, the scope, audience, and organization of this manual, and how to contact Oracle for assistance.
- *User Interface Introduction* describes the organization and usage of the application user interface. In it you can find information about how the interface options are organized, how to use widgets and buttons, and how filtering and other page display options work.
- *SS7 configuration* describes the GUI pages and procedures for viewing SS7 network status, and for performing configuration and maintenance tasks.
- *SS7 maintenance* describes the SS7 maintenance menu, which provides maintenance and troubleshooting capabilities on Local SCCP Users, Remote Signaling Points, Remote MTP3 Users, Link Sets, and Links.
- *Command Line Interface* describes a method for bulk loading SS7 configuration data and for validating and executing command scripts.

# **Documentation Admonishments**

Admonishments are icons and text throughout this manual that alert the reader to assure personal safety, to minimize possible service interruptions, and to warn of the potential for equipment damage.

Table 1: Admonishments

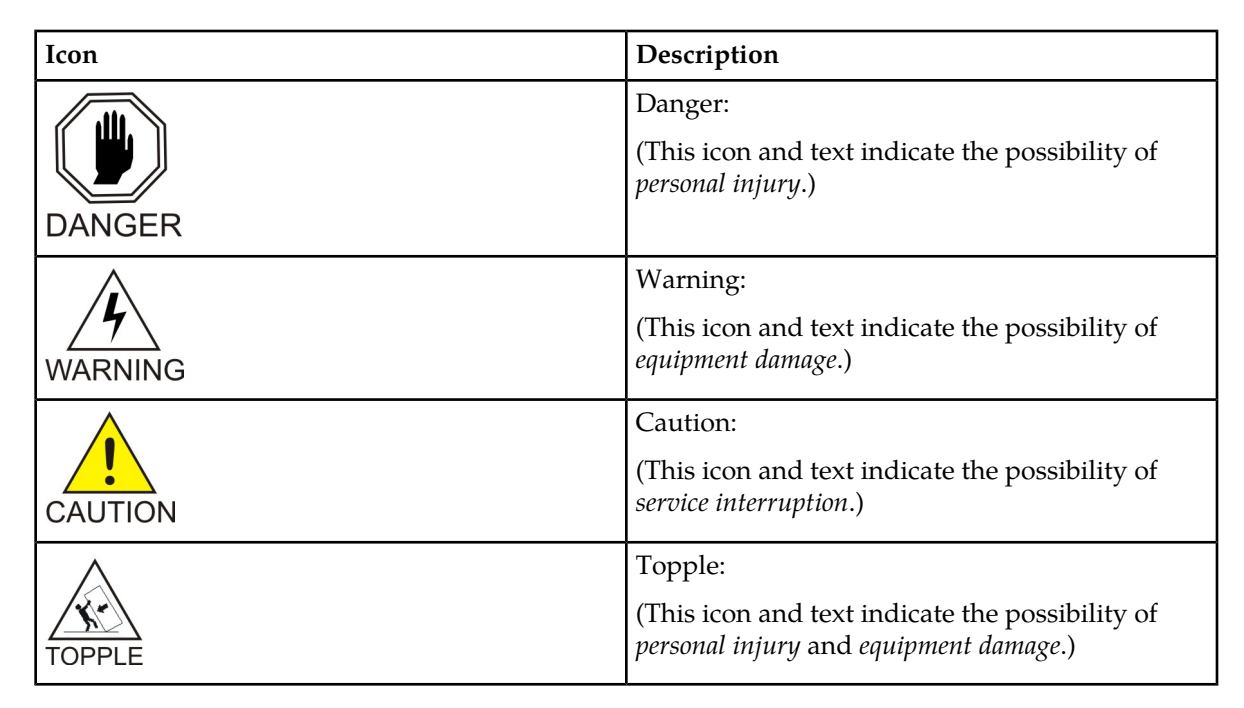

# **Related Publications**

For information about additional publications that are related to this document, refer to the *Related Publications Reference* document, which is published as a separate document on the Oracle Help Center site. See *Locate Product Documentation on the Oracle Help Center Site* for more information.

# Locate Product Documentation on the Oracle Help Center Site

Oracle Communications customer documentation is available on the web at the Oracle Help Center (OHC) site, *http://docs.oracle.com*. You do not have to register to access these documents. Viewing these files requires Adobe Acrobat Reader, which can be downloaded at *http://www.adobe.com*.

- 1. Access the Oracle Help Center site at *http://docs.oracle.com*.
- 2. Click Industries.
- 3. Under the Oracle Communications subheading, click the Oracle Communications documentation link.

The Communications Documentation page appears. Most products covered by these documentation sets will appear under the headings "Network Session Delivery and Control Infrastructure" or "Platforms."

**4.** Click on your Product and then the Release Number. A list of the entire documentation set for the selected product and release appears. 5. To download a file to your location, right-click the **PDF** link, select **Save target as** (or similar command based on your browser), and save to a local folder.

# **Customer Training**

Oracle University offers training for service providers and enterprises. Visit our web site to view, and register for, Oracle Communications training:

http://education.oracle.com/communication

To obtain contact phone numbers for countries or regions, visit the Oracle University Education web site:

www.oracle.com/education/contacts

# My Oracle Support (MOS)

MOS (*https://support.oracle.com*) is your initial point of contact for all product support and training needs. A representative at Customer Access Support (CAS) can assist you with MOS registration.

Call the CAS main number at 1-800-223-1711 (toll-free in the US), or call the Oracle Support hotline for your local country from the list at *http://www.oracle.com/us/support/contact/index.html*. When calling, make the selections in the sequence shown below on the Support telephone menu:

- 1. Select 2 for New Service Request
- 2. Select 3 for Hardware, Networking and Solaris Operating System Support
- 3. Select one of the following options:
  - For Technical issues such as creating a new Service Request (SR), Select 1
  - For Non-technical issues such as registration or assistance with MOS, Select 2

You will be connected to a live agent who can assist you with MOS registration and opening a support ticket.

MOS is available 24 hours a day, 7 days a week, 365 days a year.

## **Emergency Response**

In the event of a critical service situation, emergency response is offered by the Customer Access Support (CAS) main number at 1-800-223-1711 (toll-free in the US), or by calling the Oracle Support hotline for your local country from the list at *http://www.oracle.com/us/support/contact/index.html*. The emergency response provides immediate coverage, automatic escalation, and other features to ensure that the critical situation is resolved as rapidly as possible.

A critical situation is defined as a problem with the installed equipment that severely affects service, traffic, or maintenance capabilities, and requires immediate corrective action. Critical situations affect service and/or system operation resulting in one or several of these situations:

- A total system failure that results in loss of all transaction processing capability
- Significant reduction in system capacity or traffic handling capability
- Loss of the system's ability to perform automatic system reconfiguration
- Inability to restart a processor or the system
- Corruption of system databases that requires service affecting corrective actions
- Loss of access for maintenance or recovery operations
- Loss of the system ability to provide any required critical or major trouble notification

Any other problem severely affecting service, capacity/traffic, billing, and maintenance capabilities may be defined as critical by prior discussion and agreement with Oracle.

# Chapter 2

# **User Interface Introduction**

# **Topics:**

- User Interface Organization.....18
- Missing Main Menu options.....24
- Common Graphical User Interface Widgets.....25

This section describes the organization and usage of the application's user interface. In it you can find information about how the interface options are organized, how to use widgets and buttons, and how filtering and other page display options work.

# **User Interface Organization**

The user interface is the central point of user interaction within an application. It is a Web-based graphical user interface (GUI) that enables remote user access over the network to an application and its functions.

The core framework presents a common set of Main Menu options that serve various applications. The common Main Menu options are:

- Administration
- Configuration
- Alarm and Events
- Security Log
- Status & Manage
- Measurements
- Help
- Legal Notices
- Logout

Applications, such as DSR, build upon this framework to present features and functions. For example, the DSR Network OAM GUI may present the following Main Menu options in addition to the common options:

- Communication Agent
- Diameter Common
- Diameter
- Policy and Charging
- MAP-Diameter IWF
- SBR
- RADIUS

The DSR System OAM GUI may present even more Main Menu options as listed below. The end result is a flexible menu structure that changes according to the application needs and features activated.

- Transport Manager
- SS7/Sigtran
- RBAR
- FABR
- IPFE
- GLA
- Policy and Charging
- MAP-Diameter IWF
- SBR
- RADIUS
- Mediation

Note that the DSR System OAM Main Menu options differ from the Network OAM options. Some Main Menu options are configurable from the DSR Network OAM server and view-only from the System OAM server. This remains true for other applications.

# **User Interface Elements**

*Table 2: User Interface Elements* describes elements of the user interface.

#### **Table 2: User Interface Elements**

| Element                  | Location                                | Function                                                                                                    |  |
|--------------------------|-----------------------------------------|----------------------------------------------------------------------------------------------------|--|
| Identification<br>Banner | Top bar across the web page             | Displays the company name, product name and version, and the alarm panel.                                                                                                    |  |
| Session Banner           | Next bar across the top of the web page | The left side of the banner just above the Main Menu provides the following session information:                                                                                                    |  |
|                          |                                         | <ul> <li>The name of the machine to which the user is connected, and whether the user is connected via the VIP or directly to the machine.</li> <li>The HA state of the machine to which the user is connected.</li> <li>The role of the machine to which the user is connected.</li> </ul>                                                                                                    |  |
|                          |                                         | The right side of the banner:                                                                                                    |  |
|                          |                                         | <ul><li>Shows the user name of the currently logged-in user.</li><li>Provides a link to log out of the GUI.</li></ul>                                                                                                    |  |
| Main Menu                | Left side of screen,<br>under banners   | A tree-structured menu of all operations that can be<br>performed through the user interface. The plus character<br>(+) indicates a menu item contains subfolders.                                                                                                    |  |
|                          |                                         | <ul> <li>To display submenu items, click the plus character, the folder, or anywhere on the same line.</li> <li>To select a menu item that does not have submenu items, click on the menu item text or its associated symbol.</li> </ul>                                                                                                    |  |
| Work Area                | Right side of panel<br>under status     | Consists of three sections: Page Title Area, Page Control<br>Area (optional), and Page Area.                                                                                                    |  |
|                          |                                         | <ul> <li>Page Title Area: Occupies the top of the work area. It displays the title of the current page being displayed, date and time, and includes a link to context-sensitive help.</li> <li>Page Control Area: Located below the Page Title Area, this area shows controls for the Page Area (this area is optional). When available as an option, filter controls display in this area. The Page Control Area contains the optional layout element toolbar, which displays different elements depending on which GUI page is selected. For more information, see <i>Optional Layout Element Toolbar</i>.</li> <li>Page Area: Occupies the bottom of the work area. This area is used for all types of operations. It displays all options, status, data, file, and query screens. Information</li> </ul> |  |

| Element | Location | Function                                                                                                    |
|---------|----------|----------------------------------------------------------------------------------------------------|
|         |          | or error messages are displayed in a message box at the<br>top of this section. A horizontal and/or vertical scroll<br>bar is provided when the displayed information exceeds<br>the page area of the screen. When a user first logs in,<br>this area displays the application user interface page.<br>The page displays a user-defined welcome message. To<br>customize the message, see <i>Customizing the Login</i><br><i>Message</i> . |

# Main Menu Options

Table 3: Main Menu Options describes all main menu user interface options.

**Note:** The menu options can differ according to the permissions assigned to a user's log-in account. For example, the Administration menu options do not appear on the screen of a user who does not have administrative privileges.

**Note:** Some menu items are configurable only on the Network OAM and view-only on the System OAM; and some menu options are configurable only on the System OAM.

**Note:** Some features do not appear in the main menu until the features are activated.

| Menu Item      | Function                                                                                                    |  |  |
|----------------|----------------------------------------------------------------------------------------------------|--|--|
| Administration | The Administration menu allows the user to:                                                                                                    |  |  |
|                | • General Options. Configure options such as password history and expiration, login message, welcome message, and the number of failed login attempts before an account is disabled |  |  |
|                | Set up and manage user accounts                                                                                                    |  |  |
|                | Configure group permissions                                                                                                    |  |  |
|                | View session information                                                                                                    |  |  |
|                | Manage sign-on certificates                                                                                                    |  |  |
|                | <ul> <li>Authorize IP addresses to access the user interface</li> </ul>                                                                                                    |  |  |
|                | Configure SFTP user information                                                                                                    |  |  |
|                | <ul> <li>View the software versions report</li> </ul>                                                                                                    |  |  |
|                | <ul> <li>Upgrade management including backup and reporting</li> </ul>                                                                                                    |  |  |
|                | Authenticate LDAP servers                                                                                                    |  |  |
|                | <ul> <li>Configure SNMP trapping services</li> </ul>                                                                                                    |  |  |
|                | Configure an export server                                                                                                    |  |  |
|                | Configure DNS elements                                                                                                    |  |  |
| Configuration  | On the NOAM, allows the user to configure:                                                                                                    |  |  |
|                | Network Elements                                                                                                    |  |  |
|                | Network Devices                                                                                                    |  |  |
|                | Network Routes                                                                                                    |  |  |

#### Table 3: Main Menu Options

| Menu Item                         | Function                                                                                                    |
|-----------------------------------|----------------------------------------------------------------------------------------------------|
|                                   | <ul> <li>Services</li> <li>Servers</li> <li>Server Groups</li> <li>Resource Domains</li> <li>Places</li> <li>Place Associations</li> <li>Interface and Port DSCP</li> </ul>                                                                                                    |
| Alarms and Events                 | <ul><li>Allows the user to view:</li><li>Active alarms and events</li><li>Alarm and event history</li><li>Trap log</li></ul>                                                                                                    |
| Security Log                      | Allows the user to view, export, and generate reports from security log history.                                                                                                    |
| Status & Manage                   | Allows the user to monitor the individual and collective status of Network<br>Elements, Servers, HA functions, Databases, KPIs, system Processes, and<br>Tasks. The user can perform actions required for server maintenance,<br>database management, data, and ISO file management.                                                                                                    |
| Measurements                      | Allows the user to view and export measurement data.                                                                                                    |
| Transport Manager<br>(optional)   | On the SOAM, allows the user to configure adjacent nodes, configuration sets, or transports. A maintenance option allows the user to perform enable, disable, and block actions on the transport entries.                                                                                                    |
| Communication Agent<br>(optional) | Allows the user to configure Remote Servers, Connection Groups, and<br>Routed Services. The user can perform actions to enable, disable, and block<br>connections. Also allows the user to monitor the status of Connections,<br>Routed Services, and HA Services.                                                                                                    |
| SS7/Sigtran (optional)            | On the SOAM, allows the user to configure various users, groups, remote signaling points, links, and other items associated with SS7/Sigtran; perform maintenance and troubleshooting activities; and provides a command line interface for bulk loading SS7 configuration data.                                                                                                    |
| Diameter Common<br>(optional)     | <ul> <li>Allows the user to view or configure:</li> <li>Dashboard, configure on the NOAM; view on both OAMs</li> <li>Network Identifiers on the SOAM - MCC Ranges</li> <li>Network Identifiers on the NOAM - MCCMNC and MCCMNC Mapping</li> <li>MPs (on the SOAM) - editable Profile parameters and Profile Assignments</li> <li>The DSR Bulk Import and Export functions are available on both OAMs for the data configured on that OAM.</li> </ul> |
| Diameter (optional)               | <ul><li>Allows the user to configure, modify, and monitor Diameter routing:</li><li>On the NOAMP, Diameter Topology Hiding and Egress Throttle List configuration</li></ul>                                                                                                    |

| Menu Item                                              | Function                                                                                                    |  |  |
|--------------------------------------------------------|----------------------------------------------------------------------------------------------------|--|--|
|                                                        | On the SOAM, Diameter Configuration, Maintenance, Reports,<br>Troubleshooting with IDIH, AVP Dictionary, and Diameter Mediation<br>configuration                                                                                                    |  |  |
| RBAR (Range-Based<br>Address Resolution)<br>(optional) | <ul> <li>Allows the user to configure the following Range-Based Address Resolution (RBAR) settings:</li> <li>Applications</li> <li>Exceptions</li> <li>Destinations</li> <li>Address Tables</li> <li>Addresses</li> <li>Address Resolutions</li> <li>System Options</li> <li>This is accessible from the SOAM only.</li> </ul>                                                                                                    |  |  |
| FABR (Full Address<br>Based Resolution)<br>(optional)  | <ul> <li>Allows the user to configure the following Full Address Based Resolution (FABR) settings:</li> <li>Applications</li> <li>Exceptions</li> <li>Default Destinations</li> <li>Address Resolutions</li> <li>System Options</li> <li>This is accessible from the SOAM only.</li> </ul>                                                                                                    |  |  |
| Policy and Charging<br>(optional)                      | <ul> <li>On the NOAMP, allows the user to perform configuration tasks, edit options, and view elements for:</li> <li>General Options</li> <li>Access Point Names</li> <li>Policy DRA</li> <li>PCRF Pools</li> <li>PCRF Sub-Pool Selection Rules</li> <li>Network-Wide Options</li> <li>Online Charging DRA</li> <li>OCS Session State</li> <li>Realms</li> <li>Network-Wide Options</li> <li>Alarm Settings</li> <li>Congestion Options</li> <li>Additionally on the NOAMP, users are allowed to perform maintenance tasks, edit options, and view elements for:</li> <li>Maintenance</li> <li>SBR Database Status</li> </ul> |  |  |

| Menu Item                                  | Function                                                                                                    |
|--------------------------------------------|----------------------------------------------------------------------------------------------------|
|                                            | <ul> <li>SBR Status</li> <li>SBR Database Reconfiguration Status</li> <li>Policy Database Query</li> </ul>                                                                                                    |
|                                            | On the SOAM, allows the user to perform configuration tasks, edit option<br>and view elements for:                                                                                                    |
|                                            | <ul><li>General Options</li><li>Access Point Names</li><li>Policy DRA</li></ul>                                                                                                    |
|                                            | <ul> <li>PCRFs</li> <li>Binding Key Priority</li> <li>PCRF Pools</li> <li>PCRF Pool to PRT Mapping</li> <li>PCRF Sub-Pool Selection Rules</li> <li>Policy Clients</li> <li>Suspect Binding Removal Rules</li> <li>Site Options</li> </ul> |
|                                            | <ul> <li>Online Charging DRA</li> <li>OCSs</li> <li>CTFs</li> <li>OCS Session State</li> <li>Realms</li> <li>Error Codes</li> <li>Alarm Settings</li> <li>Congestion Options</li> </ul>                                                   |
| Gateway Location<br>Application (optional) | On the SOAM, allows the user to perform configuration tasks, edit option<br>and view elements for:<br>• Exceptions                                                                                                    |
|                                            | • Options<br>GLA can deploy with Policy DRA (in the same DA-MP or a separate<br>DA-MP).                                                                                                    |
| IPFE (optional)                            | Allows the user to configure IP Front End (IPFE) options and IP List TSA<br>This is accessible from the SOAM server only.                                                                                                    |
| MAP-Diameter<br>Interworking (optional)    | <ul> <li>On the SOAM, allows the user to perform configuration tasks, edit option<br/>and view elements for the DM-IWF DSR Application:</li> <li>DM-IWF Options</li> <li>Diameter Exception</li> </ul>                                    |
|                                            | On the NOAMP, allows the user to perform configuration tasks, edit option<br>and view elements for the MD-IWF SS7 Application:                                                                                                    |

| Menu Item         | Function                                                                                                    |
|-------------------|----------------------------------------------------------------------------------------------------|
|                   | <ul> <li>MD-IWF Options</li> <li>Diameter Realm</li> <li>Diameter Identity GTA</li> <li>GTA Range to PC</li> <li>MAP Exception</li> <li>CCNDC Mapping</li> </ul>                                                                                                    |
| RADIUS (optional) | <ul> <li>Allows the user to perform configuration tasks, edit system options, and view elements for:</li> <li>Network Options</li> <li>Message Authenticator Configuration Sets</li> <li>Shared Secret Configuration Sets</li> <li>Ingress Status Server Configuration Sets</li> <li>Message Conversion Configuration Sets</li> <li>NAS Node</li> </ul>                                                                                                    |
| SBR (optional)    | <ul> <li>Allows the user to perform configuration tasks, edit system options, and view elements for:</li> <li>SBR Databases</li> <li>SBR Database Resizing Plans</li> <li>SBR Data Migration Plans</li> <li>Additionally, on the NOAMP, users are allowed to perform maintenance tasks, edit options, and view elements for:</li> <li>Maintenance</li> <li>SBR Database Status</li> <li>SBR Status</li> <li>SBR Database Reconfiguration Status</li> </ul> |
| Help              | Launches the Help system for the user interface                                                                                                    |
| Legal Notices     | Product Disclaimers and Notices                                                                                                    |
| Logout            | Allows the user to log out of the user interface                                                                                                    |

# **Missing Main Menu options**

Permissions determine which Main Menu options are visible to users. Permissions are defined through the **Group Administration** page. The default group, **admin**, is permitted access to all GUI options and functionality. Additionally, members of the **admin** group set permissions for other users.

Main Menu options vary according to the group permissions assigned to a user's account. Depending on your user permissions, some menu options may be missing from the Main Menu. For example, Administration menu options do not appear on your screen if you do not have administrative permissions. For more information about user permissions, see *Group Administration* in the OAM section of the online help, or contact your system administrator.

# **Common Graphical User Interface Widgets**

Common controls allow you to easily navigate through the system. The location of the controls remains static for all pages that use the controls. For example, after you become familiar with the location of the display filter, you no longer need to search for the control on subsequent pages because the location is static.

#### **Supported Browsers**

This application supports the use of Microsoft<sup>®</sup> Internet Explorer 8.0, 9.0, or 10.0.

#### System Login Page

Access to the user interface begins at the System Login page. The System Login page allows users to log in with a username and password and provides the option of changing the password upon login. The System Login page also features a date and time stamp reflecting the time the page was last refreshed. Additionally, a customizable login message appears just below the **Log In** button.

The user interface is accessed via HTTPS, a secure form of the HTTP protocol. When accessing a server for the first time, HTTPS examines a web certificate to verify the identity of the server. The configuration of the user interface uses a self-signed web certificate to verify the identity of the server. When the server is first accessed, the supported browser warns the user that the server is using a self-signed certificate. The browser requests confirmation that the server can be trusted. The user is required to confirm the browser request to gain access.

#### **Customizing the Login Message**

Before logging in, the **System Login** page appears. You can create a login message that appears just below the **Log In** button on the **System Login** page.

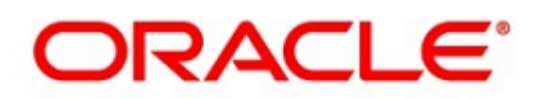

# Oracle System Login

Wed Jul 8 14:20:00 2015 EDT

| Log In<br>Enter your username and password to log in |  |  |  |  |
|------------------------------------------------------|--|--|--|--|
| Username:                                            |  |  |  |  |
| Password:                                            |  |  |  |  |
| Change password                                      |  |  |  |  |
| Log In                                               |  |  |  |  |

Welcome to the Oracle System Login.

Unauthorized access is prohibited. This Oracle system requires the use of Microsoft Internet Explorer 8.0, 9.0, or 10.0 with support for JavaScript and cookies.

> Oracle and Java are registered trademarks of Oracle Corporation and/or its affiliates. Other names may be trademarks of their respective owners.

Copyright @ 2010, 2015, Oracle and/or its affiliates. All rights reserved.

#### Figure 1: Oracle System Login

- From the Main Menu, click Administration > General Options. The General Options Administration page appears.
- 2. Locate LoginMessage in the Variable column.
- 3. Enter the login message text in the Value column.
- 4. Click **OK** or **Apply** to submit the information.

A status message appears at the top of the Configuration Administration page to inform you if the operation was successful.

The next time you log in to the user interface, the login message text displays.

#### Accessing the DSR Graphical User Interface

In a DSR, some configuration is done at the NOAM server, while some is done at the SOAM server. Because of this, you will access the DSR graphical user interface (GUI) from two servers. Certificate Management (Single Sign-On) can be configured to simplify accessing the DSR GUI on the NOAM and the SOAM.

For information on configuring Single Sign-On certificates, see **OAM** > **Administration** > **Access Control** > **Certificate Management** in the DSR online help. After the certificates have been configured, you can log into the DSR GUI on any NOAM or SOAM, and then access the DSR GUI on other servers (NOAM or other SOAMs) without having to re-enter your login credentials.

1. In the browser URL field, enter the fully qualified hostname of the NOAM server, for example https://dsr-no.yourcompany.com.

When using Single Sign-On, you cannot use the IP address of the server.

- **2.** When prompted by the browser, confirm that the server can be trusted. The System Login page appears.
- **3.** Enter the Username and Password for your account. The DSR GUI for the NOAM appears.
- **4.** To access the DSR GUI for the SOAM, open another browser window and enter the fully qualified hostname of the SOAM.

The DSR GUI for the SOAM appears

You can toggle between the DSR GUI on the NOAM and the DSR GUI on the SOAM as you perform configuration tasks.

# Main Menu Icons

This table describes the icons used in the Main Menu.

#### Table 4: Main Menu Icons

| Icon        | Name                          | Description                                                                                                    |
|-------------|-------------------------------|----------------------------------------------------------------------------------------------------|
| ÷-          | Folder                        | Contains a group of operations. If the folder is expanded by clicking the plus (+) sign, all available operations and sub-folders are displayed. Clicking the minus (-) collapses the folder. |
| (1 <b>2</b> | Config File                   | Contains operations in an Options page.                                                                                                    |
|             | File with<br>Magnifying Glass | Contains operations in a Status View page.                                                                                                    |
|             | File                          | Contains operations in a Data View page.                                                                                                    |
|             | Multiple Files                | Contains operations in a File View page.                                                                                                    |
| -?          | File with Question<br>Mark    | Contains operations in a Query page.                                                                                                    |

| Icon | Name   | Description                              |  |
|------|--------|------------------------------------------|--|
| ⊢ 🖁  | User   | Contains operations related to users.    |  |
|      | Group  | Contains operations related to groups.   |  |
| -0   | Help   | Launches the Online Help.                |  |
|      | Logout | Logs the user out of the user interface. |  |

# Work Area Displays

In the user interface, tables, forms, tabbed pages, and reports are the most common formats.

**Note:** Screen shots are provided for reference only and may not exactly match a specific application's GUI.

#### Tables

Paginated tables describe the total number of records being displayed at the beginning and end of the table. They provide optional pagination with **First | Prev | Next | Last** links at both the beginning and end of this table type. Paginated tables also contain action links on the beginning and end of each row. For more information on action links and other page controls, see *Page Controls*.

Displaying Records 1-1 of 1 | First | Prev | Next | Last

| Action      | System ID | IP Address | Permission | Action      |
|-------------|-----------|------------|------------|-------------|
| Edit Delete | lisa      | 10.25.62.4 | READ_WRITE | Edit Delete |

Displaying Records 1-1 of 1 | First | Prev | Next | Last

#### **Figure 2: Paginated Table**

Scrollable tables display all of the records on a single page. The scroll bar, located on the right side of the table, allows you to view all records in the table. Scrollable tables also provide action buttons that operate on selected rows. For more information on buttons and other page controls, see *Page Controls*.

| Sequence # | Alarm ID | Timestamp                          | Severity | Product     | Process    | NE     | Server      | Туре | Instance    | Alarm Text                                                                        |
|------------|----------|------------------------------------|----------|-------------|------------|--------|-------------|------|-------------|-----------------------------------------------------------------------------------|
| 3498       | 31201    | 2009-Jun-11<br>18:07:41.214<br>UTC | MAJOR    | MiddleVVare | procmgr    | OAMPNE | teks8011006 | PROC | eclipseHelp | A managed<br>process<br>cannot be<br>started or has<br>unexpectedly<br>terminated |
| 5445       | 31201    | 2009-Jun-11<br>18:07:27.137<br>UTC | MAJOR    | MiddleVVare | procmgr    | SOAMP  | teks8011002 | PROC | eclipseHelp | A managed<br>process<br>cannot be<br>started or has<br>unexpectedly<br>terminated |
| 5443       | 31107    | 2009-Jun-11<br>18:07:24.704<br>UTC | MINOR    | MiddleWare  | inetmerge  | SOAMP  | teks8011002 | COLL | teks8011004 | DB merging<br>from a child<br>Source Node<br>has failed                           |
| 5444       | 31107    | 2009-Jun-11<br>18:07:24.704<br>UTC | MINOR    | MiddleWare  | inetmerge  | SOAMP  | teks8011002 | COLL | teks8011003 | DB merging<br>from a child<br>Source Node<br>has failed                           |
| 5441       | 31209    | 2009-Jun-11<br>18:07:22.640<br>UTC | MINOR    | MiddleWare  | re.portmap | SOAMP  | teks8011002 | SW   | teks8011003 | Unable to<br>resolve a<br>hostname<br>specified in<br>the NodeInfo<br>table.      |
|            |          |                                    |          |             |            |        |             |      |             | Unable to                                                                         |

Export

#### Figure 3: Scrollable Table

**Note:** Multiple rows can be selected in a scrollable table. Add rows one at a time using CTRL-click. Add a span of rows using SHIFT-click.

#### Forms

Forms are pages on which data can be entered. Forms are typically used for configuration. Forms contain fields and may also contain a combination of pulldown lists, buttons, and links.

| Username:                  | Sample User Name                                 | ( <mark>5-</mark> 16 characters)                                                                                                    | C.                       |
|----------------------------|--------------------------------------------------|----------------------------------------------------------------------------------------------------|--------------------------|
| Group:                     | Unassigned 💦                                     | <ul> <li>Image: A set of the set of the</li></ul> |                          |
| Time Zone:                 | UTC                                              | ~                                                                                                    |                          |
| Maximum Concurrent Logins: | 1 Maximum concurrer<br>[Default = 1; Range       | nt logins for a user (i<br>= 0-50]                                                                                                    | D=no limit).             |
| Session Inactivity Limit:  | 120 Time (in minutes) af<br>[Default = 120; Rang | ter which login sess<br>ge = 0-120]                                                                                                    | ions expire (0 = never). |
| Comment:                   | guiadmin                                         |                                                                                                    | (max 64 characters)      |
| Temporary Password:        | •••••                                            | (8-16 characters)                                                                                                    | C.                       |
| Re-type Password:          |                                                  | (8-16 characters)                                                                                                    | l.                       |
| Ok Apply                   | Cancel                                           |                                                                                                    |                          |

#### **Figure 4: Form Page**

#### **Tabbed pages**

Tabbed pages provide collections of data in selectable tabs. Click on a tab to see the relevant data on that tab. Tabbed pages also group Retrieve, Add, Update, and Delete options on one page. Click on the relevant tab for the task you want to perform and the appropriate fields populate on the page. Retrieve is always the default for tabbed pages.

#### **User Interface Introduction**

| Entire Network | *          | System.C        | System.CPU_CoreUtilPct_Average System.CPU_CoreUtilPct |                 |     |                    |                 |                    |  |
|----------------|------------|-----------------|-------------------------------------------------------|-----------------|-----|--------------------|-----------------|--------------------|--|
| NOAMP          |            |                 | System CPU                                            | System (        | CPU | System<br>Dick     | System          | System RAM         |  |
| SOAM           | Timestamp  |                 | UtilPct<br>Average                                    | UtilPct<br>Peak |     | UtilPct<br>Average | UtilPct<br>Peak | UtilPct<br>Average |  |
|                | 10/<br>19: | /22/2009<br>:45 | 6.764068                                              | 44              |     | 0.520000           | 1               | 7.939407           |  |
|                | 10/        | /22/2009        | 7.143644                                              | 25              |     | 0.520000           | 1               | 8.523822           |  |

#### **Figure 5: Tabbed Pages**

| Retrieve                                 | Add         | Update         | Delete     | 8                                         |
|------------------------------------------|-------------|----------------|------------|-------------------------------------------|
| Fields marke                             | ed with a r | red asterisk ( | *) require | a value.                                  |
| Field                                    |             | Value          |            | Description                               |
| 11 II II II II II II II II II II II II I |             |                | *          | Numeric identifier for the Network Entity |

#### **Figure 6: Tabbed Pages**

#### Reports

Reports provide a formatted display of information. Reports are generated from data tables by clicking **Report**. Reports can be viewed directly on the user interface, or they can be printed. Reports can also be saved to a text file.

| User Account Usa                                                          | ge Report                                                 |                       |                |
|---------------------------------------------------------------------------|-----------------------------------------------------------|-----------------------|----------------|
|                                                                           |                                                           |                       |                |
| Report Generated<br>From: Unknown Ne<br>Report Version:<br>User: guiadmin | : Fri Jun 19 19:30:55 2<br>twork OAM&P on host tek<br>1.0 | 2009 UTC<br>≲≶5001701 |                |
| Username                                                                  | Date of Last Login                                        | Days Since Last Login | Account Status |
| guiadmin                                                                  | 2009-06-19 19:00:17                                       | 0                     | enabled        |
| End of User Acco                                                          | unt Usage Report                                          |                       |                |
|                                                                           |                                                           |                       |                |

Figure 7: Report Output

## Customizing the Splash Page Welcome Message

When you first log in to the user interface, the splash page appears. Located in the center of the main work area is a customizable welcome message. Use this procedure to create a message suitable for your needs.

**1.** From the **Main Menu**, click **Administration** > **General Options**.

The General Options page appears.

- 2. Locate WelcomeMessage in the Variable column.
- 3. Enter the desired welcome message text in the Value column.
- **4.** Click **OK** to save the change or **Cancel** to undo the change and return the field to the previously saved value.

A status message appears at the top of the page to inform you if the operation was successful.

The next time you log in to the user interface, the new welcome message text is displayed.

## **Column Headers (Sorting)**

You can sort a table by a column by clicking the column header. However, sorting is not necessarily available on every column. Sorting does not affect filtering.

When you click the header of a column that the table can be sorted by, an indicator appears in the column header showing the direction of the sort. See *Figure 8: Sorting a Table by Column Header*. Clicking the column header again reverses the direction of the sort.

| Local Node Name 🔻 Realm FQDN | SCTP TCP<br>Listen Listen<br>Port Port | CEX<br>t Configuration Set |
|------------------------------|----------------------------------------|----------------------------|
|------------------------------|----------------------------------------|----------------------------|

| Figure     | 8: | Sorting | а | Table | by  | Column | Header |
|------------|----|---------|---|-------|-----|--------|--------|
| <b>a</b> - |    | 0       |   |       | ··· |        |        |

#### **Page Controls**

User interface pages contain controls, such as buttons and links, that perform specified functions. The functions are described by the text of the links and buttons.

**Note:** Disabled buttons are grayed out. Buttons that are irrelevant to the selection or current system state, or which represent unauthorized actions as defined in **Group Administration**, are disabled. For example, **Delete** is disabled for users without Global Data Delete permission. Buttons are also disabled if, for example, multiple servers are selected for an action that can only be performed on a single server at a time.

Table 5: Example Action Buttons contains examples of Action buttons.

| Action Button | Function                   |
|---------------|----------------------------|
| Insert        | Inserts data into a table. |
| Edit          | Edits data within a table. |

| Action Button | Function                                |
|---------------|-----------------------------------------|
| Delete        | Deletes data from table.                |
| Change        | Changes the status of a managed object. |

Some Action buttons take you to another page.

Submit buttons, described in *Table 6: Submit Buttons*, are used to submit information to the server. The buttons are located in the page area and accompanied by a table in which you can enter information. The Submit buttons, except for **Cancel**, are disabled until you enter some data or select a value for all mandatory fields.

#### **Table 6: Submit Buttons**

| Submit Button | Function                                                                                                    |
|---------------|----------------------------------------------------------------------------------------------------|
| ОК            | Submits the information to the server, and if successful, returns to the View page for that table.                           |
| Apply         | Submits the information to the server, and if successful, remains on the current page so that you can enter additional data. |
| Cancel        | Returns to the View page for the table without submitting any information to the server.                                     |

#### **Clear Field Control**

The clear field control allows you to clear the value from a pulldown list. The clear field control is available only on some pulldown fields.

Click the **X** next to a pulldown list to clear the field.

- Select - 🗙 🗙

#### **Figure 9: Clear Field Control X**

## **Optional Layout Element Toolbar**

The optional layout element toolbar appears in the Page Control Area of the GUI.

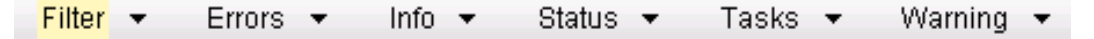

#### Figure 10: Optional Layout Element Toolbar

The toolbar displays different elements depending on which GUI page is selected. The elements of the toolbar that can appear include:

- Filter Allows you to filter data in a table.
- Errors Displays errors associated with the work area.
- Info Displays information messages associated with the work area.
- Status Displays short status updates associated with the main work area.

• Warning – Displays warnings associated with the work area.

#### Notifications

Some messages require immediate attention, such as errors and status items. When new errors occur, the Errors element opens automatically with information about the error. Similarly, when new status items are added, the Status element opens. If you close an automatically opened element, the element stays closed until a new, unacknowledged item is added.

| Filter 🔻 | Errors 💌 | Info 🔻      | Status 💌 | Tasks 🔻 | Warning 👻 |  |
|----------|----------|-------------|----------|---------|-----------|--|
|          |          | • I have er | rors     |         |           |  |

#### **Figure 11: Automatic Error Notification**

**Note:** Viewing and closing an error does not clear the Errors element. If you reopen the Errors element, previously viewed errors are still in the list.

When new messages are added to Warning or Info, the styling of the element changes to indicate new messages are available. The styling of the Task element changes when a task changes state (such as, a task begins or ends).

## **Opening an Element in the Toolbar**

Use this procedure to open an element in the optional layout element toolbar.

1. Click the text of the element or the triangle icon to open an element.

The selected element opens and overlays the work area.

2. Click X to close the element display.

#### Filters

Filters are part of the optional layout element toolbar and appear throughout the GUI in the Page Control Area. For more information about optional layout element toolbar functionality, see *Optional Layout Element Toolbar*.

Filters allow you to limit the data presented in a table and can specify multiple filter criteria. By default, table rows appear unfiltered. Three types of filters are supported, however, not all filtering options are available on every page. The types of filters supported include:

• Network Element – When enabled, the Network Element filter limits the data viewed to a single Network Element.

**Note:** Once enabled, the Network Element filter will affect all pages that list or display data relating to the Network Element.

• Collection Interval – When enabled, the collection interval filter limits the data to entries collected in a specified time range.

• Display Filter – The display filter limits the data viewed to data matching the specified criteria.

Once a field is selected, it cannot be selected again. All specified criteria must be met in order for a row to be displayed.

The style or format of filters may vary depending on which GUI pages the filters are displayed. Regardless of appearance, filters of the same type function the same.

| Network Element - All - Reset Display Filter None - 💽 =                           | Reset |
|-----------------------------------------------------------------------------------|-------|
| Collection Interval: Days 🖌 Ending 🔽 2009 Jan 🖉 01 🔽 00 🔽 00 🔽 Reset Go           |       |
| Network Element: - All - 💽 Go Reset                                               |       |
| Collection Interval: 30 Seconds 💌 Ending 💌 Now 2009 - Jan 💌 - 01 💌 00 💌 : 00 💌 Go | Reset |
| Display Filter: Severity = MINOR Go Reset (LIKE wildcard: "*")                    |       |

**Figure 12: Examples of Filter Styles** 

## **Filter Control Elements**

This table describes filter control elements of the user interface.

| Table 7: | Filter | Control | Elements |
|----------|--------|---------|----------|
|----------|--------|---------|----------|

| Operator | Description                                                                                       |
|----------|---------------------------------------------------------------------------------------------------|
| =        | Displays an exact match.                                                                          |
| !=       | Displays all records that do not match the specified filter parameter value.                      |
| >        | Displays all records with a parameter value that is greater than the specified value.             |
| >=       | Displays all records with a parameter value that is greater than or equal to the specified value. |
| <        | Displays all records with a parameter value that is less than the specified value.                |
| <=       | Displays all records with a parameter value that is less than or equal to the specified value.    |
| Like     | Enables you to use an asterisk (*) as a wildcard as part of the filter parameter value.           |
| Is Null  | Displays all records that have a value of <b>Is Null</b> in the specified field.                  |

**Note:** Not all filterable fields support all operators. Only the supported operators will be available for you to select.

#### Filtering on the Network Element

The global Network Element filter is a special filter that is enabled on a per-user basis. The global Network Element filter allows a user to limit the data viewed to a single Network Element. Once

enabled, the global Network Element filter affects all sub-screens that display data related to Network Elements. This filtering option may not be available on all pages.

- **1.** Click **Filter** in the optional layout element toolbar. The filter tool appears.
- 2. Select a Network Element from the Network Element pulldown menu.
- 3. Click Go to filter on the selection, or click Reset to clear the selection.

Records are displayed according to the specified criteria.

#### **Filtering on Collection Interval**

The Collection Interval filter allows a user to limit the data viewed to a specified time interval. This filtering option may not be available on all pages.

- **1.** Click **Filter** in the optional layout element toolbar. The filter tool appears.
- **2.** Enter a duration for the **Collection Interval** filter. The duration must be a numeric value.
- **3.** Select a unit of time from the pulldown menu. The unit of time can be seconds, minutes, hours, or days.
- 4. Select **Beginning** or **Ending** from the pulldown menu.
- 5. Click Go to filter on the selection, or click Reset to clear the selection.

Records are displayed according to the specified criteria.

## Filtering Using the Display Filter

Use this procedure to perform a filtering operation. This procedure assumes you have a data table displayed on your screen. This process is the same for all data tables. However, all filtering operations are not available for all tables.

1. Click Filter in the optional layout element toolbar.

The filter tool appears.

2. Select a field name from the Display Filter pulldown menu.

This selection specifies the field in the table that you want to filter on. The default is **None**, which indicates that you want all available data displayed.

The selected field name displays in the **Display Filter** field.

3. Select an operator from the operation selector pulldown menu.

The selected operator appears in the field.

4. Enter a value in the value field.

This value specifies the data that you want to filter on. For example, if you specify Filter=Severity with the equals (=) operator and a value of MINOR, the table would show only records where Severity=MINOR.

**5.** For data tables that support compound filtering, click **Add** to add another filter condition. Then repeat steps 2 through 4.

Multiple filter conditions are joined by an AND operator.

6. Click Go to filter on the selection, or click Reset to clear the selection.

Records are displayed according to the specified criteria.

# **Pause Updates**

Some pages refresh automatically. Updates to these pages can be paused by selecting the **Pause updates** checkbox. Uncheck the **Pause updates** checkbox to resume automatic updates. The **Pause updates** checkbox is available only on some pages.

# Max Records Per Page Controls

Max Records Per Page is used to control the maximum number of records displayed in the page area. If a page uses pagination, the value of Max Records Per Page is used. Use this procedure to change the Max Records Per Page.

**1.** From the **Main Menu**, click **Administration** > **General Options**.

The General Options Administration page appears.

2. Change the value of the MaxRecordsPerPage variable.

**Note: Maximum Records Per Page** has a range of values from 10 to 100 records. The default value is 20.

3. Click OK or Apply.

**OK** saves the change and returns to the previous page.

Apply saves the change and remains on the same page.

The maximum number of records displayed is changed.
# Chapter 3

## SS7 configuration

#### **Topics:**

- SS7 Network Configuration overview.....38
- Adjacent Server Groups.....39
- Local Signaling Points.....43
- Local SCCP Users.....48
- *Remote Signaling Points.....52*
- Remote MTP3 Users.....55
- Link Sets.....58
- *Links.....62*
- *Routes.....66*
- SCCP Options.....70
- MTP3 Options.....72
- M3UA Options.....73
- Local Congestion Options.....74
- *Capacity Constraint Options.....77*

**SS7/Sigtran** provides the Signaling Network Interface for the MD-IWF SS7 Application. The interface supports standards-based M3UA, MTP3, and SCCP signaling.

This chapter describes GUI pages and procedures for viewing SS7 network status and performing configuration and maintenance tasks for the Signaling Network Interface for the MD-IWF SS7 Application.

## SS7 Network Configuration overview

The **SS7/Sigtran** > **Configuration** GUI pages are used to configure the SS7 networking. Each Configuration menu item aligns with an SS7 network configuration task. The items appear on the menu in the order that SS7 configuration must be performed. This section explains the use of the Configuration items.

Any fields that require unique data for SS7/Sigtran configuration must be unique within the site but not across sites.

*Table 8: High-level Overview of SS7 Configuration* provides a high-level view of the SS7 network configuration and identifies the menu item that supports each task.

To bulk-load configuration data, see *Command Line Interface*.

If you are unfamiliar with any of the network components in the table, use the links provided or consult the Glossary.

| # | Task                                                                                                    | Main Menu >                                                                                                    |
|---|----------------------------------------------------------------------------------------------------|----------------------------------------------------------------------------------------------------|
| 1 | Create signaling Network Element.                                                                                                    | Configuration > Network Elements                                                                                                    |
| 2 | Add MP and SOAM servers to the signaling Network Element.                                                                                                    | Configuration > Servers                                                                                                    |
| 3 | Create Server Groups for the MP Servers.                                                                                                    | Configuration > Server Groups                                                                                                    |
| 4 | <ul> <li>Configure Transport Manager</li> <li>Adjacent Nodes, for use as Adjacent Server<br/>Members in SS7/Sigtran Adjacent Server<br/>Groups configuration</li> <li>Transports (and Transport Configuration<br/>Sets if needed), for selection as Associations<br/>in SS7/Sigtran configuration.</li> </ul> | Transport Manager > Configuration ><br>Adjacent Node<br>Transport Manager > Configuration ><br>Configuration Sets<br>Transport Manager > Configuration ><br>Transports |
| 5 | Create Adjacent Server Groups for each IP<br>Signaling point that the SS7 application will<br>connect to.                                                                                                    | SS7/Sigtran > Configuration > Adjacent<br>Server Groups (see <i>Adjacent Server Groups</i> )                                                                           |
| 6 | Create Local Signaling Points for each point<br>code that identifies an MP Server for the SS7<br>application.                                                                                                    | SS7/Sigtran > Configuration > Local<br>Signaling Points (see Local Signaling Points)                                                                                   |
| 7 | Create a Local SCCP User for each SS7 application hosted by SS7-MP Servers.                                                                                                    | SS7/Sigtran > Configuration > Local SCCP<br>Users (see Local SCCP Users).                                                                                              |
| 8 | Create remote signaling points for each adjacent<br>signaling point that the SS7 application will<br>connect to and each remote destination that the<br>SS7 application will route messages to.                                                                                                    | SS7/Sigtran > Configuration > Remote<br>Signaling Points (see <i>Remote Signaling Points</i> )                                                                         |

#### Table 8: High-level Overview of SS7 Configuration

| #  | Task                                                                                                    | Main Menu >                                                                                                    |
|----|----------------------------------------------------------------------------------------------------|----------------------------------------------------------------------------------------------------|
| 9  | Create Remote MTP3 Users for each Subsystem<br>Number that the SS7 application will route<br>messages to. | SS7/Sigtran > Configuration > Remote<br>MTP3 Users (see <i>Remote MTP3 Users</i><br><i>Maintenance</i> )                                                                                     |
| 10 | Create a Link Set for each LSP and for each Adjacent RSP.                                                 | SS7/Sigtran > Configuration > Link Sets (see<br>Link Sets)                                                                                                    |
| 11 | Create Links that reference each Association and Link Set.                                                | <b>SS7/Sigtran</b> > <b>Configuration</b> > <b>Links</b> (see <i>Links</i> )                                                                                                    |
| 12 | Create routes for each RSP and link set.                                                                  | <b>SS7/Sigtran</b> > <b>Configuration</b> > <b>Routes</b> (see <i>Routes</i> )                                                                                                    |
| 13 | Edit the SCCP, MTP3, and M3UA options as desired.                                                         | SS7/Sigtran > Configuration > SCCP<br>Options (see SCCP Options)<br>SS7/SigtranConfigurationMTP3 Options (see<br>MTP3 Options)<br>SS7/SigtranConfigurationM3UA Options<br>(see M3UA Options) |
| 14 | Enable the LSUs.                                                                                          | SS7/Sigtran > Maintenance > Local SCCP<br>Users (see Local SCCP Users Maintenance)                                                                                                    |
| 15 | Enable the Links.                                                                                         | <b>SS7/Sigtran &gt; Maintenance &gt; Links</b> (see <i>Link Maintenance</i> )                                                                                                    |

## **Adjacent Server Groups**

An Adjacent Server Group is a collection of Adjacent Servers that implements a distributed IP signaling function. The group represents a set of Adjacent Nodes that share a Point Code on the Signaling Gateway.

**Note:** Adjacent Servers are configured as Adjacent Nodes on the **Transport Manager > Configuration > Adjacent Node** pages.

An adjacent Remote Signaling Point (RSP) is associated with one Adjacent Server Group.

On the **Adjacent Server Groups** page, Adjacent Servers can be grouped that belong to the same Signaling Gateway. For example, an Adjacent Server Group can refer to a Signaling Network Element with which this application is associated.

On the **SS7/Sigtran > Configuration > Adjacent Server Groups** page, you can perform the following actions:

- The **Filter** allows the user to only display the row(s) that match specified criteria using the drop-down list that contains the field names. The next drop-down (right) lists all of matching operators (=, !=, >, >=, <, <=, Like and Is Null). The text box is the value selector used to enter the matching value. Click the **GO** button to enable the filter. The **RESET** button will reset the filter.
- Sort the list entries in ascending or descending order by Signaling Network Element Name, Adjacent Server Group Identifier, and Adjacent Server Group Member(s), by clicking the column heading.
- Click the **Insert** button.

The **SS7/Sigtran > Configuration > Adjacent Server Groups [Insert]** page opens. You can add a new Adjacent Server Group and its values. See *Inserting an Adjacent Server Group*.

If the maximum number of Adjacent Server Groups already exists in the system, the **SS7/Sigtran** > **Configuration** > **Adjacent Server Groups** [Insert] page will display an error message.

• Select the Adjacent Server Group from the list, then Edit button.

The **SS7/Sigtran > Configuration > Adjacent Server Groups [Edit]** page opens. You can edit the selected Adjacent Server Groups. See *Editing an Adjacent Server Group*.

• Select the Adjacent Server Group from the list, then click the **Delete** button to remove the selected Adjacent Server Group Member(s). See *Deleting an Adjacent Server Group*.

#### **Adjacent Server Groups elements**

*Table 9: Adjacent Server Groups Elements* describes the information on the **SS7/Sigtran** > **Configuration** > **Adjacent Server Groups** page. Data Input Notes apply only on the Insert and Edit pages.

| Element (* indicates a required files)             | Description                                                                                                    | Data Input Notes                                                                                                    |
|----------------------------------------------------|----------------------------------------------------------------------------------------------------|----------------------------------------------------------------------------------------------------|
| *Signaling Network<br>Element Name                 | Identifies the Signaling Network<br>Element to which the Adjacent Server<br>Group is being added.                                               | View-only                                                                                                    |
| *Adjacent Server Group<br>Identifier               | Unique identifier used to label an<br>Adjacent Server Group.                                                                                    | Format: Text box. Valid characters<br>are alphanumeric and underscore.<br>Must contain at least one letter and<br>must not start with a digit.<br>Range: Up to 32 characters. |
| *Adjacent Server Group<br>Member(s)                | The list of Adjacent Nodes that make<br>up the Adjacent Server Group.<br>An Adjacent Node can be a member<br>of only one Adjacent Server Group. | Format: If there is more than one<br>Adjacent Server Group Member,<br>each is separated by a comma.                                                                           |
| *Unassigned Adjacent<br>Servers                    | The list of Adjacent Servers<br>configured in <b>Transport Manager</b> ><br><b>Configuration</b> > <b>Adjacent Node</b> .                       | Format: Drag and drop<br>Range: 1 to 16 entries                                                                                                    |
| *Adjacent Servers in this<br>Adjacent Server Group | Adjacent Server Group can refer to a<br>Signaling Network Element with<br>which this application is associated.                                 | Format: Drag and drop<br>Range: 1 to 16 entries                                                                                                    |

#### **Table 9: Adjacent Server Groups Elements**

#### **Viewing Adjacent Server Groups**

Use this procedure to view the configured Adjacent Server Groups.

Select SS7/Sigtran > Configuration > Adjacent Servers Groups.

The **SS7/Sigtran > Configuration > Adjacent Server Groups** page appears with the configured Adjacent Server Groups listed.

For field definitions, see *Adjacent Server Groups elements*.

#### **Inserting an Adjacent Server Group**

Use this task to add an Adjacent Server Group.

**Note:** Adjacent Servers must be configured as Adjacent Nodes: on the **Transport Manager > Configuration > Adjacent Node [Insert]** page, and are listed on the **Transport Manager > Configuration > Adjacent Node** page.

1. Select SS7/Sigtran > Configuration > Adjacent Server Groups.

The **SS7/Sigtran > Configuration > Adjacent Server Groups** page appears. For field definitions, see *Adjacent Server Groups elements*.

2. Click Insert.

The SS7/Sigtran > Configuration > Adjacent Server Groups [Insert] page appears.

- 3. Enter an Adjacent Server Group Identifier.
- 4. To add an Adjacent Server, click the Adjacent Server name you want to add from the Unassigned Adjacent Servers list. You can select multiple individual items by holding down ctrl while clicking the item (ctrl-click). To move them to Adjacent Servers in this Adjacent Server Group click the double arrows (>>) or use the drag drop method (With the left mouse button held down, move the mouse to the Adjacent Servers in this Adjacent Server Group then release the left mouse button.) To select a range, select shift-click.

Note: If you need to add an Adjacent Server and no Adjacent Servers are available, you must first define one in **Transport** > **Configuration** > **Adjacent Node**. Once you have defined an Adjacent Node, the **Unassigned Adjacent Servers** field will be populated.

- 5. Perform one of these actions:
  - Click **OK** to save the data and exit this page.
  - Click **Apply** to save the data and remain on this page.

If **OK** or **Apply** is clicked and any of the following conditions exists, an error message appears:

- Any fields contain a value that is out of the allowed range
- Any required field is empty (not entered)
- Adding a new Adjacent Server Group Member would cause the maximum number of Adjacent Server Group Members (16) to be exceeded
- The Adjacent Server Group Identifier field value already exists
- An Adjacent Server Group Member in this Group no longer exists (has been deleted)
- An Adjacent Server Group Member in this Group was already assigned to another Group (by another user)
- Adding this **Adjacent Server Group** would cause the maximum number of **Adjacent Server Groups** per site (10) to be exceeded

#### **Editing an Adjacent Server Group**

Use this task to add or remove an Adjacent Server in an Adjacent Server Group.

**Note:** Adjacent Servers are configured as Adjacent Nodes on the **Transport Manager > Configuration > Adjacent Node** pages.

**Note:** An Adjacent Server cannot be removed from an Adjacent Server Group if the Adjacent Node is referenced by a Transport.

1. Select SS7/Sigtran > Configuration > Adjacent Server Groups

The SS7/Sigtran > Configuration > Adjacent Server Groups page appears.

2. Select the Adjacent Server Group from the list, then click Edit.

The SS7/Sigtran > Configuration > Adjacent Server Groups [Edit] page appears.

- 3. To add or remove an Adjacent Server, perform these steps:
  - To add an Adjacent Server, click the name in the Unassigned Adjacent Servers list and click the double arrows (>>).

You can select multiple individual items by holding down **Ctrl** while clicking the item (**Ctrl-click**). To move them to **Adjacent Servers in this Adjacent Server Group** click the double arrows (>>) or use the drag drop method (With the left mouse button held down, move the mouse to the **Adjacent Servers in this Adjacent Server Group** then release the left mouse button.) To select a range, select **Shift-click**.

**Note:** If you need to add an Adjacent Server and no Adjacent Nodes are available, you must first configure one refer to the *Transport Manager User's Guide* and Help. After an Adjacent Node is configured, the **Unassigned Adjacent Servers** field is populated.

- To remove an Adjacent Server from the Adjacent Server Group, click the name in the Adjacent Servers in this Adjacent Server Group list and click the double arrows (<<). You can select more than one Adjacent Server by holding down Ctrl while clicking each name. To select a range, select Shift-click.
- 4. Perform one of these actions
  - Click **OK** to save the data and exit this page.
  - Click **Apply** to save the data and remain on this page.
  - Click **Cancel** to exit this page without saving any the data.

If **OK** or **Apply** is clicked and the selected Adjacent Server Group no longer exists (was deleted by another user), an error message appears.

#### **Deleting an Adjacent Server Group**

Deleting an Adjacent Server Group removes the group from the network configuration.

**Note:** An Adjacent Server Group that is referenced by a Remote Signaling Point cannot be deleted. Use the *Deleting a Remote Signaling Point* procedure to remove the RSP.

1. Select SS7/Sigtran > Configuration > Adjacent Server Groups.

The SS7/Sigtran > Configuration > Adjacent Server Groups page appears.

2. Select the Adjacent Server Group from the list, then click Delete.

A delete confirmation message appears.

3. Click OK to confirm the deletion.

## **Local Signaling Points**

A Signaling Point is a set of signaling equipment represented by a unique point code within an SS7 domain (for example, ANSI, ITU-I, ITU-N, and ITU-N 24-bit Point Code). A Local Signaling Point (LSP) is a logical element representing an SS7 Signaling Point assigned to an MP Server Group.

A Point Code is a unique MTP3 (Message Transfer Part 3) address in a SS7 network. An LSP is uniquely identified by a point code and an SS7 domain.

The LSP assigns the SS7 identity to the MP Server Group. An LSP has an SS7 domain (ANSI, ITU-I, ITU-N, and ITU-N 24-bit Point Code) and a true point code. The LSP may optionally be assigned up to two CPCs (Capability Point Codes), which are point codes that can be shared with other LSPs. The LSP assigns a Server Group that hosts the point code.

The list of configured LSPs on the **SS7/Sigtran > Configuration > Local Signaling Points** page contains a row for every point code that represents an MP Server Group.

On the **SS7/Sigtran > Configuration > Local Signaling Points** page, you can perform the following actions:

- The **Filter** allows the user to only display the row(s) that match specified criteria using the drop-down list that contains the field names. The next drop-down (right) lists all of matching operators (=, !=, >, >=, <, <=, Like and Is Null). The text box is the value selector used to enter the matching value. Click the **GO** button to enable the filter. The **RESET** button will reset the filter.
- Sort the list entries in ascending or descending order by Local Signaling Point and SS7 Domain, by clicking the column heading.
- Click the **Insert** button.

The **SS7/Sigtran > Configuration > Local Signaling Points [Insert]** page opens. You can add a new Local Signaling Point and its values. See *Inserting a Local Signaling Point*.

If the maximum number of Local Signaling Points already exists in the system, the **SS7/Sigtran > Configuration > Local Signaling Points [Insert]** page will display an error message.

• Select the Local Signaling Point from the list, then click the Edit button.

The **SS7/Sigtran > Configuration > Local Signaling Points [Edit]** page opens. You can edit the selected Local Signaling Points. See *Editing a Local Signaling Point*.

- Select the Local Signaling Point from the list, then click the **Delete** button to remove the selected Server Group. See *Deleting a Local Signaling Point*.
- Select the Local Signaling Point from the list, then click **Report** button to generate a report of the configured Local Signaling Point. See *Generating a Report on Local Signaling Points*.

## **Local Signaling Points elements**

*Table 10: Local Signaling Points Elements* describes the information on the **SS7/Sigtran** > **Configuration** > **Local Signaling Points** pages. Data Input Notes apply only to the Insert and Edit pages.

#### **Table 10: Local Signaling Points Elements**

| Element (* indicates<br>required field) | Description                                                                                       | Data Input Notes                                                                                     |
|-----------------------------------------|---------------------------------------------------------------------------------------------------|----------------------------------------------------------------------------------------------------|
| *Signaling Network<br>Element Name      | Identifies the Signaling Network Element<br>to which the Local Signaling Point is being<br>added. | View-only                                                                                            |
| Local Signaling Point<br>Name           | Unique, case-sensitive name of the Local<br>Signaling Point.                                      | Format: Valid characters are alphanumeric and underscore.                                            |
|                                         | The default name is auto-generated and populated. You can overwrite the default name.             | Must contain at least one alpha<br>and must not start with a digit.<br>Range: A 32-character string. |
|                                         | The default name is auto generated from the true point code in the following manner:              |                                                                                                    |
|                                         | <ul> <li>Domain: ANSI, true point code<br/>configured: 1-1-1</li> </ul>                           |                                                                                                    |
|                                         | Default MTP True Point Code -<br>ANSI_001_001_001                                                 |                                                                                                    |
|                                         | <ul> <li>Domain: ITUI, true point code<br/>configured: 1-1-1</li> </ul>                           |                                                                                                    |
|                                         | Default: MTP True Point Code -<br>ITUI_1_001_1                                                    |                                                                                                    |
|                                         | <ul> <li>Domain: ITUN, true point code<br/>configured: 2057</li> </ul>                            |                                                                                                    |
|                                         | Default: MTP True Point Code -<br>ITUN_2057                                                       |                                                                                                    |
|                                         | • Domain: ITU-N24, Point Code: 1-1-1                                                              |                                                                                                    |
|                                         | Default: MTP True Point Code -<br>ITUN24_001_001_001                                              |                                                                                                    |
| *SS7 Domain                             | The SS7 domain in which the node resides.                                                         | Format: Drop-down list                                                                               |
|                                         |                                                                                                   | Range: ANSI, ITUI - ITU<br>International, ITUN -ITU<br>National, ITUN24 - ITU National<br>24-bit     |
|                                         |                                                                                                   | <b>Note:</b> MD-IWF does not support<br>ITUN24 - ITU National 24-bit<br>point codes.                 |

| Element (* indicates<br>required field)                     | Description                                                                                                    | Data Input Notes                                                                                                    |
|-------------------------------------------------------------|----------------------------------------------------------------------------------------------------|----------------------------------------------------------------------------------------------------|
| *MTP True Point<br>Code                                     | The MTP point code that identifies this LSP.<br>Only one LSP can have this MTP True point<br>code.                                                                                                    | Format: Text field requires point code format (see <i>Point code formats</i> ).                                                                                                |
| MTP Capability Point<br>Code(s)                             | The MTP capability point code if this LSP<br>shares a point code with one or more other<br>LSPs.                                                                                                    | Format: Checkbox and text field.<br>The checkbox(es) must be<br>checked to enable the field. The<br>text field requires point code<br>format (see <i>Point code formats</i> ). |
|                                                             |                                                                                                    | The MTP Capability Point<br>Code(s) cannot exist in the<br>system as an MTP True Point<br>Code.                                                                                |
|                                                             |                                                                                                    | This field is optional unless the<br>checkbox(es) are checked. If the<br>checkbox(es) are checked, the<br>text field(s) are required.                                          |
| Server Group(s)                                             | Server Groups that serve this LSP.                                                                                                    | View only                                                                                                    |
| *Unassigned Server<br>Groups                                | The list of Servers Groups configured in<br><b>Configuration</b> > <b>Server Groups</b> . It includes<br>only configured Server Groups that are not<br>already associated with an LSP of the same<br>SS7 Domain. | Format: Drag and drop<br>Range: 1 to 16 entries                                                                                                    |
| *Server Groups<br>included in this Local<br>Signaling Point | Server Group can refer to a Signaling<br>Network Element with which this<br>application is associated.                                                                                                    | Format: Drag and drop<br>Range: 1 to 16 entries                                                                                                    |

#### Point code formats

A point code is a unique (MTP3) address in an SS7 network. This application supports following point code formats based on the selected SS7 domain:

#### • ANSI Point Code

Format: NNN-NNN-NNN

Range: Point code must comply with ANSI T1.111.8.

#### • ITU International Point Code

Format: J-NNN-J

Range J can range from 0-7. NNN can range from 0-255.

#### • ITU National Point Code

Format: NNNNN

Range: NNNNN can range from 0-16383

#### • ITU National 24-bit Point Code

Format: NNN-NNN-NNN

Range: Each NNN can range from 0 - 255

Note: MD-IWF does not support ITUN24 point codes.

#### **Viewing Local Signaling Points**

Use this procedure to view the configured LSPs.

Select **SS7/Sigtran > Configuration > Local Signaling Points**.

The **SS7/Sigtran > Configuration > Local Signaling Points** page appears with the configured LSPs listed.

For field definitions, see Local Signaling Points elements.

#### **Inserting a Local Signaling Point**

Use this procedure to insert an LSP.

1. Select SS7/Sigtran > Configuration > Local Signaling Points.

The **SS7/Sigtran > Configuration > Local Signaling Points** page appears.

2. Click Insert.

The SS7/Sigtran > Configuration > Local Signaling Points [Insert] page appears.

- 3. Populate the fields with data. For field definitions, see *Local Signaling Points elements*.
- **4.** Perform one of these actions:
  - Click **OK** to save the data and exit this page.
  - Click **Apply** to save the data and remain on this page.
  - Click Cancel to return to the SS7/Sigtran > Configuration > Local Signaling Points page without saving any changes.

If **OK** or **Apply** is clicked and any of the following conditions exists, an error message appears:

- Any fields contain a value that is out of the allowed range
- Any required field is empty (not entered)
- Adding a **Server Group** would cause the maximum number of **Server Groups** per LSP (1) to be exceeded
- The Local Signaling Point Name field value already exists
- A Server Group added to the list of Server Groups no longer exists (has been deleted)
- A **Server Group** added to the list of Server Groups does not have at least one Server assigned to it
- The MTP True Point Code was already assigned to another LSP (by another user)
- The MTP Capability Point Code already exists as an MTP Capability Point Code for this LSP
- The MTP Capability Point Code already exists as an MTP True Point Code

- Any of the **MTP Capability Point Code** check boxes is checked, but the corresponding MTP Capability Point Code value was not entered
- Adding this **Local Signaling Point** would cause the maximum number of Local Signaling Points per site (10) to be exceeded

#### **Editing a Local Signaling Point**

Use this procedure to edit an LSP.

The **Edit** operation lets you add or remove the MTP Capability Point Code and the assigned Server Group from an LSP configuration, if the LSP is not referenced by a Link Set.

1. Select SS7/Sigtran > Configuration > Local Signaling Points.

The **SS7/Sigtran > Configuration > Local Signaling Points** page appears.

2. Select the Local Signaling Point from the list, then click Edit.

The SS7/Sigtran > Configuration > Local Signaling Points [Edit] page appears.

**3.** To delete an **MTP Capability Point Code** from the LSP, uncheck the checkbox. A Capability Point Code cannot be removed from an LSP that is referenced by a Link Set. If

necessary, perform *Deleting a Link Set* to remove the reference.

- **4.** To add an **MTP Capability Point Code**, check the checkbox and then enter the MTP Capability Point Code as described in *Local Signaling Points elements*.
- **5.** To add a **Server Group**, click the name in the **Unassigned Server Group** list and click the (>>) arrows to add the Server Groups to the **Server Groups included in this Local Signaling Point** field. You can select more than one by holding down **ctrl** while clicking a name then click the (>>) arrows to add the Server Groups to the **Server Groups included in this Local Signaling Point** field. Use **Shift-click** to select a range.
- 6. To remove a **Server Group**, click the name in the **Server Groups included in this Local Signaling Point** list and the (<<) arrows. You can select more than one by holding down **Ctrl** while clicking a name then click the (<<) arrows.

A Server Group cannot be removed from an LSP that is referenced by a Link Set. If appropriate, perform *Deleting a Link Set*.

- 7. Perform one of these actions:
  - Click **OK** to save the data and exit this page.
  - Click **Apply** to save the data and remain on this page.

If **OK** or **Apply** is clicked and any of the following conditions exists, an error message appears:

- Any fields contain a value that is out of the allowed range
- Any required field is empty (not entered)
- Adding a **Server Group** would cause the maximum number of **Server Groups** per LSP (1) to be exceeded
- The Local Signaling Point Name field value already exists
- A Server Group added to the list of Server Groups no longer exists (has been deleted)
- A **Server Group** added to the list of Server Groups does not have at least one Server assigned to it
- The MTP True Point Code was already assigned to another LSP (by another user)
- The MTP Capability Point Code already exists as an MTP True Point Code

- The MTP Capability Point Code already exists as an MTP Capability Point Code for this LSP
- Any of the **MTP Capability Point Code** check boxes is checked, but the corresponding MTP Capability Point Code value was not entered
- Adding this **Local Signaling Point** would cause the maximum number of Local Signaling Points per site (10) to be exceeded

#### **Deleting a Local Signaling Point**

Deleting an LSP removes the LSP from the SS7 network configuration.

An LSP cannot be deleted that is referenced by a Link Set. If appropriate, perform *Deleting a Link Set*.

An LSP cannot be deleted that is referenced by a Local SCCP User. If appropriate, perform *Deleting a Local SCCP User* 

- Select SS7/Sigtran > Configuration > Local Signaling Points
   The SS7/Sigtran > Configuration > Local Signaling Points page appears.
- **2.** Select the Local Signaling Point from the list, then click **Delete** to remove the LSP. A delete confirmation message appears.
- 3. Click **OK** to confirm the deletion.

#### Generating a Report on Local Signaling Points

1. Select SS7/Sigtran > Configuration > Local Signaling Points

The SS7/Sigtran > Configuration > Local Signaling Points page appears.

- 2. Select the Local Signaling Point to generate a report.
- Click the Report button.
   The report opens in its own browser window. At the bottom of the window, are the Print, Save or go Back buttons.

## Local SCCP Users

An Local SCCP Users (LSU) is an application configured with a subsystem number to handle Rt-on-SSN traffic for a local signaling point code hosted on an MP Server.

Adding, deleting, or changing the status of an LSU affects the routing to configured Local SCCP Users. Signaling Connection Control Part (SCCP) is notified when an operator creates a local subsystem via the GUI and assigns a Local SCCP User to the local subsystem. This assignment entry is added to SCCP's internal database with a default status of **Disabled**. The assignment enables SCCP to track the status of locally configured LSUs for messages that are routed on the SSN.

The **SS7/Sigtran > Configuration > Local SCCP Users** GUI page contains a row for each SS7 application hosted by SS7-MP Servers. The fields in each row indicate which SSN is associated with an application.

On the **SS7/Sigtran > Configuration > Local SCCP Users** page, you can perform the following actions:

- The **Filter** allows the user to only display the row(s) that match specified criteria using the drop-down list that contains the field names. The next drop-down (right) lists all of matching operators (=, !=, >, >=, <, <=, Like and Is Null). The text box is the value selector used to enter the matching value. Click the **GO** button to enable the filter. The **RESET** button will reset the filter.
- Sort the list entries in ascending or descending order by Signaling Network Element Name, SSN, LSP SS7 Domain, LSP Point Code, or Application Name, by clicking the column heading.
- Click the **Insert** button.

The **SS7/Sigtran > Configuration > Local SCCP Users [Insert]** page opens. You can add a new Local SCCP User and its values. See *Inserting a Local SCCP User*.

If the maximum number of Local SCCP Users already exists in the system, the **SS7/Sigtran > Configuration > Local SCCP Users [Insert]** page will display an error message.

- Select the Local SCCP User from the list, then click the **Delete** button to remove the selected Local SCCP User. See *Deleting a Local SCCP User*.
- Select the Local SCCP User from the list, then click the **Status** button to view the status of the configured Local SCCP Users on the **SS7/Sigtran > Maintenance > Local SCCP Users** page. See *Status of a Local SCCP User*.
- Select the Local SCCP Users from the list, then click the **Report** button to generate a report of the configured Local SCCP User. See *Generating a Report on Local SCCP Users*.

#### Local SCCP Users elements

*Table 11: Local SCCP Users Elements* describes the information on the **SS7/Sigtran** > **Configuration** > **Local SCCP Users** pages: Data Input Notes apply only on the Insert page.

| Element (* indicates<br>required field) | Description                                                                                                    | Data Input Notes                                                                                                    |
|-----------------------------------------|----------------------------------------------------------------------------------------------------|----------------------------------------------------------------------------------------------------|
| *Signaling Network<br>Element Name      | Identifies the Signaling Network<br>Element Name to which the Local<br>SCCP User is being added.                                                          | View-only                                                                                                    |
| *SSN                                    | The specific subsystem number served<br>by this Local SCCP User. This field is<br>used to route incoming messages to<br>the application hosting this SSN. | Format: Numeric<br>Range: 2 - 254                                                                                                    |
| *SS7 Domain                             | The SS7 domain of the selected Local<br>Signaling Point.                                                                                                  | Format: Drop-down list<br>Range: ANSI, ITUI - ITU International,<br>ITUN - ITU National, and ITUN24 -<br>ITU National 24-bit<br><b>Note:</b> MD-IWF does not support<br>ITUN24 - ITU National 24-bit point<br>codes. |
| *Local Point Code                       | The point code of the Local Signaling<br>Point associated with this Local SCCP                                                                            | Format: Drop-down list of all configured LSPs associated with the                                                                                                    |

| Element (* indicates<br>required field) | Description                                                                                                    | Data Input Notes                                                                                                    |
|-----------------------------------------|----------------------------------------------------------------------------------------------------|----------------------------------------------------------------------------------------------------|
|                                         | User. Local signaling points are<br>defined at SS7/Sigtran ><br>Configuration > Local Signaling<br>Points (see <i>Local Signaling Points</i> ). | selected <b>Signaling Network Element</b><br><b>Name</b> .<br>Range: 1 entry                                                                                                    |
| *Application Name                       | Application Name to configure as the<br>Local SCCP User.                                                                                        | Format: Drop-down list of all<br>configured applications.<br>If there is only one application<br>configured, that <b>Application Name</b><br>appears in this field as a view-only<br>entry.<br>Range: 1 entry |

#### Viewing Local SCCP Users

Use this procedure to view the configured LSUs.

Select **SS7/Sigtran > Configuration > Local SCCP Users**.

The **S7/Sigtran > Configuration > Local SCCP Users** page appears with the configured LSUs listed.

For field definitions, see *Local SCCP Users elements*.

#### Inserting a Local SCCP User

Use this procedure to insert an LSU.

An LSU cannot be added if an identical LSU already exists with an SSN corresponding to the same LSP (point code and domain).

1. Select SS7/Sigtran > Configuration > Local SCCP Users

The**SS7/Sigtran > Configuration > Local SCCP Users** page appears.

2. Click Insert.

The SS7/Sigtran > Configuration > Local SCCP Users [Insert] page appears.

- 3. Populate the fields with data. For field definitions, see *Local SCCP Users elements*.
- **4.** Perform one of these actions:
  - Click **OK** to save the data and exit this page.
  - Click **Apply** to save the data and remain on this page.
  - Click **Cancel** to return to the **SS7/Sigtran > Configuration > Local SCCP Users** page without saving any changes.

If **OK** or **Apply** is clicked and any of the following conditions exists, an error message appears:

• The **SSN** field contains a value that is a wrong data type or is out of the allowed range

- Any required field is empty (not entered)
- An Identical LSU already exists for same SSN corresponding to same LSP (Point code and domain)
- The LSP no longer exists (has been deleted)
- Adding this Local SCCP User would cause the maximum number of LSPs per LSU (250) to be exceeded

The LSU is added to the configuration. By default, the LSU is in the **Disabled** state. To enable the LSU, see *Enabling a Local SCCP User*.

#### **Deleting a Local SCCP User**

Deleting an LSU removes the LSU from the SS7 network configuration.

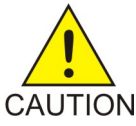

**Caution:** Deletion of an LSU that is in the **Enabled** state may result in the loss of signaling data. To disable an LSU, see *Disabling a Local SCCP User*.

1. Select SS7/Sigtran > Configuration > Local SCCP Users.

The SS7/Sigtran > Configuration > Local SCCP Users page appears.

2. Select the Local SCCP User, then click Delete.

A delete confirmation message appears.

- 3. Perform one of the following actions
  - Click **OK** to confirm the deletion.

If the LSU is **Enabled**, an additional confirmation message appears.

Continue with *Step* 4.

- Click Cancel to return to the SS7/Sigtran > Configuration > Local SCCP Users page without deleting the LSU.
- 4. Perform one of the following actions if the LSU is in the **Enabled** state:
  - If the confirmation message says that the LSU state reported by the MP Server is not **Disabled**, click **Cancel** to close the confirmation message and then disable the LSU.
  - If the confirmation message says that the MP Server cannot determine the LSU state, click **Cancel** to close the confirmation message, and look on **Status & Manage > Servers** GUI page to investigate.
  - On either confirmation message, click **OK** to force the deletion of the LSU.

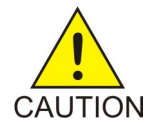

**Caution:** Deletion of an LSU that is **Enabled** may result in the loss of signaling data. See *Disabling a Local SCCP User* to disable the LSU.

#### Status of a Local SCCP User

Use this procedure to view Status of the configured LSU.

1. Select SS7/Sigtran > Configuration > Local SCCP Users.

The SS7/Sigtran > Configuration > Local SCCP Users page appears.

- 2. Select the Local SCCP User to check the status.
- 3. Click Status.

The **SS7/Sigtran > Maintenance > Local SCCP Users** page appears. See *Enabling a Local SCCP User* and *Disabling a Local SCCP User* for the procedures.

#### Generating a Report on Local SCCP Users

1. Select SS7/Sigtran > Configuration > Local SCCP Users.

The SS7/Sigtran > Configuration > Local SCCP Users page appears.

- 2. Select the Local SCCP User to generate a report.
- Click the Report button. The report opens in its own browser window. At the bottom of the window, are the Print, Save or go Back buttons.

## **Remote Signaling Points**

A Remote Signaling Point (RSP) represents an SS7 network node (point code) that signaling must be sent to, from an SS7-MP. An RSP has an SS7 domain (ANSI, ITU-I, ITU-N, and ITU-N 24-bit Point Code) point code, and an optional Adjacent Server Group.

Note: MD-IWF does not support ITUN24 - ITU National 24-bit point codes.

An **Adjacent Server Group** is configured if the Remote Signaling Point is an **Adjacent Remote Signaling Point**. An STP to which an SS7-MP is connected via an Association is an adjacent RSP.

The list on the **SS7/Sigtran > Configuration > Remote Signaling Points** page must contain a row for every point code that is directly connected to the SS7 application and any remote destination that the SS7 application originates messages toward.

On the **SS7/Sigtran > Configuration > Remote Signaling Points** page, you can perform the following actions:

- The Filter allows the user to only display the row(s) that match specified criteria using the drop-down list of field names. The next drop-down (right) lists all of matching operators (=, !=, >, >=, <, <=, Like and Is Null). The text box is the value selector that allows the user to enter the matching value. Click the GO button to enable the filter. The RESET button will reset the filter.</li>
- Sort the list entries in ascending or descending order by SS7 Domain, MTP Point Code, Remote Signaling Point Name or Adjacent Server Group, by clicking the column heading.
- Click the **Insert** button.

The **SS7/Sigtran > Configuration > Remote Signaling Points [Insert]** page opens. You can add a new Remote Signaling Point and its values. See *Inserting a Remote Signaling Point*.

If the maximum number of Remote Signaling Points already exists in the system, the **SS7/Sigtran** > **Configuration** -> **Remote Signaling Points** [**Insert**] page will display an error message.

- Select a Remote Signaling Point from the list, then click the **Delete** button to remove the selected Remote Signaling Point. See *Deleting a Remote Signaling Point*.
- Select the Remote Signaling Point from the list, then click the **Status** button to view the status of the configured Remote Signaling Point on the **SS7/Sigtran > Maintenance > Remote Signaling Points** page. See *Status of a Remote Signaling Point*.
- Select the Remote Signaling Point from the list, then click the **Report** button to generate a report of the configured Remote Signaling Point. See *Generating a Report on Remote Signaling Points*.

#### **Remote Signaling Point elements**

*Table 12: Remote Signaling Points Elements* describes the information on the **SS7/Sigtran** > **Configuration** > **Remote Signaling Points** pages: Data Input Notes apply only to the **[Insert]** page,

| Element (* indicates<br>required field) | Description                                                                                                    | Data Input Notes                                                                                                    |
|-----------------------------------------|----------------------------------------------------------------------------------------------------|----------------------------------------------------------------------------------------------------|
| *SS7 Domain                             | The SS7 domain in which the RSP resides.                                                                                                    | Format: Drop-down list<br>Range: ANSI, ITUI - ITU International,<br>ITUN - ITU National, ITU National<br>24-bit Point Code<br><b>Note:</b> MD-IWF does not support<br>ITUN24 - ITU National 24-bit point<br>codes. |
| *MTP Point Code                         | The unique MTP point code that<br>identifies this RSP. Only one RSP can<br>have this MTP point code.                                                                                                    | Text field requires point code format (see <i>Point code formats</i> ).                                                                                                    |
| Remote Signaling<br>Point Name          | An optional name that uniquely<br>identifies the Remote Signaling Point.<br>RSP names are case sensitive.<br>If this field displays dashes, it<br>indicates that a name has not been<br>configured for this RSP. | Format: Text box; valid characters are<br>alphanumeric and underscore. Must<br>contain at least one alpha and must not<br>start with a digit.<br>Range: A 32-character string.                                     |
| Adjacent Server<br>Group                | The Adjacent Server Group associated<br>with this RSP.<br>Populate this field if this RSP<br>represents an Adjacent Server. An<br>Adjacent Server Group can be<br>referenced by more than one RSP. An            | Format: Drop-down list<br>Range: All configured Adjacent Server<br>Groups.<br>Default: None (this RSP will not be used<br>to signal to an Adjacent Server).                                                        |

**Table 12: Remote Signaling Points Elements** 

| Element (* indicates<br>required field) | Description                                                         | Data Input Notes |
|-----------------------------------------|---------------------------------------------------------------------|------------------|
|                                         | RSP, however, can reference one and only one Adjacent Server Group. |                  |

#### **Viewing Remote Signaling Points**

Use this procedure to view the configured RSPs.

Select SS7/Sigtran > Configuration > Remote Signaling Points.

The **SS7/Sigtran > Configuration > Remote Signaling Points** page appears, listing all of the configured RSPs.

For field definitions, see *Remote Signaling Point elements*.

#### **Inserting a Remote Signaling Point**

Use this task to add a Remote Signaling Point.

1. Select SS7/Sigtran > Configuration > Remote Signaling Points.

The SS7/Sigtran > Configuration > Remote Signaling Points page appears.

2. Click Insert.

The **SS7/Sigtran > Configuration > Remote Signaling Points** [Insert] page appears.

- 3. Populate the fields with data. For field definitions, see *Remote Signaling Point elements*.
- **4.** Perform one of these actions:
  - Click **OK** to save the data and exit this page.
  - Click **Apply** to save the data and remain on this page.
  - Click **Cancel** to return to the **SS7/Sigtran > Configuration > Remote Signaling Points** page without saving any changes.

If **OK** or **Apply** is clicked and any of the following conditions exists, an error message appears:

- Any fields contain a value that is out of the allowed range
- Any required field is empty (not entered)
- The **Remote Signaling Point Name** field value already exists
- Adding a **Server Group** would cause the maximum number of **Server Groups** per RSP (1) to be exceeded
- A selected Adjacent Server Group no longer exists (has been deleted)
- The MTP Point Code was already assigned to another RSP (by another user)
- Adding this **Remote Signaling Point** would cause the maximum number of Remote Signaling Points per site (512) to be exceeded

#### **Deleting a Remote Signaling Point**

Deleting an RSP removes the RSP from the SS7 network configuration.

An RSP cannot be deleted that is referenced by a Remote MTP3 User, a Link Set, or a Route. If necessary, perform *Deleting a Remote MTP3 User*, *Deleting a Link Set*, or *Deleting a Route* prior to attempting this procedure.

- Select SS7/Sigtran > Configuration > Remote Signaling Points. The SS7/Sigtran > Configuration > Remote Signaling Points page appears.
- **2.** Select the Remote Signaling Point, then click **Delete**. A delete confirmation message appears.
- 3. Click **OK** to confirm the deletion.

#### Status of a Remote Signaling Point

Use this procedure to view Status of the configured RSP.

1. Select SS7/Sigtran > Configuration > Remote Signaling Points.

The SS7/Sigtran > Configuration > Remote Signaling Points page appears.

- 2. Select the **Remote Signaling Point** to check the status.
- 3. Click Status.

The **SS7/Sigtran > Maintenance > Remote Signaling Points** page appears. See *Resetting the subsystem and point code status* and *Resetting the Network Status of the Routes* for the procedures.

#### Generating a Report on Remote Signaling Points

Use this task to generate a report on one or all Remote Signaling Points.

1. Select SS7/Sigtran > Configuration > Remote Signaling Points.

The SS7/Sigtran > Configuration > Remote Signaling Points page appears.

- 2. Select the **Remote Signaling Point** to generate a report.
- 3. Click the **Report** button.

The report opens in its own browser window. At the bottom of the window, are the **Print**, **Save** or go **Back** buttons.

## **Remote MTP3 Users**

An Remote MTP3 User (RMU) represents a remote SCCP subsystem to which the Signaling Network Interface forwards signaling. When a message is forwarded from an Mobile Switching Center (MSC) to an SS7-MP node, an RMU must be configured for the subsystem on the SS7-MP node.

There are two configuration scenarios for remote subsystems to which only service messages will be sent. A service message is a failure indication such as UDTS and XUDTS.

• If an MP must route signaling for UDT, XUDT, UDTS, or XUDTS to an RMU (such as a remote SCCP peer), then an RMU must be configured for that remote SCCP subsystem.

• For a remote SCMG (SCCP Management) subsystem, it is not necessary or possible to create an RMU. SCCP Management uses subsystem 1 instead. Subsystem 1 is automatically created at the time the message is forwarded.

If an RMU exists, the subsystem status is tracked and used for routing SS7 messages (including service messages).

STPs generally do not have subsystems and therefore do not need RMUs. An exception would be an application such as LNP (Local Number Portability) that can be hosted on an STP.

The **SS7/Sigtran > Configuration > Remote MTP3 Users** GUI page displays an entry for each MTP3 user to which SS7 SCCP signaling is sent, or for which status tracking is desired. The fields are used to populate the Called Party Address parameters.

On the **SS7/Sigtran > Configuration > Remote MTP3 Users** page, you can perform the following actions:

- The **Filter** allows the user to only display the row(s) that match specified criteria using the drop-down list that contains the field names. The next drop-down (right) lists all of matching operators (=, !=, >, >=, <, <=, Like and Is Null). The text box is the value selector used to enter the matching value. Click the **GO** button to enable the filter. The **RESET** button will reset the filter.
- Sort the list entries in ascending or descending order by SS7 Domain, Remote Point Code, Remote SSN, or Remote MTP3 User Name, by clicking the column heading.
- Click the **Insert** button.

The **SS7/Sigtran > Configuration > Remote MTP3 Users [Insert]** page opens. You can add a new Remote MTP3 User and its values. See *Inserting a Remote MTP3 User*.

If the maximum number of Remote MTP3 Users already exists in the system, the **SS7/Sigtran > Configuration > Remote MTP3 Users [Insert]** page will display an error message.

- Select the Remote MTP3 User from the list, then click the **Delete** button to remove the selected Remote MTP3 User. See *Deleting a Remote MTP3 User*.
- Select the Remote MTP3 User from the list, then click the Status button to view the status of the configured Remote MTP3 Users on the SS7/Sigtran > Maintenance > Remote MTP3 Users page. See *Status of a Remote MTP3 User*.

#### **Remote MTP3 Users elements**

*Table 13: Remote MTP3 Users Elements* describes the information on the **SS7/Sigtran > Configuration > Remote MTP3 Users** pages. Data Input Notes apply only to the Insert page.

| Element (* indicates<br>required field) | Description                                                             | Data Input Notes                                                                                                    |
|-----------------------------------------|-------------------------------------------------------------------------|----------------------------------------------------------------------------------------------------|
| *SS7 Domain                             | The SS7 domain in which the selected<br>Remote Signaling Point resides. | Format: Drop-down list.<br>Range: ANSI, ITUN - ITU National,<br>ITUI - ITU International, ITU<br>National 24-bit Point Code |

#### **Table 13: Remote MTP3 Users Elements**

| Element (* indicates<br>required field) | Description                                                                                                    | Data Input Notes                                                                                                    |
|-----------------------------------------|----------------------------------------------------------------------------------------------------|----------------------------------------------------------------------------------------------------|
|                                         |                                                                                                    | <b>Note:</b> MD-IWF does not support<br>ITUN24 - ITU National 24-bit point<br>codes.                                                                                 |
| *Remote Point Code                      | The Remote Point Code configured in<br>the Remote Signaling Point associated<br>with this Remote MTP3 User. Remote<br>Signaling Points are defined at<br>SS7/Sigtran > Configuration > Remote<br>Signaling Points. | Format: Drop-down list<br>All configured Remote Signaling<br>Points.                                                                                                 |
| *Remote SSN                             | The specific subsystem number to track<br>the status of the RMU. The combination<br>of Point Code and SSN must be unique.                                                                                          | Format: Text box; numeric<br>Range: 2-254                                                                                                    |
| Remote MTP3 User<br>Name                | An optional name that uniquely<br>identifies the RMU. An RMU must be<br>created for each MTP3 user whose status<br>should be tracked by SCCP. The RMU<br>name is case-sensitive.                                   | Format: Valid characters are<br>alphanumeric and underscore. Must<br>contain at least one alpha and must<br>not start with a digit.<br>Range: A 32-character string. |

#### **Viewing Remote MTP3 Users**

Use this task to view configured Remote MTP3 Users.

Select SS7/Sigtran > Configuration > Remote MTP3 Users.

The **SS7/Sigtran > Configuration > Remote MTP3 Users** page appears with the configured RMUs listed.

For field definitions, see *Remote MTP3 Users elements*.

#### Inserting a Remote MTP3 User

Use this task to add a Remote MTP3 User.

1. Select SS7/Sigtran > Configuration > Remote MTP3 Users.

The SS7/Sigtran > Configuration > Remote MTP3 Users page appears.

2. Click Insert.

TheSS7/Sigtran > Configuration > Remote MTP3 Users [Insert] page appears.

- 3. Populate the fields with data. For field definitions, see *Remote MTP3 Users elements*.
- **4.** Perform one of these actions:
  - Click **OK** to save the data and exit this page.
  - Click **Apply** to save the data and remain on this page.

• Click **Cancel** to return to the **SS7/Sigtran > Configuration > Remote MTP3 Users** page without saving any changes.

If **OK** or **Apply** is clicked and any of the following conditions exists, an error message appears:

- Any fields contain a value that is wrong data type or out of the allowed range
- Any required field is empty (not entered)
- The Remote MTP3 User Name field value already exists
- An Remote MTP3 User already exists with the same RSP and Remote SSN values
- A selected **Remote Point Code** no longer exists (has been deleted)
- Adding this **Remote MTP3 User** would cause the maximum number of Remote MTP3 Users per site (512) to be exceeded

#### **Deleting a Remote MTP3 User**

Use this task to delete a Remote MTP3 User.

1. Select SS7/Sigtran > Configuration > Remote MTP3 Users.

The SS7/Sigtran > Configuration > Remote MTP3 Users page appears.

2. Select the Remote MTP3 User, then click Delete.

A delete confirmation message appears.

3. Click OK to confirm the deletion.

#### Status of a Remote MTP3 User

Use this procedure to view Status of the configured Remote MTP3 User.

1. Select SS7/Sigtran > Configuration > Remote MTP3 Users.

The SS7/Sigtran > Configuration > Remote MTP3 Users page appears.

- 2. Select the Remote MTP3 User to check the status.
- 3. Click Status.

The **SS7/Sigtran > Maintenance > Remote MTP3 Users** page appears. See *Resetting the subsystem and point code status* and *Resetting the Network Status of the Routes* for the procedures.

## Link Sets

A Link Set represents a logical signaling connection from one Local Point Code (LSP) to one adjacent Remote Point Code of the Adjacent Remote Signaling Point (RSP).

Each site can be configured with up to 96 Link Sets. A Link Set may be assigned up to 16 links.

A Link Set can span Associations. For example, an STP point code can be distributed across multiple Servers. A Link Set cannot span MP Servers because each MP Server has its own point code.

A Link Set is typically configured for each combination of LSPs and adjacent RSPs with these parameters specified:

- The point code (the True Point Code or Capability Point Code) from the LSP that this Link Set serves
- The adjacent RSP
- (Optional) the Routing Context

The **SS7/Sigtran > Configuration > Link Sets** page lists Link Sets for each combination of Local Signaling Point and Adjacent Remote Signaling Point.

On the **SS7/Sigtran > Configuration > Link Sets** page, you can perform the following actions:

- The **Filter** allows the user to only display the row(s) that match specified criteria using the drop-down list that contains the field names. The next drop-down (right) lists all of matching operators (=, !=, >, >=, <, <=, Like and Is Null). The text box is the value selector used to enter the matching value. Click the **GO** button to enable the filter. The **RESET** button will reset the filter.
- Sort the list entries in ascending or descending order by Signaling Network Element Name, Link Set Name, Mode, Local Signaling Point, SS7 Domain, LSP Point Code, Adjacent Remote Point Code or Routing Context, by clicking the column heading.
- Click the **Insert** button.

The **SS7/Sigtran > Configuration > Link Sets [Insert]** page opens. You can add a new Link Set and its values. See *Inserting a Link Set*.

If the maximum number of Link Sets already exists in the system, the **SS7/Sigtran > Configuration** -> Link Sets [Insert] page will display an error message.

- Select the Link Set from the list, then click the **Delete** button to remove the selected Link Set. See *Deleting a Link Set*.
- Select the Link Set from the list, then click the **Status** button to view the status of the configured Link Set on the **SS7/Sigtran > Maintenance > Link Sets** page. See *Status of a Link Set*.
- Select the Link Set from the list, then click the **Report** button to generate a report of the configured Link Set. See *Generating a Report on Link Sets*.

#### Link Sets elements

*Table 14: Link Sets Elements* describes information on the **SS7/Sigtran** > **Configuration** > **Link Sets** pages. Data Input Notes apply only to the Insert page.

| Table 14: Link Sets Elements | Table | 14: | Link | Sets | Elements |
|------------------------------|-------|-----|------|------|----------|
|------------------------------|-------|-----|------|------|----------|

| Element (* indicates<br>required field) | Description                                                                            | Data Input Notes                                                                                                    |
|-----------------------------------------|----------------------------------------------------------------------------------------|----------------------------------------------------------------------------------------------------|
| *Signaling Network<br>Element Name      | Identifies the Signaling Network<br>Element to which the Link Set is being<br>added.   | View-only                                                                                                    |
| *Link Set Name                          | A name that uniquely identifies this Link<br>Set. The Link Set name is case-sensitive. | Format: Text box; valid characters<br>are alphanumeric and underscore<br>(_). Must contain at least one alpha<br>and must not start with a digit. |

| Element (* indicates<br>required field)              | Description                                                                                                    | Data Input Notes                                                                                                    |
|------------------------------------------------------|----------------------------------------------------------------------------------------------------|----------------------------------------------------------------------------------------------------|
|                                                      |                                                                                                    | Range: A 32-character string                                                                                                    |
| *Mode                                                | Defines the desired relationship between<br>the local and remote peer for this Link<br>Set. The mode specifies whether the<br>Message Processor implements client or<br>server procedures for session<br>management.                                                     | Format: Drop-down list<br>Range: Select <b>AS-&gt;SG</b> if the local<br>side of the connection is an<br>Application Server and the remote<br>side is a Signaling Gateway<br>Default: AS->AG |
|                                                      | One mode is supported: <b>AS</b><br>( <b>Application Server</b> ) to <b>SG</b> ( <b>Signaling</b><br><b>Gateway</b> ). The local side is the client; the<br>remote side is the server. The local side<br>has LMU and LSP; the remote side has<br>RSP and optionally RMU. |                                                                                                    |
| *Local Signaling                                     | Specifies the LSP served by this Link Set.                                                                                                    | Format: Drop-down list                                                                                                    |
| Point                                                | Each Local Signaling Point entry is a hyperlink to the Local Signaling Point table filtered by this LSP.                                                                                                    | Range: All configured LSPs                                                                                                    |
| SS7 Domain                                           | The SS7 domain of the selected Local Signaling Point.                                                                                                    | Format: This is a display-only field<br>populated when a Local Signaling<br>Point is selected.                                                                                               |
| *LSP Point Code                                      | The point code of the selected Local<br>Signaling Point to be served by this Link<br>Set.                                                                                                    | Format: Drop-down list                                                                                                    |
|                                                      |                                                                                                    | Range: All                                                                                                    |
|                                                      | A selection of <b>All</b> means that the Link<br>Set will accept signaling destined for the<br>selected Local Signaling Point's True<br>Point Code or Capability Point Code, if<br>one is assigned.                                                                      | Default: All                                                                                                    |
| *Adjacent Remote                                     | The point code of the Adjacent Remote                                                                                                    | Format: Drop-down list                                                                                                    |
| Point Code                                           | Signaling Point representing the<br>Adjacent Signaling Gateway to be served<br>by this Link Set.                                                                                                    | Range: The list is based on the<br>domain of the selected <b>Local</b><br><b>Signaling Point</b>                                                                                             |
| Assign Routing                                       | Indicates whether a Routing Context                                                                                                    | Format: Drop-down list                                                                                                    |
| Context (appears on<br>Insert Link Set page<br>only) | applies to this Link Set. A Routing<br>Context must be specified if links from<br>this Link Set will share an Association<br>with links from at least one other Link                                                                                                    | Range: Yes, No                                                                                                    |
|                                                      |                                                                                                    | Select <b>Yes</b> if a Routing Context Applies.                                                                                                    |
|                                                      | bet.                                                                                                    | If you select <b>No</b> , the Routing<br>Context field is cleared and<br>disabled.                                                                                                    |
|                                                      |                                                                                                    | Default: No                                                                                                    |

| Element (* indicates<br>required field) | Description                                                                                                    | Data Input Notes                                                                                                |
|-----------------------------------------|----------------------------------------------------------------------------------------------------|----------------------------------------------------------------------------------------------------|
| Routing Context                         | Message parameter used to uniquely<br>identify the application context. This<br>value is used only if Assign Routing<br>Context is set to <b>Yes</b> .<br>This Routing Context must be<br>configured to match the Routing Context<br>value configured for this Link Set at the<br>Signaling Gateway. | Format: Text box; numeric<br>Range: 32-bit unsigned<br>Default: First unused integer value<br>greater than zero |

#### Viewing Link Sets

Use this task to view configured Link Sets.

Select SS7/Sigtran > Configuration > Link Sets.

The SS7/Sigtran > Configuration > Link Sets page appears with the configured Link Sets listed.

For field definitions, see *Link Sets elements*.

#### **Inserting a Link Set**

Use this task to add a Link Set.

1. Select SS7/Sigtran > Configuration > Link Sets.

The **SS7/Sigtran > Configuration > Link Sets** page appears.

2. Click Insert.

The SS7/Sigtran > Configuration > Link Sets [Insert] page appears.

- 3. Populate the fields with data. For field definitions, see *Link Sets elements*.
- 4. Perform one of these actions:
  - Click **OK** to save the data and exit this page.
  - Click **Apply** to save the data and remain on this page.
  - Click **Cancel** to return to the **SS7/Sigtran > Configuration > Link Sets** page without saving any changes.

If **OK** or **Apply** is clicked and any of the following conditions exists, an error message appears:

- Any enabled field has no value, or a drop-down list box has a value of -- Select --.
- Any enabled field contains a value that is a wrong data type or is out of the allowed range
- The Link Set Name already exists.
- The selected Local Signaling Point no longer exists (has been deleted).
- The selected Adjacent Remote Point Code no longer exists (has been deleted).
- A Link Set with the selected LSP and RSP already exists.
- Adding this Link Set would cause the maximum number of Link Sets per site (96) to be exceeded.

#### **Deleting a Link Set**

Use this task to delete a Link Set.

Deleting a Link Set removes the Link Set from the configuration.

A Link Set cannot be deleted that is referenced by a Link or a Route. If necessary, perform *Deleting a Link* or *Deleting a Route* before proceeding.

1. Select SS7/Sigtran > Configuration > Link Sets.

The **SS7/Sigtran > Configuration > Link Sets** page appears.

2. Select the Link Set, then click Delete.

A delete confirmation message appears.

3. Click OK to confirm the deletion.

#### Status of a Link Set

Use this procedure to view Status of the configured Link Set.

1. Select SS7/Sigtran > Configuration > Link Sets.

The **SS7/Sigtran > Configuration > Link Sets** page appears.

- 2. Select the Link Set to check the status.
- 3. Click Status.

The **SS7/Sigtran > Maintenance > Linksets** page appears. This is a read only page.

#### Generating a Report on Link Sets

Use this task to generate a report for one or all Link Sets.

1. Select SS7/Sigtran > Configuration > Link Sets.

The **SS7/Sigtran > Configuration > Link Sets** page appears.

- 2. Select the Link Set to generate a report.
- Click the Report button. The report opens in its own browser window. At the bottom of the window, are the Print, Save or go Back buttons.

## Links

A Link carries signaling within a Link Set using a specific Association. A Link can belong to only one Link Set and one Association.

If a Link fails, the Signaling Network Interface attempts to divert signaling traffic to another Link in the same Link Set.

The **SS7/Sigtran** > **Configuration** > **Links** page shows all configured M3UA links.

Note: Links cannot be edited. A link can be changed only by deleting it and adding the changed link.

On the **SS7/Sigtran** > **Configuration** > **Links** page, you can perform the following actions:

- The **Filter** allows the user to only display the row(s) that match specified criteria using the drop-down list that contains the field names. The next drop-down (right) lists all of matching operators (=, !=, >, >=, <, <=, Like and Is Null). The text box is the value selector used to enter the matching value. Click **GO** to enable the filter. The **RESET** button will reset the filter.
- Sort the list entries in ascending or descending order by Signaling Network Element Name, Link Name, Link Set or Association, by clicking the column heading.
- Click Insert.

The **SS7/Sigtran** > **Configuration** > **Links** [**Insert**] page opens. You can add a new Link and its values. See *Inserting a Link*.

If the maximum number of Links already exists in the system, the **SS7/Sigtran** > **Configuration** > **Links** [Insert] page will display an error message.

- Select the Link from the list, and click **Delete** to remove the selected Link. See *Deleting a Link*.
- Select the Link from the list, and click **Status** to view the status of the configured Links on the **SS7/Sigtran** > **Maintenance** > **Links** page. See *Status of a Link*.
- Select the Link from the list, and click **Report** to generate a report of the configured Link. See *Generating a Report on Links*.

#### Links elements

*Links elements* describes the information on the **SS7/Sigtran** > **Configuration** > **Links** pages. Data Input Notes apply only to the Insert page.

| Element (* indicates<br>required field) | Description                                                                                                    | Data Input Notes                                                                                                    |
|-----------------------------------------|----------------------------------------------------------------------------------------------------|----------------------------------------------------------------------------------------------------|
| *Signaling Network<br>Element Name      | Identifies the Signaling Network<br>Element to which the Link is being<br>added.                                                                                                   | View-only                                                                                                    |
| *Link Name                              | A name that uniquely identifies the<br>Link. The name is case sensitive.                                                                                                    | Format: Valid characters are<br>alphanumeric and underscore. Must<br>contain at least one alpha and must not<br>start with a digit.<br>Range: A 32-character string. |
| *Link Set                               | The Link Set to which the Link is<br>being added. A Link Set supports<br>up to 16 links. Each Link Set entry<br>is a hyperlink to the Link Set table<br>filtered by this Link Set. | Format: Drop-down list<br>Range: All Link Sets associated with the<br>selected Signaling Network Element.                                                            |
| *Association                            | The SCTP Association that will host the Link. If the Link shares an                                                                                                    | Format: Drop-down list                                                                                                    |

#### Table 15: Links Elements

| Element (* indicates<br>required field) | Description                                                                                                    | Data Input Notes                                                                                                    |
|-----------------------------------------|----------------------------------------------------------------------------------------------------|----------------------------------------------------------------------------------------------------|
|                                         | Association with Links from other<br>Link Sets, each Link Set using the<br>Association must be configured<br>with a unique routing context. Only<br>one Link can be created for a given<br>Link Set and Association. | Range: All Associations configured as<br>Transports under <b>Transport Manager</b> ><br><b>Configuration</b> > <b>Transports</b> . |

#### Viewing Links

Use this procedure to view the configured links.

Select SS7/Sigtran > Configuration > Links.

The SS7/Sigtran > Configuration > Links page appears with the configured links listed.

For field definitions, see *Links elements*.

#### **Inserting a Link**

Use this task to add a Link.

A Link cannot be inserted if any of the following is true:

- The Local MP Server that hosts the selected Association does not exist in the Server Group that hosts the Local Signaling Point associated with the selected Link Set.
- A Link already exists with the same combination of Link Set and Association.
- The selected Association already hosts at least one Link from another Link Set that has the same Routing Context as the Routing Context in the selected Link Set.
- The Adjacent Server that hosts the selected Association does not exist in the Adjacent Server Group that represents the Remote Signaling Point associated with the selected Link Set.
- The selected Association already hosts at least one Link from another Link Set but at least one of the Link Sets has no Routing Context configured.
- Select SS7/Sigtran > Configuration > Links. The SS7/Sigtran > Configuration > Links page appears.
- 2. Click Insert.

The SS7/Sigtran > Configuration > Links [Insert] page appears.

- 3. Populate the fields with data. For field definitions, see *Links elements*.
- **4.** Perform one of these actions:
  - Click **OK** to save the data and exit this page.
  - Click **Apply** to save the data and remain on this page.
  - Click **Cancel** to return to the **SS7/Sigtran > Configuration > Links** page without saving any changes.

The Link is added and is placed in the **Disabled** Administrative State. See *Link Maintenance* to view the Administrative State of the link. To enable the link, see *Enabling a Link* 

If **OK** or **Apply** is clicked and any of the following conditions exists, an error message appears:

- A drop-down list has a value of -- Select -- or a required field value is missing (not entered).
- Any fields contain a value that is out of the allowed range.
- The Link Name field value already exists.
- Adding this Link would cause the maximum number of Links per site (1024) to be exceeded.
- Adding this Link would cause the maximum number of Links per Link Set (16) to be exceeded.
- Adding this Link would cause the maximum number of Links per Association (8) to be exceeded.
- The selected **Link Set** no longer exists (has been deleted).
- The selected **Association** no longer exists (has been deleted).
- The Local MP Server referenced by the selected **Association** does not exist in the Server Group hosting the LSP associated with the selected Link Set.
- The Adjacent Server referenced by the selected **Association** does not exist in the Adjacent Server Group referenced by the RSP associated with the selected Link Set.
- The selected **Association** already hosts at least one Link from another Link Set that has the same Routing Context as the Routing Context in the selected Link Set.
- The selected **Association** already hosts at least one Link from another Link Set and at least one of the Link Sets has no Routing Context configured.

#### **Deleting a Link**

Deleting a Link removes the Link from the database.

- A Link cannot be deleted if it is in-service. To disable the Link, (see *Disabling a Link*).
- 1. Select **SS7/Sigtran > Configuration > Links**.

The **SS7/Sigtran > Configuration > Links** page appears.

2. Select the Link, then click **Delete**.

A delete confirmation message appears.

3. Click OK to confirm the deletion.

#### Status of a Link

Use this procedure to view Status of the configured Link.

1. Select SS7/Sigtran > Configuration > Links.

The **SS7/Sigtran > Configuration > Links** page appears.

- 2. Select the Link to check the status.
- 3. Click Status.

The **SS7/Sigtran > Maintenance > Links** page appears. See *Enabling a Link* and *Disabling a Link* for the procedures.

#### Generating a Report on Links

Use this task to generate a report for one or all links.

1. Select SS7/Sigtran > Configuration > Links.

The **SS7/Sigtran > Configuration > Links** page appears.

- 2. Select the Link to generate a report.
- Click the Report button.
   The report opens in its own browser window. At the bottom of the window, are the Print, Save or go Back buttons.

## Routes

A Route represents a signaling path from a Local Point Code (LSP) to a Remote Signaling Point (RSP) code using a given Link Set. Routes are needed for adjacent RSPs to route network management signaling. A Route consists of an RSP, a Link Set, and a relative cost.

There can be up to two routes between a local point code and a remote point code.

Each Route has a cost. The Signaling Network Interface attempts to route signaling over the lower cost Route. If two Routes have the same cost, signaling is load-shared across both Routes.

The Signaling Network Interface supports 1024 routes per site.

The **SS7/Sigtran > Configuration > Routes** page shows all configured Routes. Each Remote Signaling Point can have a maximum of two Routes.

On the **SS7/Sigtran > Configuration > Routes** page, you can perform the following actions:

- The **Filter** allows the user to only display the row(s) that match specified criteria using the drop-down list that contains the field names. The next drop-down (right) lists all of matching operators (=, !=, >, >=, <, <=, Like and Is Null). The text box is the value selector used to enter the matching value. Click the **GO** button to enable the filter. The **RESET** button will reset the filter.
- Sort the list entries in ascending or descending order by Signaling Network Element Name, SS7 Domain, Remote Point Code, Link Set, Adjacent Point Code, Relative Cost, or Route Name, by clicking the column heading. from
- Click the **Insert** button.

The **SS7/Sigtran > Configuration > Routes [Insert]** page opens. You can add a new Route and its values. See *Inserting a Route*.

If the maximum number of Routes already exists in the system, the **SS7/Sigtran > Configuration > Routes [Insert]** page will display an error message.

• Select the Route from the list, then click the Edit button.

The **SS7/Sigtran > Configuration > Routes [Edit]** page opens. You can edit the selected Routes. See *Editing a Route*.

• Select the Route from the list, then click the **Delete** button to remove the selected Route. See *Deleting a Route*.

- Select the Route from the list, then click the **Status** button to view the status of the configured Route on the **SS7/Sigtran > Maintenance > Routes** page. See *Status of a Route*.
- Select the Route from the list, then click the **Report** button to generate a report the configured Route. See *Generating a Report on Routes*.

#### **Routes elements**

*Table 16: Routes Elements* describes the information on the **SS7/Sigtran** > **Configuration** > **Routes** pages. Data Input Notes apply only to the Insert and Edit pages.

| Element (* indicates<br>required field) | Description                                                                                              | Data Input Notes                                                                                                    |
|-----------------------------------------|----------------------------------------------------------------------------------------------------|----------------------------------------------------------------------------------------------------|
| *Signaling Network<br>Element Name      | Identifies the Signaling Network<br>Element to which the route is being<br>added.                        | View-only                                                                                                    |
| *SS7 Domain                             | The SS7 domain of the selected<br>Remote Signaling Point.                                                | Format: Drop-down list<br>Range: ANSI, ITUI - ITU International,<br>ITUN - ITU National, ITU National<br>24-bit<br><b>Note:</b> MD-IWF does not support<br>ITUN24 - ITU National 24-bit point<br>codes |
| Remote Point Code                       | The point code configured in the remote signaling point that identifies the destination of this route.   | Format: Drop-down list<br>Range: Configured Remote Signaling<br>Points associated with the selected SS7<br>Domain                                                                                      |
| *Link Set                               | The Link Set to be used by this route.<br>The choice of Link Set implies the LSP<br>of the Route.        | Format: Drop-down list<br>Range: Configured Link Sets from the<br>selected Remote Point Code domain                                                                                                    |
| Adjacent Point Code                     | The point code configured in the<br>Adjacent RSP being used by the<br>selected Link Set.                 | This field is view-only. The field is<br>populated automatically when a Link<br>Set is selected.                                                                                                    |
| Relative Cost                           | The relative cost assigned to this<br>route. Lower cost routes are preferred<br>over higher cost routes. | Format: Text box; numeric<br>Default: 20<br>Range: 0 - 99                                                                                                    |
| Route Name                              | An optional name that uniquely identifies the route. The name is case sensitive.                         | Format: Valid characters are<br>alphanumeric and underscore. Must<br>contain at least one alpha and must not<br>start with a digit.<br>Range: A 32-character string                                    |

#### **Table 16: Routes Elements**

#### **Viewing Routes**

Use this procedure to view the configured Routes.

Select SS7/Sigtran > Configuration > Routes.

The **SS7/Sigtran > Configuration > Routes** page appears with the configured Routes listed. For field definitions, see *Routes elements*.

#### **Inserting a Route**

Use this task to add a Route.

A Route cannot be inserted if any of the following is true:

- A Route already exists with the selected Remote Signaling Point and Link Set.
- The SS7 domain of the selected Remote Signaling Point does not match the SS7 domain of the Local Signaling Point configured for the selected Link Set.
- 1. Select SS7/Sigtran > Configuration > Routes.

The **SS7/Sigtran > Configuration > Routes** page appears.

2. Click Insert.

The **SS7/Sigtran > Configuration > Routes** [Insert] page appears.

- 3. Populate the fields with data. For field definitions, see *Routes elements*.
- 4. Perform one of these actions:
  - Click **OK** to save the data and exit this page.
  - Click **Apply** to save the data and remain on this page.
  - Click Cancel to return to the SS7/Sigtran > Configuration > Routes page without saving any changes.

If **OK** or **Apply** is clicked and any of the following conditions exists, an error message appears:

- Any fields contain a value that is wrong data type or out of the allowed range
- Any required field is empty (not entered)
- The Route Name field value already exists
- The selected **Remote Point Code** no longer exists (has been deleted)
- The selected Link Set no longer exists (has been deleted)
- The selected Remote Signaling Point (Remote Point Code) and Link Set already exist for an existing Route
- Adding this Route would cause the maximum number of Routes per site (1024) to be exceeded
- The maximum number of Routes per RSP per MP Server (2) have already been created for the selected RSP and MP Server

#### **Editing a Route**

The **Edit** operation lets you change the Relative Cost associated with a Route. All other fields on the page are read-only.

- Select SS7/Sigtran > Configuration > Routes. The SS7/Sigtran > Configuration > Routes page appears.
- 2. Select the Route, then click Edit.

The **SS7/Sigtran > Configuration > Routes [Edit]** page appears. For field definitions, see *Routes elements*.

- 3. Change the value in the **Relative Cost** field.
- 4. Perform one of these actions:
  - Click **OK** to save the data and exit this page.
  - Click **Apply** to save the data and remain on this page.
  - Click **Cancel** to return to the **SS7/Sigtran > Configuration > Routes** page without saving any changes.

The relative cost associated with the Route is updated. Changes to the RMU take effect in the next outgoing message after the **OK** button is clicked.

#### **Deleting a Route**

Deleting a Route removes the Route from the database.

1. Select SS7/Sigtran > Configuration > Routes.

The **SS7/Sigtran > Configuration > Routes** page appears.

**2.** Select the Route, then click **Delete**.

A delete confirmation message appears.

3. Click OK to confirm the deletion.

#### Status of a Route

Use this procedure to view Status of the configured Route.

1. Select SS7/Sigtran > Configuration > Routes.

The **SS7/Sigtran > Configuration > Routes** page appears.

- 2. Select the Route to check the status.
- 3. Click Status.

The **SS7/Sigtran > Maintenance > Remote Signaling Points** page appears. See *Resetting the subsystem and point code status* and *Resetting the Network Status of the Routes* for the procedures.

#### **Generating a Report on Routes**

Use this task to generate a report on one or all Routes.

1. Select SS7/Sigtran > Configuration > Routes.

The **SS7/Sigtran > Configuration > Routes** page appears.

- 2. Select the **Route** to generate a report.
- Click the Report button. The report opens in its own browser window. At the bottom of the window, are the Print, Save or go Back buttons.

## **SCCP Options**

The **SCCP Options** page shows all of the configured SCCP options.

#### **SCCP** Options elements

*Table 17: SCCP Options Elements* describes the information on the **SS7/Sigtran** > **Configuration** > **SCCP Options** page.

#### **Table 17: SCCP Options Elements**

| Variable                | Description                                                                                                    | Data Input Notes                                    |
|-------------------------|----------------------------------------------------------------------------------------------------|-----------------------------------------------------|
| Subsystem Test Interval | The number of seconds to delay after sending an SST (Subsystem Test) before                                                                                                    | Format: Numeric                                     |
|                         | sending the next SST.                                                                                                    | Range: 1 - 600                                      |
|                         |                                                                                                    | Default: 30                                         |
| ANSI Default GTT Point  | Default ANSI Global Title STP point code                                                                                                    | Format: Drop-down list                              |
| Code                    | in format NNN-NNN-NNN. If the egress<br>SCCP message request does not contain a<br>destination point code and the CdPA<br>routing indicator indicates global title<br>translation is required, then this point<br>code will be used as the DPC of the egress<br>message. | Range: Point Code must<br>comply with ANSI T1.111.8 |
| ITUI Default GTT Point  | Default ITUI Global Title STP point code                                                                                                    | Drop-down                                           |
| Code                    | in format J-NNN-J. If the egress SCCP<br>message request does not contain a<br>destination point code and the CdPA<br>routing indicator indicates global title<br>translation is required, then this point<br>code will be used as the DPC of the egress<br>message.     | Range: 0-7 (J), 0-255 (NNN)                         |
| ITUN Default GTT Point  | Default ITUN Global Title STP point code                                                                                                    | Format: Drop-down list                              |
| Code                    | in format NNNNN. If the egress SCCP<br>message request does not contain a<br>destination point code and the CdPA<br>routing indicator indicates global title<br>translation is required, then this point<br>code will be used as the DPC of the egress<br>message.       | Range: 0 - 16383 (NNNNN)                            |

| Variable                                    | Description                                                                                                    | Data Input Notes                                                                                        |
|---------------------------------------------|----------------------------------------------------------------------------------------------------|----------------------------------------------------------------------------------------------------|
| ITUN24 Default GTT<br>Point Code            | <b>Note:</b> MD-IWF does not support ITUN24<br>- ITU National 24-bit point codes.                                                                        | N/A                                                                                                    |
| Reassembly Timeout(ITU)                     | Time period after receiving the first<br>segment, while waiting to receive all the<br>remaining segments related to same ITU<br>XUDT segmented message.  | Format: Text box<br>Range: 10-20 seconds<br>Default: 10                                                 |
| Reassembly<br>Timeout(ANSI)                 | Time period after receiving the first<br>segment, while waiting to receive all the<br>remaining segments related to same ANSI<br>XUDT segmented message. | Format: Text box<br>Range: 5-20 seconds<br>Default: 5                                                   |
| SCCP Address Length in<br>Signaling Network | Maximum SCCP Address Length in<br>operator's network, considering any<br>intermediate translations and network<br>conversations.                         | Format: Text box<br>Range: 3-28 bytes<br>Default: 19                                                    |
| Route on GT Action                          | Configuration option for enforcing the default translation handling in the SS7 application.                                                              | Format: Drop-down list<br>Range: Error Procedure,<br>Forward To Application<br>Default: Error Procedure |

#### Viewing SCCP Options

Use this procedure to view the SCCP Options.

Select **SS7/Sigtran > Configuration > SCCP Options**.

The **SS7/Sigtran > Configuration > SCCP Options** page appears with the SCCP Options listed.

For field definitions, see SCCP Options elements.

## **Editing an SCCP Option**

Use this procedure to edit the values of the variables on the **SS7/Sigtran > Configuration > SCCP Options** page.

1. Select SS7/Sigtran > Configuration > SCCP Options.

The **SS7/Sigtran > Configuration > SCCP Options** page appears.

- 2. In the Value fields, make the desired changes. For field definitions, see SCCP Options elements.
- **3.** Click **Apply** to save the data.

## **MTP3 Options**

The **MTP3 Options** page shows the MTP3 timers and their current values. The page enables you to change the value association with a timer.

## **MTP3 Options elements**

*Table 18: MTP3 Options Elements* describes the information on the **SS7/Sigtran** > **Configuration** > **MTP3 Options** page:

| Table 18: MTP3 Op | tions Elements |
|-------------------|----------------|
|-------------------|----------------|

| Element      | Description                                                                                                    | Data Input Notes                                                       |
|--------------|----------------------------------------------------------------------------------------------------|------------------------------------------------------------------------|
| Timer T1     | Changeover timer. This timer introduces a delay<br>to help prevent message mis-sequencing on link<br>changeover.                                                                                                    | Format: Numeric<br>Range: 10 - 2000 msecs<br>Default: 60 msecs         |
| Timer T3     | Change-back timer. This timer introduces a delay<br>to help prevent message mis-sequencing on link<br>change-back.                                                                                                    | Format: Numeric<br>Range: 10 - 2000 msecs<br>Default: 60 msecs         |
| Timer T6     | Controlled Rerouting timer. This timer introduces<br>a delay to help prevent message mis-sequencing<br>on controlled rerouting.                                                                                                    | Format: Numeric Range: 10 - 2000<br>msecs<br>Default: 60 msecs         |
| Timer T10    | Destination Audit interval. This timer controls<br>the interval at which RST/DAUD messages are<br>sent when destination audit is activated.<br>Destination audit is activated on receipt of a<br>TFP/DUNA. If a TFA/DAVA is received,<br>destination audit is deactivated. | Format: Numeric<br>Range: 1000 - 120000 msecs<br>Default: 60000 msecs  |
| Timer T15    | Destination Congestion Test Delay. This timer<br>controls the length of the wait prior to starting<br>the signaling route set congestion test.                                                                                                    | Format: Numeric<br>Range: 100 - 10000 msecs<br>Default: 2000 msecs     |
| Timer T16    | Destination Congestion Test Timeout. This timer<br>controls the length of the wait for the route set<br>congestion status update.                                                                                                    | Format: Numeric<br>Range: 100 - 10000 msecs<br>Default: 1000 msecs     |
| SLS Rotation | This value specifies whether the SLS rotation<br>procedure is enabled for egress messages. If SLS<br>rotation is <b>Enabled</b> , the SLS value of messages                                                                                                    | Format: Drop-down list<br>Range: Disabled, Enabled<br>Default: Enabled |
| Element | Description                                             | Data Input Notes |
|---------|---------------------------------------------------------|------------------|
|         | will be rotated before routing the messages to network. |                  |

#### **Viewing MTP3 Options**

Use this task to view MTP3 Options.

Select SS7/Sigtran > Configuration > MTP3 Options.

The **SS7/Sigtran > Configuration > MTP3 Options** page appears with the MTP3 options listed. For field definitions, see *MTP3 Options elements*.

## **Editing MTP3 Options**

Use this task to edit MTP3 Options.

1. Select SS7/Sigtran > Configuration > MTP3 Options.

The **SS7/Sigtran > Configuration > MTP3 Options** page appears.

- 2. In the Value fields, make the desired changes. For field definitions, see MTP3 Options elements.
- **3.** Click **Apply** to save the data. The changes are added to the configuration and will be used the next time a timer is started.

## **M3UA Options**

The **M3UA Options** page shows the M3UA timers and their current values. The page enables you to change the value associated with a timer.

#### **M3UA Options elements**

*Table 19: M3UA Options Elements* describes the information on the **SS7/Sigtran** > **Configuration** > **M3UA Options** page:

| Element                       | Description                                                                                                    | Data Input Notes                                                 |
|-------------------------------|----------------------------------------------------------------------------------------------------|------------------------------------------------------------------|
| State Management<br>ACK Timer | This timer controls how long M3UA waits<br>for ASP state and traffic management<br>message acknowledgements. If this timer<br>expires, the message may be retransmitted.<br>In the case of M3UA heartbeats, if no<br>BEAT-ACK is received in two-times this<br>value, the SCTP association will be restarted. | Format: Numeric<br>Range: 200 - 1200 msecs<br>Default: 800 msecs |
|                               | BEAT-ACK is received in two-times this value, the SCTP association will be restarted.                                                                                                    |                                                                  |

#### **Table 19: M3UA Options Elements**

| Element                    | Description                                                                                                    | Data Input Notes                                                         |
|----------------------------|----------------------------------------------------------------------------------------------------|--------------------------------------------------------------------------|
| M3UA Heartbeating          | This value specifies whether M3UA<br>heartbeating is enabled for all M3UA<br>associations. If M3UA heartbeating is<br>enabled, the <b>M3UA Heartbeat Interval</b> field<br>specifies the rate at which M3UA heartbeats<br>are sent. | Format: Drop-down list<br>Range: Enabled, Disabled<br>Default: Disabled. |
| M3UA Heartbeat<br>Interval | This value is the interval at which M3UA<br>BEAT messages will be sent on each<br>association when M3UA heartbeating is<br>enabled. This value has no meaning when<br>M3UA heartbeating is disabled.                                | Format: Numeric<br>Range: 100 - 10000 msecs<br>Default: 5000 msecs       |

#### Viewing M3UA Options

Use this task to view M3UA Options.

Select SS7/Sigtran > Configuration > M3UA Options.

The **SS7/Sigtran > Configuration > M3UA Options** page appears with the M3UA Options listed.

For field definitions, see M3UA Options elements.

#### **Editing M3UA Options**

Use this task to edit M3UA Options ..

1. Select SS7/Sigtran > Configuration > M3UA Options.

The SS7/Sigtran > Configuration > M3UA Options page appears.

- 2. In the Value fields, make the desired changes. For field definitions, see M3UA Options elements.
- 3. Click **Apply** to save the data.

The changes are added to the configuration. The new timer value will be used the next time the timer is started.

## **Local Congestion Options**

The **SS7/Sigtran > Configuration > Local Congestion Options** page is a view-only list of the congestion management configuration parameters. There are two sets of parameters:

• The parameters that define the maximum capacities of the resources that are monitored by congestion management. The system automatically calculates the alarm onset and abatement thresholds from these maximum capacities. These parameters are the first nine parameters listed on the page (through SCTP Aggregate Association Writer Queue Utilization).

• The parameters that define the message treatment percentages for each MP congestion level. There are nine view-only configuration parameters; three for each MP congestion level (labeled CL1, CL2, and CL3).

Thresholds for minor, major, and critical alarms are based on a fixed percentage of the maximum configured value in the Local Congestion Options table:

| Severity | Onset % | Abate % |
|----------|---------|---------|
| Minor    | 60      | 50      |
| Major    | 80      | 70      |
| Critical | 95      | 90      |

Table 20: Alarm Severity for Onset and Abatement Thresholds

#### **Local Congestion Options elements**

*Table 21: Local Congestion Options Elements* describes the information on the **SS7/Sigtran** > **Configuration** > **Local Congestion Options** page:

#### **Table 21: Local Congestion Options Elements**

| Element                                              | Description                                                                                                    |
|------------------------------------------------------|----------------------------------------------------------------------------------------------------|
| Maximum SS7 Process CPU<br>Utilization               | The SS7 process is responsible for all SS7 processing on an MP.<br>Thresholds for minor, major and critical alarms are based on a fixed<br>percentage of this maximum value.<br>Default: 90%                                                                                             |
| Maximum Ingress Message<br>Rate                      | The ingress message rate measures the data messages (SI > 0) per<br>second that the MP receives from the network. Thresholds for minor,<br>major and critical alarms are based on a fixed percentage of this<br>maximum value.<br>Default: 15,000 msgs/sec.                              |
| Maximum PDU Buffer Pool<br>Size for ANSI             | A Protocol Data Unit (PDU) buffer is allocated for each ANSI message<br>that arrives at an MP and is de-allocated when message processing<br>completes. Thresholds for minor, major and critical alarms are based<br>on a fixed percentage of this maximum value.<br>Default: 11000 PDUs |
| Maximum PDU Buffer Pool<br>Size for ITUI/ITUN/ITUN24 | A Protocol Data Unit buffer is allocated for each ITUI message that<br>arrives at an MP and is de-allocated when message processing<br>completes. Thresholds for minor, major and critical alarms are based<br>on a fixed percentage of this maximum value.<br>Default: 11000 PDUs       |

| Element                                                    | Description                                                                                                    |
|------------------------------------------------------------|----------------------------------------------------------------------------------------------------|
| Maximum SCCP Stack Event<br>Queue Size                     | The internal event queue to the SCCP Stack which is responsible for<br>all SCCP sublayer processing. Thresholds for minor, major and critical<br>alarms are based on a fixed percentage of this maximum value.                                                                    |
|                                                            | Default: 4,000 events                                                                                                    |
| Maximum M3RL Stack Event<br>Queue Size                     | The internal event queue to the M3RL stack, which is responsible for<br>all M3RL non-management (SI > 0) processing. Thresholds for minor,<br>major and critical alarms are based on a fixed percentage of this<br>maximum value.                                                 |
|                                                            | Default: 4,000 events                                                                                                    |
| Maximum M3RL Network<br>Management Event Queue<br>Size     | The internal event queue to M3RL Network Management which is responsible for all M3RL management ( $SI = 0$ ) processing. Thresholds for minor, major and critical alarms are based on a fixed percentage of this maximum value.                                                  |
|                                                            | Default: 1000 events                                                                                                    |
| Maximum M3UA Stack<br>Event Queue Size                     | The internal egress event queue to the M3UA Stack which is responsible<br>for all M3UA Stack processing. Thresholds for minor, major and critical<br>alarms are based on a fixed percentage of this maximum value.                                                                |
|                                                            | Default: 2,000 events                                                                                                    |
| Maximum SCTP Single<br>Association Writer Queue<br>Size    | The internal egress event queue to an SCTP Association Handler which<br>is responsible for all non-Linux SCTP sublayer processing for a<br>individual SCTP association. Thresholds for minor, major and critical<br>alarms are based on a fixed percentage of this maximum value. |
|                                                            | Default: 1,000 events                                                                                                    |
| Maximum SCTP Aggregate<br>Association Writer Queue<br>Size | The internal egress event queue used to limit the maximum number<br>of egress messages queued on all SCTP Association Handler Threads.<br>Thresholds for minor, major and critical alarms are based on a fixed<br>percentage of this maximum value.                               |
|                                                            |                                                                                                    |
| CL1 Message Treatment -<br>Normal                          | Percentage of ingress messages that will receive normal processing treatment when the local MP congestion level is CL1.                                                                                                    |
|                                                            | Default: 80%                                                                                                    |
| CL1 Message Treatment -<br>Discard & Respond               | Percentage of ingress messages that will be discarded and an SCCP UDTS/XUDTS response is sent (when requested by the originator) when the local MP congestion level is CL1.                                                                                                    |
|                                                            | Detault: 10%                                                                                                    |
| CL1 Message Treatment -<br>Discard Only                    | Percentage of ingress messages that will be discarded without any further processing when the local MP congestion level is CL1. Default: 10%                                                                                                    |

| Element                                      | Description                                                                                                    |
|----------------------------------------------|----------------------------------------------------------------------------------------------------|
| CL2 Message Treatment -<br>Normal            | Percentage of ingress messages that will receive normal processing treatment when the local MP congestion level is CL2.                                                                           |
|                                              | Default: 70%                                                                                                    |
| CL2 Message Treatment -<br>Discard & Respond | Percentage of ingress messages that will be discarded and an SCCP<br>UDTS/XUDTS response is sent (when requested by the originator)<br>when the local MP congestion level is CL2.<br>Default: 10% |
| CL2 Message Treatment -<br>Discard Only      | Percentage of ingress messages that will be discarded without any further processing when the local MP congestion level is CL2. Default: 20%                                                      |
| CL3 Message Treatment -<br>Normal            | Percentage of ingress messages that will receive normal processing treatment when the local MP congestion level is CL3. Default: 60%                                                              |
| CL3 Message Treatment -<br>Discard & Respond | Percentage of ingress messages that will be discarded and an SCCP<br>UDTS/XUDTS response is sent (when requested by the originator)<br>when the local MP congestion level is CL3.<br>Default: 0%  |
| CL3 Message Treatment -<br>Discard Only      | Percentage of ingress messages that will be discarded without any further processing when the local MP congestion level is CL3. Default: 40%                                                      |

#### **Viewing Local Congestion Options**

Use this task to view Local Congestion Options.

Select SS7/Sigtran > Configuration > Local Congestion Options

The **SS7/Sigtran > Configuration > Local Congestion Options** page appears with the Local Congestion Options listed.

For field definitions, see *Local Congestion Options elements*.

## **Capacity Constraint Options**

The **SS7/Sigtran > Configuration > Capacity Constraint Options** page shows the maximum and current capacity of each SS7 Constraint.

On the **SS7/Sigtran > Configuration > Capacity Constraint Options** page you can configure the following values:

- Alarm At The value at which the alarm for a specific constraint needs to be raised
- Alarm Severity The severity of the alarm to be raised
- Alarm Enabled Enable or disable the alarm for a specific constraint

Click the **Apply** button at the bottom of the page to save your changes.

#### **Capacity Constraint Options elements**

*Table 22: Capacity Constraint Options Elements* describes the information on the **SS7/Sigtran > Configuration > Capacity Constraint Options** page:

#### **Table 22: Capacity Constraint Options Elements**

| Element               | Description                                                                                                    |
|-----------------------|----------------------------------------------------------------------------------------------------|
| SS7 Constraint values | List of available constraint values:                                                                                                    |
|                       | <ul> <li>Adjacent Server Groups Per Site</li> <li>Adjacent Servers Per Adjacent Server Group</li> <li>SCTP Association Per MP Server</li> <li>LSPs Per Site</li> <li>LSUs Per LSP</li> <li>Links Per Association</li> <li>Links Per Linkset</li> <li>Links Per Site</li> <li>Linksets Per Site</li> <li>RMUs Per Site</li> <li>RSPs Per Site</li> <li>Routes Per RSP Per MP</li> <li>Routes Per Site</li> <li>Server Groups Per LSP</li> <li>Server Groups Per Site</li> <li>Servers Per MP Server Group</li> <li>Adjacent Servers Per Site</li> <li>SCTP Association Configuration Sets Per Site</li> <li>SCTP Association Per Site</li> </ul> |
| Maximum Capacity      | Maximum capacity supported by the system.                                                                                                    |
| Current Capacity      | Capacity used by the current system configuration.                                                                                                    |
| Alarm At              | Use this field to set the value at which the specified alarm will be raised.                                                                                                    |
| Alarm Severity        | Use this drop-down list to select the alarm severity value.                                                                                                    |
| Alarm Enabled         | Use this check box to enable the specified alarm.                                                                                                    |

| Element | Description                               |
|---------|-------------------------------------------|
| Apply   | Use this button to apply your selections. |

*Table 23: SS7 Constraint Values* lists the SS7 constraint value details:

#### Table 23: SS7 Constraint Values

| Value                                                | Description                                                                     |
|------------------------------------------------------|---------------------------------------------------------------------------------|
| AdjSvrGrpsPerSite                                    | Number of Adjacent Server Groups (STPs)<br>supported per SOAM pair.             |
| AdjSvrsPerAdjSvrGrp                                  | Number of Adjacent Nodes (Servers) supported in an Adjacent Server group (STP). |
| AdjNodesPerSite (AdjSvrsPerSite)                     | Number of Adjacent Nodes (Adjacent Servers)<br>supported per SOAM pair.         |
| LinksetsPerSite                                      | Number of SS7 linksets supported per SOAM pair.                                 |
| LinksPerAssociation                                  | Number of SS7 links supported per SCTP association.                             |
| LinksPerLinkset                                      | Number of links supported per linkset.                                          |
| LinksPerSite                                         | Numbers of SS7 links supported per SOAM pair.                                   |
| LSPsPerSite                                          | Number of LSPs supported per SOAM pair.                                         |
| RMUsPerSite                                          | Numbers of RMUs supported per SOAM pair                                         |
| RoutesPerRSPPerMP                                    | Number of SS7 Routes supported per RSP on one MP.                               |
| RoutesPerSite                                        | Number of SS7 Routes supported per SOAM pair.                                   |
| RSPsPerSite                                          | Number of RSPs supported per SOAM pair.                                         |
| TransConfigsPerSystem<br>(SCTPAssocConfigsPerSystem) | Number of Transport Configuration Sets supported per System.                    |
| AssocPerSvr (SCTPAssocPerMP)                         | Number of SCTP associations supported per MP Server.                            |
| TransportsPerSite (SCTPAssocPerSite)                 | Number of Transports (SCTP associations) supported per SOAM pair.               |
| ServerGroupsPerLSP                                   | Number of Server Groups per LSP                                                 |
| ServerGroupsPerSite                                  | Number of Server groups (MPs) supported per SOAM pair.                          |
| ServersPerMP                                         | Number of Servers per MP.                                                       |

## **Viewing Capacity Constraint Options**

Use this task to view Capacity Constraint Options. Select SS7/Sigtran > Configuration > Capacity Constraint Options The SS7/Sigtran > Configuration > Capacity Constraint Options page appears. For field definitions, see *Capacity Constraint Options elements*.

# Chapter

## SS7 maintenance

#### **Topics:**

- The SS7 Maintenance menu.....82
- Color codes on the Maintenance pages.....82
- Local SCCP Users Maintenance.....83
- *Remote Signaling Points Maintenance.....85*
- Remote MTP3 Users Maintenance.....88
- Link Set Maintenance.....91
- Link Maintenance.....93

SS7 Maintenance provides maintenance and troubleshooting capabilities on Local SCCP Users, Remote Signaling Points, Remote MTP3 Users, Link Sets, and Links.

## The SS7 Maintenance menu

The **SS7/Sigtran > Maintenance** GUI pages provides maintenance and troubleshooting capabilities on Local SCCP Users, Remote Signaling Points, Remote MTP3 Users, Link Sets, and Links.

The Maintenance information is helpful under alarm conditions as a starting point for gathering additional information. For example, the maintenance pages display the timestamp when a Link Set or Link goes down. The timestamp can then be used to narrow the search in the event history log and measurements reports.

Errors, warnings, and the possible need for maintenance activity are shown in the GUI pages as colored cells so that the conditions are readily identifiable.

After rudimentary information for troubleshooting has been obtained, the network operator can continue investigating under the **Alarms & Events** and **Measurements** options on the GUI.

The menu also enables you to perform maintenance-related tasks such as:

- Enabling and disabling Links.
- Resetting the network status of Routes.
- Resetting the MP's SCCP status of the subsystem and point code.
- Enabling and disabling LSUs.

Status information is obtained on the system through a collection processed by the SOAM server collects data from the MP Servers.

A user group must have permissions to view or execute any of the procedures on the SS7/Sigtran Maintenance menu. If a group does not have permissions for the Maintenance menu options for Local SCCP Users, Remote Signaling Points, Remote MTP3 Users, Link Sets, or Links, these options will not appear in the GUI.

SS7 maintenance is available from the SOAM. All maintenance links are active when the user is connected to the SOAM.

#### Color codes on the Maintenance pages

The colors on the **SS7/Sigtran** > **Maintenance** pages alert the network operator to potential problems:

| Color                | Description                                                                       |
|----------------------|-----------------------------------------------------------------------------------|
| Red background       | Indicates an error.                                                               |
| Orange<br>background | Indicates maintenance activity.                                                   |
| Yellow<br>background | Used for warnings such as congestion or some of the links in a link set are down. |
| Gray background      | Indicates that conditions are normal.                                             |

#### **Table 24: Maintenance Page Color Codes**

| Color     | Description                                                                                                    |
|-----------|----------------------------------------------------------------------------------------------------|
| Gray text | If status cannot be collected from an MP Server, cells with gray text indicate the last known information reported from the server. |

## Local SCCP Users Maintenance

The Local SCCP Users Maintenance page shows the status of each configured LSU.

Colored cells may indicate the need for maintenance activity. If status cannot be collected from a server, cells with gray text indicate the last known information reported from the server.

On the **SS7/Sigtran > Configuration > Local SCCP Users** page, you can perform the following actions:

- The **Filter** allows the user to only display the row(s) that match specified criteria using the drop-down list that contains the field names. The next drop-down (right) lists all of matching operators (=, !=, >, >=, <, <=, Like and Is Null). The text box is the value selector used to enter the matching value. Click the **GO** button to enable the filter. The **RESET** button will reset the filter.
  - To **Show** Errors or Warnings, check the **Errors Only** box. This will filter the orange, red or yellow rows that match the filtered values.
- Sort the list entries in ascending or descending order by Signaling Network Element Name, SSN, Point Code, SS7 Domain, Application Name, SSN Status or Up/Down Since, by clicking the column heading.
- Administrative State is either **Enable** or **Disable**. Clicking **Enable / Disable** button allows the **Admin State** to be changed from enabled or disabled.
- Unchecked **Pause** box causes the screen to refresh after every 15 seconds by default. If the pause update box is checked, updates will stop.

#### Local SCCP Users Maintenance elements

*Table 25: Local SCCP Users Maintenance Elements* describes the information on the **SS7/Sigtran** > **Maintenance** > **Local SCCP Users** page.

| lements |
|---------|
|         |

| Element                               | Description                                                                       |
|---------------------------------------|-----------------------------------------------------------------------------------|
| Signaling Network<br>Element Name     | The Signaling Network Element Name to which the Local SCCP User is associated.    |
| SSN                                   | The subsystem number served by this Local SCCP User.                              |
| (Local Signaling Point)<br>Point Code | The point code of the Local Signaling Point associated with this Local SCCP User. |
| (Local Signaling Point) SS7<br>Domain | The SS7 domain of the Local Signaling Point.                                      |
| Application Name                      | Application Name associated with the Local SCCP User.                             |

| Element       | Description                                                                                                    |
|---------------|----------------------------------------------------------------------------------------------------|
| SSN Status    | The SSN Status. Possible values are <b>Enabled</b> and <b>Disabled</b> . These values indicate whether the Local SCCP subsystem is enabled or disabled.                                                                                  |
|               | The user can manually disable an LSU (see <i>Disabling a Local SCCP User</i> ). The Local SCCP subsystem will also be automatically disabled under the following conditions:                                                             |
|               | • When SCCP receives a notification from the OAM subsystem that a Local Subsystem and SCCP User have been added to the MP's database.                                                                                                    |
|               | • In some cases, when SCCP receives a notification from the OAM Subsystem that an enabled Local Subsystem and SCCP User have been deleted from the MP database.                                                                          |
|               | The user can manually enable an LSU (see <i>Enabling a Local SCCP User</i> ).<br>When SCCP receives a notification from the OAM subsystem that a local<br>SCCP user has been enabled, SCCP sets the subsystem status to <b>Enabled</b> . |
| Up/Down Since | Indicates the time when the LSU status was changed.                                                                                                    |
| Pause updates | Unchecked by default to refresh every 15 seconds. Checked will stop the updates.                                                                                                    |

#### Viewing Local SCCP Users status

Use this procedure to view status information for Local SCCP Userss.

1. Select SS7/Sigtran > Maintenance > Local SCCP Users.

The **SS7/Sigtran > Maintenance > Local SCCP Users** page appears. For field definitions, see *Local SCCP Users Maintenance elements*.

**2.** Check the **Pause updates** box to stop the 15 second auto refresh for the page (lower right corner). It is unchecked by default.

#### **Enabling a Local SCCP User**

The Enable command causes SCCP to set the Local SCCP subsystem status to Enabled.

LSUs must be enabled one LSU at a time.

1. Select SS7/Sigtran > Maintenance > Local SCCP Users.

The SS7/Sigtran > Maintenance > Local SCCP Users page appears.

- **2.** Check the **Pause updates** box to stop the 15 second auto refresh for the page (lower right corner). It is unchecked by default.
- **3.** Select the Local SCCP User, then click **Enable**.

A confirmation message appears.

The MP Server will disregard the command if the LSU is already in the **Enabled** state.

4. Click OK to confirm.

The **SSN Status** field changes to **Enabled**.

The LSU is enabled. The **Up/Down Since** column now indicates when the LSU transitioned into the **Enabled** state.

#### **Disabling a Local SCCP User**

The Disable command causes the status of the Local SCCP subsystem to change to Disabled.

LSUs must be disabled one LSU at a time.

1. Select SS7/Sigtran > Maintenance > Local SCCP User.

The SS7/Sigtran > Maintenance > Local SCCP Users page appears.

- **2.** Check the **Pause updates** box to stop the 15 second auto refresh for the page (lower right corner). It is unchecked by default.
- 3. Select the Local SCCP User, then click Disable.

The MP Server will disregard the command if the LSU is already in the Disabled state.

A confirmation message appears.

4. Click OK to confirm.

The SSN Status field changes to Disabled, and the cell turns red.

The LSU is disabled. The **Up/Down Since** column now indicates when the LSU transitioned into the **Disabled** state.

## **Remote Signaling Points Maintenance**

The **SS7/Sigtran > Maintenance > Remote Signaling Points** page shows the status of each configured RSP and the Routes to that RSP. The status information is shown from the perspective of each MP at the site.

Each RSP can have up to two Routes. The Route status is divided into link set status and network status. The network status is the status of the RSP as reported from the network via the STP.

Colored cells may indicate the need for maintenance activity. If status cannot be collected from a server, cells with gray text indicate the last known information reported from the server.

On the **SS7/Sigtran > Maintenance > Remote Signaling Points** page, you can perform the following actions:

- The **Filter** allows the user to only display the row(s) that match specified criteria using the drop-down list that contains the field names. The next drop-down (right) lists all of matching operators (=, !=, >, >=, <, <=, Like and Is Null). The text box is the value selector used to enter the matching value. Click the **GO** button to enable the filter. The **RESET** button will reset the filter.
  - To **Show** Errors or Warnings, check the **Errors Only** box. This will filter the orange, red or yellow rows that match the filtered values.

- Sort the list entries in ascending or descending order by Remote Point Code, SS7 Domain, RSP Status, Route 1 Status Link Set Status, Route 1 Status Network Status, Route 2 Status Link Set Status, Route 2 Status Network Status, Time of Last Status Change, MP Server Hostname, Route 1 Details Route Cost, Route 1 Details Link Set Name, Route 1 Details Adjacent Point Code, Route 2 Details Route Cost, Route 2 Details Link Set Name, or Route 2 Details Adjacent Point Code, by clicking the column heading.
- Unchecked **Pause** box causes the screen to refresh after every 15 seconds by default. If the pause update box is checked, updates will stop.
- The **Reset** action resets the MP's view of the network status of both routes to Available. This action allows the network operator to attempt signaling on the routes.

#### **Remote Signaling Points Maintenance elements**

*Table 12: Remote Signaling Points Elements* describes the information on the **SS7/Sigtran** > **Maintenance** > **Remote Signaling Points** page.

| Element                                             | Description                                                                                                    |
|-----------------------------------------------------|----------------------------------------------------------------------------------------------------|
| Remote Point Code                                   | The point code for this RSP.                                                                                                    |
| SS7 Domain                                          | The SS7 domain of the RSP.                                                                                                    |
| RSP Status                                          | <ul> <li>RSP Status is an aggregation of the statuses for Route 1 and Route</li> <li>2. The intent is to display the MP Server's ability to signal to the RSP. Possible values are:</li> <li>Available-at least one route is available.</li> <li>Unavailable-both routes are down/unavailable.</li> <li>Congested-a report has been received from the network that the RSP is congested, but not unavailable.</li> <li>Forced Standby-the MP Server's HA state has been manually set to Forced Standby via the HA Status page. All signaling is inhibited for MP Servers that are in the Forced Standby state.</li> <li>Non-Preferred-the lower cost route is down/unavailable, causing signaling to use the non-preferred route.</li> <li>Application Disabled-the application has been manually disabled via the Server Status page.</li> </ul> |
| Route X Status, where Route X is Route 1 or Route 2 | align="left">Route Status is an aggregation of Link Set Status and<br>Network Status. If either the Link Set Status is Down or the<br>Network Status is Unavailable, the route is Unavailable.                                                                                                    |
| Link Set Status                                     | Corresponds to the status of the Link Set that the Route is<br>configured to use, as shown on the <b>Link Set Maintenance</b> page.<br>Possible values are <b>Up</b> or <b>Down</b> . If <b>Down</b> , more information can<br>be found on the <b>Link Set Maintenance</b> page. For information on<br>Link Set Maintenance, see <i>Link Set Maintenance</i> .                                                                                                    |
| Network Status                                      | Indicates the Route status reported from the network. Possible values are <b>Available</b> or <b>Unavailable</b> . <b>Unavailable</b> means that a                                                                                                    |

#### Table 26: Remote Signaling Points Maintenance Elements

| Element                                              | Description                                                                                                    |
|------------------------------------------------------|----------------------------------------------------------------------------------------------------|
|                                                      | DUNA/TFP was received from a signaling gateway indicating<br>that the RSP is not accessible from that signaling gateway. A<br>restricted route is displayed as available. |
| Time of Last Status Change                           | Indicates the last time when any status change occurred on this row, including changes for the RSP status and the link set and network status for Route 1 and Route 2.    |
| MP Server Hostname                                   | The hostname of the MP Server reporting the status.                                                                                                    |
| Route X Details, where Route X is Route 1 or Route 2 | Route Details provides detailed information about Route 1 and Route 2.                                                                                                    |
| Route Cost                                           | The cost associated with the Route.                                                                                                    |
| Link Set Name                                        | The Link Set associated with the Route.                                                                                                    |
| Adjacent Point Code                                  | The Adjacent Point Code associated with the Route.                                                                                                    |
| Pause updates                                        | Unchecked by default to refresh every 15 seconds. Checked will stop the updates.                                                                                          |

#### **Viewing Remote Signaling Points status**

Use this task to view status information for Remote Signaling Points.

1. Select SS7/Sigtran > Maintenance > Remote Signaling Points.

The **SS7/Sigtran > Maintenance > Remote Signaling Points** page appears. For field definitions, see *Remote Signaling Points Maintenance elements*.

**2.** Check the **Pause updates** box to stop the 15 second auto refresh for the page (lower right corner). It is unchecked by default.

#### About resetting the Network Status of the routes

The **Reset** action allows the network operator to reset the MP Server's view of the **Network Status** for both Routes to **Available**. If the **Link Set Status** values for the two Routes do not prevent signaling, then both Routes (and the RSP) will become available for signaling. The **Link Set Status** is not affected by the **Reset** action. Resetting the **Network Status** for the Routes may cause the **RSP Status** to change.

**Reset** should be used only in cases in which the network operator suspects that a DAVA/TFA management message may have been lost so that the MP has a stale view of the true network status. If **Reset** is used and the **Network Status** was correct (was Unavailable), then response method signaling will set the **Network Status** back to the correct value. Clicking **Reset** when the route **Network Status** is already Available has no effect.

**Reset** can also be used to reset the MP's view of the RSP's congestion status. In other words, **Reset** will make the MP Server think that the RSP is no longer congested. Again, if the RSP really is congested, response method signaling may set it back to Congested.

Reset has no effect on an RSP for which both Routes are Up/Available and the RSP is not congested.

#### **Resetting the Network Status of the Routes**

Use this task to reset the Network Status of the Routes.

1. Select SS7/Sigtran > Maintenance > Remote Signaling Points.

The SS7/Sigtran > Maintenance > Remote Signaling Points page appears.

- **2.** Check the **Pause updates** box to stop the 15 second auto refresh for the page (lower right corner). It is unchecked by default.
- 3. Click **Reset** in the row of the appropriate Route.

A confirmation message appears.

Click OK to confirm.
 The Network Status field shows Available.

## **Remote MTP3 Users Maintenance**

The **SS7/Sigtran > Maintenance > Remote MTP3 Users** page shows the Operational Status of each configured RMU. The subsystem statuses are shown from the perspective of each MP Server.

Colored cells may indicate the need for maintenance activity. If status cannot be collected from a server, cells with gray text indicate the last known information reported from the server.

On the **SS7/Sigtran > Maintenance > Remote MTP3 Users** page, you can perform the following actions:

- The **Filter** allows the user to only display the row(s) that match specified criteria using the drop-down list that contains the field names. The next drop-down (right) lists all of matching operators (=, !=, >, >=, <, <=, Like and Is Null). The text box is the value selector used to enter the matching value. Click the **GO** button to enable the filter. The **RESET** button will reset the filter.
  - To **Show** Errors or Warnings, check the **Errors Only** box. This will filter the orange, red or yellow rows that match the filtered values.
- Sort the list entries in ascending or descending order by Remote Point Code, SS7 Domain, Remote SSN, MP Server Hostname, Operational Status, Operational SSN Reason, Operational Point Code Reason, or Available / Unavailable Since, by clicking the column heading.
- Unchecked **Pause** box causes the screen to refresh after every 15 seconds by default. If the pause update box is checked, updates will stop.
- The **Reset** action causes the MP's view of the remote subsystem to be reset, allowing signaling attempts to occur.

#### **Remote MTP3 Users Maintenance elements**

*Table 27: Remote MTP3 Users Maintenance Elements* describes the information on the **SS7/Sigtran** > **Maintenance** > **Remote MTP3 Users** page.

| Element                     | Description                                                                                                    |
|-----------------------------|----------------------------------------------------------------------------------------------------|
| Remote Point Code           | The Remote Point Code associated with the RMU.                                                                                                    |
| SS7 Domain                  | The SS7 domain of the RMU.                                                                                                    |
| Remote SSN                  | The Remote Subsystem Number whose status is being tracked.                                                                                                    |
| MP Server Hostname          | The hostname of the MP Server reporting the status.                                                                                                    |
| Operational Status          | RMU status is an aggregation of the Remote PC and Remote SSN status that indicates the MP's ability to signal to the specified RMU. Possible values are:                                                                                                    |
|                             | <ul> <li>Available-the RMU is available (none of the conditions for Unavailable is true). A congested point code can have a status of Available.</li> <li>Unavailable-the SSN is prohibited or the point code is unavailable.</li> </ul>                                                                                                    |
| Operational SSN Reason      | Shows one of these values:                                                                                                    |
|                             | <ul> <li>Normal - the MP Server thinks the RMU's subsystem is fully accessible for SCCP signaling.</li> <li>Prohibited - an SSP was received for the point code and subsystem.</li> <li>Unknown - DUPU/UPU was received for the point code indicating that SCCP is unavailable on that RSP.</li> <li>Application Disabled - the application has been manually disabled via the Server Status page.</li> <li>Forced Standby-the MP Server's HA state has been manually set to Forced Standby via the HA Status page. All signaling is inhibited for MP Servers that are in the Forced Standby state.</li> <li>A value of ITU subsystem congestion (SSC) is not yet supported.</li> </ul>                                                                                                   |
| Operational Point Code      | Shows one of these values:                                                                                                    |
| Reason                      | <ul> <li>Normal - the point code is normal (none of the other conditions listed in this section is true).</li> <li>User Part Unavailable-an MTP-Status indicating user part unavailable or unknown is received from the signaling gateway.</li> <li>Point Code Paused - SCCP received an MTP-Pause indicating that the point code is inaccessible for signaling.</li> <li>Congested - an MTP-Status message is received indicating that the point code is congested.</li> <li>Application Disabled - the application has been manually disabled via the Server Status page.</li> <li>Forced Standby - the MP Server's HA state has been manually set to Forced Standby via the HA Status page. All signaling is inhibited for MP Servers that are in the Forced Standby state.</li> </ul> |
| Available/Unavailable Since | Indicates the last time when the operational status changed.                                                                                                    |

## Table 27: Remote MTP3 Users Maintenance Elements

| Element       | Description                                                                      |
|---------------|----------------------------------------------------------------------------------|
| Pause updates | Unchecked by default to refresh every 15 seconds. Checked will stop the updates. |

#### Viewing Remote MTP3 Users status

Use this procedure to view status information for Remote MTP3 Users.

1. Select SS7/Sigtran > Maintenance > Remote MTP3 Users.

The **SS7/Sigtran > Maintenance > Remote MTP3 Users** page appears. For field definitions, see *Remote MTP3 Users Maintenance elements*.

**2.** Check the **Pause updates** box to stop the 15 second auto refresh for the page (lower right corner). It is unchecked by default.

#### About resetting the subsystem and point code status

The **Reset** action enables the network operator to reset the MP's SCCP view of the SSN status to allowed and the point code status to available.

**Reset** should be used only if the network operator suspects that an SSA or MTP-Resume management message may have been lost, resulting in the MP Server having a stale view of the true network status. If **Reset** is used and the network status was correct (was really Unavailable), then response method signaling will set the network status back to the correct value.

**Reset** can also be used to reset the MP's view of the point code's congestion status. In other words, **Reset** will make the MP Server SCCP think that the point code is no longer congested. Again, if the point code really is congested, response method signaling may set it back to Congested. **Reset** has no effect on an RMU for which both **SSN Reason** and **PC Reason** are Normal.

#### Resetting the subsystem and point code status

Use this task to reset the subsystem and point code status.

1. Select SS7/Sigtran > Maintenance > Remote MTP3 Users.

The SS7/Sigtran > Maintenance > Remote MTP3 Users page appears.

- **2.** Check the **Pause updates** box to stop the 15 second auto refresh for the page (lower right corner). It is unchecked by default.
- 3. Click **Reset** in the row of the appropriate route.

A confirmation message appears.

**4.** Click **OK** to confirm. The SSN status is reset to Allowed. The point code status is reset to Available.

## Link Set Maintenance

The **SS7/Sigtran > Maintenance > Linksets** page shows status information for each Link Set as viewed by each MP Server. Each MP Server reports status only for Link Sets hosted by that MP Server (Link Sets that include Links that use Associations hosted by the MP Server).

Each Link Set's Operational Status and the reason for the Operational Status are shown.

The **SS7/Sigtran > Maintenance > Linksets** page does not distinguish between links down for maintenance and links down due to errors. Colored cells may indicate the need for maintenance activity. When the server's collection status is Unknown, cells with gray text indicate the last known information about the Link Set.

On the **SS7/Sigtran > Maintenance > Linksets** page, you can perform the following actions:

- The **Filter** allows the user to only display the row(s) that match specified criteria using the drop-down list that contains the field names. The next drop-down (right) lists all of matching operators (=, !=, >, >=, <, <=, Like and Is Null). The text box is the value selector used to enter the matching value. Click the **GO** button to enable the filter. The **RESET** button will reset the filter.
  - To **Show** Errors or Warnings, check the **Errors Only** box. This will filter the orange, red or yellow rows that match the filtered values.
- Sort the list entries in ascending or descending order by Signaling Network Element Name, Link Set Name, MP Server Hostname, Local Signaling Point, SS7 Domain, Adjacent Remote Point Code, Operational Status, Operational Reason, MP Server HA Status, or Up / Down Since, by clicking the column heading.
- Unchecked **Pause** box causes the screen to refresh after every 15 seconds by default. If the pause update box is checked, updates will stop.

For additional details on Link status, see Link Maintenance.

#### Link Set Maintenance elements

*Table 28: Link Sets Maintenance Elements* describes information on the **SS7/Sigtran > Maintenance > Link Sets** page:

| Table 28: Link S | ets Maintenance | Elements |
|------------------|-----------------|----------|
|------------------|-----------------|----------|

| Element                           | Description                                                                                                    |
|-----------------------------------|----------------------------------------------------------------------------------------------------|
| Signaling Network<br>Element Name | The name of the Signaling Network Element associated with the Link Set.                                                          |
| Link Set Name                     | The name that identifies this Link Set.                                                                                          |
| MP Server Hostname                | The hostname for the MP Server.                                                                                                  |
| Local Signaling Point             | The LSP associated with the Link Set.                                                                                            |
| SS7 Domain                        | The SS7 domain of the LSP.                                                                                                    |
| Adjacent Remote Point<br>Code     | The point code of the Adjacent Remote Signaling Point representing the Adjacent Signaling Gateway to be served by this Link Set. |

| Element             | Description                                                                                                    |
|---------------------|----------------------------------------------------------------------------------------------------|
| Operational Status  | The operational status of the Link Set: <b>Down</b> or <b>Up</b> . Link Set status is reported per MP Server, meaning each MP reports its view of the Link Set. There is no aggregated view.                                      |
| Operational Reason  | The reason a given operational status is shown. For information on a value listed in this field, see <i>Link Set Operational Status and Reason</i> .                                                                              |
| MP Server HA Status | The high availability status of the MP Server: Active or Standby.                                                                                                    |
| Up/Down Since       | The date and time that the Link Set came up or went down. After a database restart, reboot, or initial startup before the Associations and Links are initialized, the value is the time when the application initialization runs. |
| Pause updates       | Unchecked by default to refresh every 15 seconds. Checked will stop the updates.                                                                                                    |

#### Link Set Operational Status and Reason

This list shows the possible values that may appear in the **Operational Status** and **Operational Reason** fields of the **SS7/Sigtran > Maintenance > Link Sets** page. The **Operational Status** is either **Up** or **Down**. **Up** indicates that the Link Set can be used for signaling. Down indicates that the Link Set cannot be used for signaling. If the **Status** is **Down**, the **Operational Reason** provides information about why it is down.

Possible values of the **Operational Reason** field where **Status=Down** are:

- **Application Disabled**-the MP Server's application Administrative State has been manually **Disabled** via the **Server Status** page.
- All Links Normal-this status occurs when all of the configured Links that reference this Link Set are reporting an Operational Reason of Normal.
- Forced Standby-the MP Server's HA state has been manually set to Forced Standby via the HA Status page. All signaling is inhibited for MP Servers that are in the Forced Standby state.
- No Link Defined-a link is not defined for the link set.
- **0 of N Links Normal**-all Links configured on this MP for this Link Set are reporting an Operational Reason other than **Normal**.

Possible values of the **Operational Reason** field where **Status=Up** are:

- All Links Normal-this is the desired status of the server. This status occurs when all of the configured Links that reference this Link Set are reporting an Operational Reason of Normal.
- **M of N Links Normal**-some of the configured Links on an MP server that reference this Link Set are reporting an Operational Reason of **Normal**. **N** represents the sum of Links on the MP server that belong to the Link Set. **M** represents the subset of **N** that are reporting an Operational Reason of **Normal**.

#### Viewing Link Set status

Use this procedure to view information on the Operational Status of a Link Set.

Select SS7/Sigtran > Maintenance > Link Sets

The **SS7/Sigtran > Maintenance > Link Sets** page appears. For field definitions, see *Link Set Maintenance elements* 

## Link Maintenance

The**SS7/Sigtran > Maintenance > Links** page shows the Administrative State and Operational Status of each SS7 Link.

Each MP Server reports status only for Links hosted by that MP Server.

Colored cells may indicate the need for maintenance activity. Red cells indicate failures. Orange cells indicate maintenance conditions. When the active server's collection status is Unknown, cells with gray text indicate the last known information about the Link.

You can obtain additional information about the Link status by viewing the status of the Transport that hosts the link (refer to the *Transport Manager User's Guide* in Help).

On the **SS7/Sigtran > Configuration > Links** page, you can perform the following actions:

- The **Filter** allows the user to only display the row(s) that match specified criteria using the drop-down list that contains the field names. The next drop-down (right) lists all of matching operators (=, !=, >, >=, <, <=, Like and Is Null). The text box is the value selector used to enter the matching value. Click the **GO** button to enable the filter. The **RESET** button will reset the filter.
  - To **Show** Errors or Warnings, check the **Errors Only** box. This will filter the orange, red or yellow rows that match the filtered values.
- Sort the list entries in ascending or descending order by Signaling Network Element Name, Link Name, Link Set, MP Server Hostname, Admin State, Operational Status, Operational Reason, MP Server HA Status, or Up / Down Since, by clicking the column heading.
- Administrative State is either **Enable** or **Disable**. Clicking **Enable / Disable** button allows the **Admin State** to be changed from enabled or disabled.
- Unchecked **Pause** box causes the screen to refresh after every 15 seconds by default. If the pause update box is checked, updates will stop.

#### Links Maintenance elements

*Table 29: Links Maintenance Elements* describes the information on the **SS7/Sigtran** > **Maintenance** > **Links** page:

| Element                           | Description                                               |
|-----------------------------------|-----------------------------------------------------------|
| Signaling Network<br>Element Name | The Signaling Network Element associated with the Link.   |
| Link Name                         | The name that identifies this Link.                       |
| Link Set                          | The name that identifies this Link Set.                   |
| MP Server Hostname                | The hostname for the MP server associated with this Link. |

#### **Table 29: Links Maintenance Elements**

| Element             | Description                                                                                                    |
|---------------------|----------------------------------------------------------------------------------------------------|
| Admin State         | Shows the Link's administrative state: <b>Enabled</b> or <b>Disabled</b> . In the <b>Enabled</b> administrative state, the Link is in the ASP-Active state on an active MP Server or the ASP-INACTIVE state on a standby MP Server. In the <b>Disabled</b> administrative state, the Link is in the ASP-INACTIVE state on the MP Server and is unavailable for Sigtran signaling. When a new Link is configured, the Link is in the <b>Disabled</b> administrative state. The Link must be placed in the <b>Enabled</b> administrative state to bring the Link up. Orange color highlights the administrative state when it is <b>Disabled</b> . |
| Operational Status  | The operational status of the Link: <b>Up</b> or <b>Down</b> .                                                                                                    |
| Operational Reason  | The reason a given operational status is shown. For information on a value listed in this field, see <i>Link Operational Status and Reason</i> .                                                                                                    |
| MP Server HA Status | The high availability status of the MP server: <b>Active</b> or <b>Standby</b> .                                                                                                    |
| Up/Down Since       | The date and time that the Link came up or went down. For a newly added Link, the time is when the Link was configured. After a database restart, reboot, or initial startup before the Associations and Links are initialized, the value is the time when the application initialization runs.                                                                                                    |
| Pause updates       | Unchecked by default to refresh every 15 seconds. Checked will stop the updates.                                                                                                    |

#### Link Operational Status and Reason

This list shows the possible values that may appear in the **Operational Status** and **Reason** fields of the **SS7/Sigtran > Maintenance > Links** page. The **Operational Status** of a Link is either **Up** or **Down**. **Up** indicates that the Link is available for signaling. Down indicates the Link is not available for signaling. If the status is **Down**, the **Operational Reason** provides information about why it is down.

Possible values of the **Operational Reason** field where **Status=Down** are:

- **Disabled**-the Link's administrative state is **Disabled**. This is the initial operational status and reason for a newly configured Link. This reason is also shown when a link is manually disabled.
- **Application Disabled**-the Link's administrative state is **Enabled** and the server's application administrative state has been manually **Disabled** via the **Server Status** page.
- Association Down-the Link's administrative state is **Enabled**, but the Link's Association is in any of these **Down** states: Down/Disabled, Down/Connecting, Down/Blocked, or Down/Up Pending.
- Forced Standby-the Link's administrative state is Enabled and the MP Server's HA state has been manually set to Forced Standby via the HA Status page. All signaling is inhibited for MP Servers that are in the Forced Standby state.
- **Up Pending**-the Link's administrative state is **Enabled**, but the ASP-ACTIVE-ACK has not yet been received.

Possible values of the Operational Reason field where Status=Up are:

• **Normal**-this status occurs when the administrative state is **Enabled** and the ASP-ACTIVE-ACK has been received.

#### **Viewing Link status**

Use this procedure to view information on the Administrative State and Operational Status of a Link.

1. Select SS7/Sigtran > Maintenance > Links.

The **SS7/Sigtran > Maintenance > Links** page appears. For field definitions, see *Links Maintenance elements*.

**2.** Check the **Pause updates** box to stop the 15 second auto refresh for the page (lower right corner). It is unchecked by default.

#### **Enabling a Link**

Use this task to enable a link.

When a Link is put in the **Enabled** administrative state, the MP Server begins attempts to bring the Link to the ASP-ACTIVE state on an active MP Server or the ASP-INACTIVE state on a standby MP Server.

Links must be enabled one Link at a time.

1. Select SS7/Sigtran > Maintenance > Links.

The SS7/Sigtran > Maintenance > Links page appears.

- **2.** Check the **Pause updates** box to stop the 15 second auto refresh for the page (lower right corner). It is unchecked by default.
- **3.** Select the Link, then click **Enable**.

The MP Server will disregard the command if the Link is already in the selected administrative state.

If the link you wish to enable is missing or displayed in gray text, it indicates a management network problem between the MP Server and the SOAM server from which your GUI session is hosted.

A confirmation message appears.

4. Click OK to confirm.

The **Operational Status** field shows **Up**. The **Up/Down Since** column now indicates when the Link transitioned into the **Up** status. The **Enable** action is now grayed out.

#### **Disabling a Link**

Use this task to disable a link.

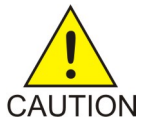

**Caution:** Disabling a Link causes a Link alarm, and possibly, alarms for Link Sets, Routes, or node isolation.

When a Link is put in the **Disabled** administrative state, the MP Server begins attempts to place the Link in the ASP-INACTIVE state. Placing a Link in the **Disabled** administrative state makes the Link unavailable for SS7/Sigtran signaling.

Links must be disabled one Link at a time.

1. Select SS7/Sigtran>Maintenance > Links.

The SS7/Sigtran>Maintenance > Links page appears.

- **2.** Check the **Pause updates** box to stop the 15 second auto refresh for the page (lower right corner). It is unchecked by default.
- 3. Select the Link, then click **Disable**.

If the **Disable** link is grayed out, the Link's administrative state is already **Disabled**. Also if collection on the serveris not working, both the **Enable** and **Disable** links are active to give the user control when the status is unknown. The MP Server will simply disregard the command if the Link is already in the selected administrative state.

A confirmation message appears.

4. Click OK to confirm.

The **Operational Status** field shows **Up**. The **Up/Down Since** column now indicates when the Link transitioned into the **Up** status. The **Enable** action is now grayed out.

# Chapter 5

# **Command Line Interface**

#### **Topics:**

- Command Import elements.....98
- Validating commands.....98
- Command Validation Results.....99
- Command Validation Results elements.....102
- *Executing commands.....102*
- Command Execution Results.....103
- *Command Execution Results elements.....106*
- *Command line interface import file.....107*
- Managed objects.....109

The SS7/Sigtran > Command Line Interface > Command Import page provides a method for bulk loading SS7 configuration data. The SS7/Sigtran > Command Line Interface > Command Import page allows you to validate and execute command scripts. Validation and execution results are written to log files in the file management area.

The following types of data can be configured on the SS7/Sigtran > Command Line Interface > Command Import page:

- Adjacent Server Groups
- Local Signaling Points
- Remote Signaling Points
- Remote MTP3 Users
- Links
- Link Sets
- Routes
- Local SCCP Users

## **Command Import elements**

*Table 30: Command Import Elements* describes the information on the **SS7/Sigtran** > **Command Line Interface** > **Command Import** page:

| Table 30: Command Import Elements |  |
|-----------------------------------|--|
|-----------------------------------|--|

| Element                    | Description                                                                  | Data Input Notes                                                       |
|----------------------------|------------------------------------------------------------------------------|------------------------------------------------------------------------|
| Command Script<br>Location | A file selection field used to locate commands.                              | Format: Text box                                                       |
| Validate                   | Validates the command script when the user selects <b>Submit</b> .           | Format: Radio button<br><b>Note:</b> Validate is the default<br>value. |
| Execute                    | Executes the command script when the user selects <b>Submit</b> .            | Format: Radio button                                                   |
| Submit                     | Initiates either the validation or execution of the selected command script. | Format: Button                                                         |

## Validating commands

Use this procedure to validate commands.

Only the syntax of input commands is validated. For example, the validation function validates command format, verifies that the operation is supported for the managed object, and confirms that all required attributes are present. It does not validate field values.

- Select SS7/Sigtran > Command Line Interface > Command Import. The SS7/Sigtran > Command Line Interface > Command Import page appears.
- **2.** Click **Browse** to select a file.

The file browse dialog appears.

- 3. Select the file that you want to validate.
- 4. Click Open.

The file appears in the green Info box at the top of the window.

- 5. Select the Validate option, then click Submit. The file is validated, the file name is displayed in the Info box as a link (for example MyScript.20100108\_185530.txt) to the results file located in the file management area.
- 6. Click the link that appears in the Info box to view the Command Validation Results file.

If the link is clicked immediately after submit, the validation may not be complete, and a partial file may be displayed.

**Note:** If you navigate away from the **SS7/Sigtran** > **Command Line Interface** > **Command Import.** page, the link will no longer be available.

The Command Validation Results file opens.

An example Command Validation Results file is shown in *Command Execution Results*.

The elements in the Command Validation Results file are described in *Command Execution Results elements*.

## **Command Validation Results**

Results from command script validation are written to a TXT file. The naming convention of the file is *<filename>.<timestamp>.*txt, where *<filename>* is the name portion of the selected command script file and *<timestamp>* is the time in UTC that the results file was created.

```
_____
Command Validation Results
_____
Report Generated: Fri Aug 06 17:20:18 2010 UTC
From: Active NETWORK_OAMP on host XGNO
Report Version: 3.0.0-3.0.0_30.5.0
User: guiadmin
                       _____
Command Validation Details
08/06/2010 17:20:18:883 1 FAILED: INSERT: ADJSERVER: NENAME=Sig_OAM: NAME=AS_01:
IPADDRESS=
08/06/2010 17:20:18:883 1 ***ERROR*** [Error Code 10095] - Invalid command syntax.
08/06/2010 17:20:18:883 2 FAILED: INSERT: ADJSERVER: NENAME=Sig_OAM: NAME=AS_01:
IPADDRESS=10.250.52.54
08/06/2010 17:20:18:884 2 ***ERROR*** [Error Code 10096] - Managed object not
yet supported: adjserver
08/06/2010 17:20:18:884 4 FAILED: INSERT: ASGROUP: NENAME=Sig_OAM: NAME=ASG_01:
ADJSERVERS=
08/06/2010 17:20:18:884 4 ***ERROR*** [Error Code 10095] - Invalid command syntax.
08/06/2010 17:20:18:885 5 FAILED: INSERT: ASGROUP: NENAME=Sig_OAM: NAME=ASG_01:
ADJSERVERS=AS_01
08/06/2010 17:20:18:885 5 ***ERROR*** [Error Code 10096] - Managed object not
yet supported: asgroup
08/06/2010 17:20:18:886 7 FAILED: INSERT: LSP: NENAME=Sig_OAM: NAME=LSP_01:
DOMAIN=ITUI: POINTCODE=1-1-1: SVRGROUPS=
08/06/2010 17:20:18:886 7 ***ERROR*** [Error Code 10095] - Invalid command syntax.
08/06/2010 17:20:18:887 8 FAILED: INSERT: LSP: NENAME=Sig_OAM: NAME=LSP_01:
DOMAIN=ITUI: POINTCODE=1-1-1: SVRGROUPS=SG_MP
08/06/2010 17:20:18:887 8 ***ERROR*** [Error Code 10096] - Managed object not
yet supported: lsp
08/06/2010 17:20:18:888 10 FAILED: INSERT: LSU: NENAME=Sig_OAM: POINTCODE=1-1-1:
DOMAIN=ITUI: SSN=5: APPLICATION=
08/06/2010 17:20:18:888 10 ***ERROR*** [Error Code 10095] - Invalid command
syntax.
08/06/2010 17:20:18:889 11 SUCCESS: INSERT: LSU: NENAME=Sig_OAM: POINTCODE=1-1-1:
DOMAIN=ITUI: SSN=5: APPLICATION=TCAP
```

08/06/2010 17:20:18:890 13 FAILED: INSERT: RSP: name=STP\_01: pointcode=6-6-6: domain= 08/06/2010 17:20:18:890 13 \*\*\*ERROR\*\*\* [Error Code 10095] - Invalid command syntax. 08/06/2010 17:20:18:891 14 SUCCESS: INSERT: RSP: name=STP\_01: pointcode=6-6-6: domain=itui: asgroup=AdjServGrp1 08/06/2010 17:20:18:892 16 FAILED: INSERT: RMU: NAME=RMU\_01: POINTCODE=6-006-6:DOMAIN=ITUI: SSN= 08/06/2010 17:20:18:892 16 \*\*\*ERROR\*\*\* [Error Code 10095] - Invalid command syntax. 08/06/2010 17:20:18:893 17 FAILED: INSERT: RMU: NAME=RMU\_01: POINTCODE=6-6-6:DOMAIN= : SSN=5 08/06/2010 17:20:18:893 17 \*\*\*ERROR\*\*\* [Error Code 10095] - Invalid command syntax. 08/06/2010 17:20:18:894 18 SUCCESS: INSERT: RMU: NAME=RMU\_01: POINTCODE=6-6-6:DOMAIN=ITUI: SSN=5 08/06/2010 17:20:18:895 20 FAILED: INSERT: LINKSET: NENAME=Sig\_OAM: NAME=LS\_01: LSP=ITUI\_1\_001\_1: POINTCODE 08/06/2010 17:20:18:895 20 \*\*\*ERROR\*\*\* [Error Code 10095] - Invalid command svntax. 08/06/2010 17:20:18:896 21 SUCCESS: INSERT: LINKSET: NENAME=Sig\_OAM: NAME=LS\_01: LSP=ITUI\_1\_001\_1: POINTCODE=6-006-6: DOMAIN=ITUI: ASSIGNRC=no 08/06/2010 17:20:18:897 23 FAILED: INSERT: ASSOCIATION: NENAME=Sig\_OAM: NAME=AssocTest1: HOSTNAME=XGMP: ADJSERVERS=AdjServ1: IPADDRESS= 08/06/2010 17:20:18:897 23 \*\*\*ERROR\*\*\* [Error Code 10095] - Invalid command syntax. 08/06/2010 17:20:18:898 24 SUCCESS: INSERT: ASSOCIATION: NENAME=Sig\_OAM: NAME=AssocTest1: HOSTNAME=XGMP: ADJSERVERS=AdjServ1: IPADDRESS=192.168.67.151 08/06/2010 17:20:18:899 26 FAILED: INSERT: LINK: NENAME=Sig OAM: NAME=Link1: LINKSET= 08/06/2010 17:20:18:899 26 \*\*\*ERROR\*\*\* [Error Code 10095] - Invalid command syntax. 08/06/2010 17:20:18:900 27 SUCCESS: INSERT: LINK: NENAME=Sig\_OAM: NAME=Link1: LINKSET=LS\_01: ASSOCIATION=AssocTest1 08/06/2010 17:20:18:901 29 FAILED: INSERT: ROUTE: NENAME=Sig\_OAM: POINTCODE=6-006-6: DOMAIN=ITUI: LINKSET=LS\_01: RELCOST= 08/06/2010 17:20:18:901 29 \*\*\*ERROR\*\*\* [Error Code 10095] - Invalid command syntax. 08/06/2010 17:20:18:902 30 SUCCESS: INSERT: ROUTE: NENAME=Sig\_OAM: POINTCODE=6-6-6: DOMAIN=ITUI: LINKSET=LS\_01: RELCOST=5 08/06/2010 17:20:18:903 32 FAILED: EDIT: ROUTE: NENAME=Sig\_OAM: POINTCODE=6-006-6: DOMAIN=ITUI: LINKSET=LS\_01: RELCOST= 08/06/2010 17:20:18:903 32 \*\*\*ERROR\*\*\* [Error Code 10095] - Invalid command syntax. 08/06/2010 17:20:18:904 33 SUCCESS: EDIT: ROUTE: NENAME=Sig\_OAM: POINTCODE=6-006-6: DOMAIN=ITUI: LINKSET=LS\_01: RELCOST=10 08/06/2010 17:20:18:905 35 FAILED: DELETE: ROUTE: POINTCODE= 08/06/2010 17:20:18:905 35 \*\*\*ERROR\*\*\* [Error Code 10095] - Invalid command syntax. 08/06/2010 17:20:18:906 36 SUCCESS: DELETE: ROUTE: POINTCODE=6-006-6: DOMAIN=ITUI: LINKSET=LS 01 08/06/2010 17:20:18:907 38 FAILED: DELETE: LINK: NAME= 08/06/2010 17:20:18:907 38 \*\*\*ERROR\*\*\* [Error Code 10095] - Invalid command syntax.

08/06/2010 17:20:18:908 39 SUCCESS: DELETE: LINK: NAME=Link1: FORCE=1 08/06/2010 17:20:18:909 41 FAILED: DELETE: ASSOCIATION: NAME= 08/06/2010 17:20:18:909 41 \*\*\*ERROR\*\*\* [Error Code 10095] - Invalid command syntax. 08/06/2010 17:20:18:910 42 SUCCESS: DELETE: ASSOCIATION: NAME=AssocTest1: FORCE=1 08/06/2010 17:20:18:911 44 FAILED: DELETE: LINKSET: NAME= 08/06/2010 17:20:18:911 44 \*\*\*ERROR\*\*\* [Error Code 10095] - Invalid command syntax. 08/06/2010 17:20:18:912 45 SUCCESS: DELETE: LINKSET: NAME=LS 01 08/06/2010 17:20:18:913 47 FAILED: DELETE: RMU: POINTCODE=6-006-6: DOMAIN=ITUI: 08/06/2010 17:20:18:914 47 \*\*\*ERROR\*\*\* [Error Code 001] - Missing Field Value: ssn 08/06/2010 17:20:18:914 48 SUCCESS: DELETE: RMU: POINTCODE=6-6-6: DOMAIN=ITUI: SSN=508/06/2010 17:20:18:915 50 FAILED: DELETE: RSP: pointcode=6-6-6 08/06/2010 17:20:18:916 50 \*\*\*ERROR\*\*\* [Error Code 001] - Missing Field Value: domain 08/06/2010 17:20:18:916 51 SUCCESS: DELETE: RSP: pointcode=6-006-6: domain=itui 08/06/2010 17:20:18:917 53 FAILED: Delete: Lsu: Pointcode=1-001-1: Domain=ITUI: Ssn= 08/06/2010 17:20:18:917 53 \*\*\*ERROR\*\*\* [Error Code 10095] - Invalid command syntax. 08/06/2010 17:20:18:918 54 SUCCESS: Delete: Lsu: Pointcode=1-1-1: Domain=ITUI: Ssn=5: Force=1 08/06/2010 17:20:18:919 56 FAILED: DELETE: LSP: NAME= 08/06/2010 17:20:18:919 56 \*\*\*ERROR\*\*\* [Error Code 10095] - Invalid command syntax. 08/06/2010 17:20:18:920 57 FAILED: DELETE: LSP: NAME=LSP 01 08/06/2010 17:20:18:920 57 \*\*\*ERROR\*\*\* [Error Code 10096] - Managed object not yet supported: lsp 08/06/2010 17:20:18:921 59 FAILED: DELETE: ASGROUP: NAME= 08/06/2010 17:20:18:921 59 \*\*\*ERROR\*\*\* [Error Code 10095] - Invalid command syntax. 08/06/2010 17:20:18:922 60 FAILED: DELETE: ASGROUP: NAME=ASG\_01 08/06/2010 17:20:18:922 60 \*\*\*ERROR\*\*\* [Error Code 10096] - Managed object not yet supported: asgroup 08/06/2010 17:20:18:923 62 FAILED: DELETE: ADJSERVER: NAME= 08/06/2010 17:20:18:923 62 \*\*\*ERROR\*\*\* [Error Code 10095] - Invalid command syntax. 08/06/2010 17:20:18:924 63 FAILED: DELETE: ADJSERVER: NAME=AS\_01 08/06/2010 17:20:18:924 63 \*\*\*ERROR\*\*\* [Error Code 10096] - Managed object not yet supported: adjserver Command Validation Summary Input File: cli\_commands.txt Number of Commands Executed: 43 Number of Commands Succeeded: 15 Number of Commands Failed: 28

```
End of Command Validation Results
```

Figure 13: Example Command Validation Results file

## **Command Validation Results elements**

Results from command script validation are written to a TXT file. *Table 31: Command Validation Results* describes the elements of the Command Validation Results file.

**Table 31: Command Validation Results** 

| Element                    | Description                                                                                                    |  |
|----------------------------|----------------------------------------------------------------------------------------------------|--|
| Command Validation Results | Displays the following information:                                                                                               |  |
|                            | Time the report was generated                                                                                                    |  |
|                            | Server name                                                                                                    |  |
|                            | Report version number                                                                                                    |  |
|                            | User name                                                                                                    |  |
| Command Validation Details | Output in the details section of the results file displays:                                                                       |  |
|                            | • UTC timestamp in millisecond format: MM/DD/YYYY hh:mm:ss:uuu                                                                    |  |
|                            | <ul> <li>Corresponding line number from the input file</li> </ul>                                                                 |  |
|                            | Command statements from the input file                                                                                            |  |
|                            | Successfully validated commands are preceded by: SUCCESS                                                                          |  |
|                            | Failed commands are preceded by: FAILED                                                                                           |  |
|                            | • Failed commands are followed by a line that begins: ***ERROR***                                                                 |  |
|                            | <ul> <li>Comments from the input file if applicable</li> </ul>                                                                    |  |
|                            | <ul> <li>Comments are preceded by: Comment</li> </ul>                                                                             |  |
|                            | Comments are preceded by: Comment                                                                                                 |  |
| Command Validation         | Output in the summary section of the file displays:                                                                               |  |
| Summary                    | Name of the input file                                                                                                    |  |
|                            | Number of commands validated                                                                                                    |  |
|                            | Number of commands succeeded                                                                                                    |  |
|                            | Number of commands failed                                                                                                    |  |
|                            | • If a fatal error occurs, the script is terminated, and the summary will contain this message: ***SCRIPT ABORTED DUE TO ERROR*** |  |

## **Executing commands**

Use this procedure to execute commands.

- Select SS7/Sigtran > Command Line Inteface > Command Import. The SS7/Sigtran > Command Line Inteface > Command Import page appears.
- 2. Click **Browse** to select a file.

The file browse dialog appears.

- 3. Select the file you want to execute.
- Click Open. The file appears in the green Info box at the top of the window.
- 5. Select the Execute option, then click Submit. The file is executed, the file name is displayed in the Info box as a link (for example MyScript.20100108\_185530.txt) to the results file located in the file management area.
- 6. Click the link that appears in the Info box to view the Command Execution Results file. If the link is clicked immediately after submit, the validation may not be complete, and a partial file may be displayed.

**Note:** If you navigate away from the **SS7/Sigtran > Command Line Inteface > Command Import** page, the link will no longer be available.

The Command Execution Results file opens.

An example Command Execution Results file is shown in Command Execution Results.

The elements in the Command Execution Results file are described in *Command Execution Results elements*.

## **Command Execution Results**

Results from command script execution are written to a TXT file. The naming convention of the file is *<filename>.<timestamp>.*txt, where *<filename>* is the name portion of the selected command script file and *<timestamp>* is the time in UTC that the results file was created.

```
_____
Command Execution Results
_____
Report Generated: Fri Aug 06 17:20:56 2010 UTC
From: Active NETWORK_OAMP on host XGNO
Report Version: 3.0.0-3.0.0_30.5.0
User: guiadmin
Command Execution Details
08/06/2010 17:20:57:544 1 FAILED: INSERT: ADJSERVER: NENAME=Sig_OAM: NAME=AS_01:
IPADDRESS=
08/06/2010 17:20:57:544 1 ***ERROR*** [Error Code 10095] - Invalid command syntax.
08/06/2010 17:20:57:546 2 FAILED: INSERT: ADJSERVER: NENAME=Sig_OAM: NAME=AS_01:
IPADDRESS=10.250.52.54
08/06/2010 17:20:57:546 2 ***ERROR*** [Error Code 10096] - Managed object not
yet supported: adjserver
08/06/2010 17:20:57:549 4 FAILED: INSERT: ASGROUP: NENAME=Sig_OAM: NAME=ASG_01:
ADJSERVERS=
```

08/06/2010 17:20:57:549 4 \*\*\*ERROR\*\*\* [Error Code 10095] - Invalid command syntax. 08/06/2010 17:20:57:551 5 FAILED: INSERT: ASGROUP: NENAME=Sig OAM: NAME=ASG 01: ADJSERVERS=AS 01 08/06/2010 17:20:57:551 5 \*\*\*ERROR\*\*\* [Error Code 10096] - Managed object not yet supported: asgroup 08/06/2010 17:20:57:553 7 FAILED: INSERT: LSP: NENAME=Sig\_OAM: NAME=LSP\_01: DOMAIN=ITUI: POINTCODE=1-1-1: SVRGROUPS= 08/06/2010 17:20:57:553 7 \*\*\*ERROR\*\*\* [Error Code 10095] - Invalid command syntax. 08/06/2010 17:20:57:555 8 FAILED: INSERT: LSP: NENAME=Sig\_OAM: NAME=LSP\_01: DOMAIN=ITUI: POINTCODE=1-1-1: SVRGROUPS=SG\_MP 08/06/2010 17:20:57:555 8 \*\*\*ERROR\*\*\* [Error Code 10096] - Managed object not yet supported: lsp 08/06/2010 17:20:57:557 10 FAILED: INSERT: LSU: NENAME=Sig\_OAM: POINTCODE=1-1-1: DOMAIN=ITUI: SSN=5: APPLICATION= 08/06/2010 17:20:57:557 10 \*\*\*ERROR\*\*\* [Error Code 10095] - Invalid command syntax. 08/06/2010 17:20:57:576 11 SUCCESS: INSERT: LSU: NENAME=Sig\_OAM: POINTCODE=1-1-1: DOMAIN=ITUI: SSN=5: APPLICATION=TCAP 08/06/2010 17:20:57:579 13 FAILED: INSERT: RSP: name=STP\_01: pointcode=6-6-6: domain= 08/06/2010 17:20:57:579 13 \*\*\*ERROR\*\*\* [Error Code 10095] - Invalid command syntax. 08/06/2010 17:20:57:593 14 SUCCESS: INSERT: RSP: name=STP 01: pointcode=6-6-6: domain=itui: asgroup=AdjServGrp1 08/06/2010 17:20:57:596 16 FAILED: INSERT: RMU: NAME=RMU\_01: POINTCODE=6-006-6:DOMAIN=ITUI: SSN= 08/06/2010 17:20:57:596 16 \*\*\*ERROR\*\*\* [Error Code 10095] - Invalid command svntax. 08/06/2010 17:20:57:600 17 FAILED: INSERT: RMU: NAME=RMU\_01: POINTCODE=6-6-6:DOMAIN= : SSN=5 08/06/2010 17:20:57:600 17 \*\*\*ERROR\*\*\* [Error Code 10095] - Invalid command syntax. 08/06/2010 17:20:57:615 18 SUCCESS: INSERT: RMU: NAME=RMU\_01: POINTCODE=6-6-6:DOMAIN=ITUI: SSN=5 08/06/2010 17:20:57:617 20 FAILED: INSERT: LINKSET: NENAME=Sig\_OAM: NAME=LS\_01: LSP=ITUI\_1\_001\_1: POINTCODE 08/06/2010 17:20:57:617 20 \*\*\*ERROR\*\*\* [Error Code 10095] - Invalid command syntax. 08/06/2010 17:20:57:637 21 SUCCESS: INSERT: LINKSET: NENAME=Sig\_OAM: NAME=LS\_01: LSP=ITUI\_1\_001\_1: POINTCODE=6-006-6: DOMAIN=ITUI: ASSIGNRC=no 08/06/2010 17:20:57:639 23 FAILED: INSERT: ASSOCIATION: NENAME=Sig\_OAM: NAME=AssocTest1: HOSTNAME=XGMP: ADJSERVERS=AdjServ1: IPADDRESS= 08/06/2010 17:20:57:639 23 \*\*\*ERROR\*\*\* [Error Code 10095] - Invalid command syntax. 08/06/2010 17:20:57:659 24 SUCCESS: INSERT: ASSOCIATION: NENAME=Sig\_OAM: NAME=AssocTest1: HOSTNAME=XGMP: ADJSERVERS=AdjServ1: IPADDRESS=192.168.67.151 08/06/2010 17:20:57:662 26 FAILED: INSERT: LINK: NENAME=Sig\_OAM: NAME=Link1: LINKSET= 08/06/2010 17:20:57:662 26 \*\*\*ERROR\*\*\* [Error Code 10095] - Invalid command syntax. 08/06/2010 17:20:57:683 27 SUCCESS: INSERT: LINK: NENAME=Sig\_OAM: NAME=Link1: LINKSET=LS\_01: ASSOCIATION=AssocTest1 08/06/2010 17:20:57:686 29 FAILED: INSERT: ROUTE: NENAME=Sig\_OAM:

POINTCODE=6-006-6: DOMAIN=ITUI: LINKSET=LS\_01: RELCOST= 08/06/2010 17:20:57:686 29 \*\*\*ERROR\*\*\* [Error Code 10095] - Invalid command syntax. 08/06/2010 17:20:57:705 30 SUCCESS: INSERT: ROUTE: NENAME=Sig\_OAM: POINTCODE=6-6-6: DOMAIN=ITUI: LINKSET=LS\_01: RELCOST=5 08/06/2010 17:20:57:707 32 FAILED: EDIT: ROUTE: NENAME=Sig\_OAM: POINTCODE=6-006-6: DOMAIN=ITUI: LINKSET=LS\_01: RELCOST= 08/06/2010 17:20:57:707 32 \*\*\*ERROR\*\*\* [Error Code 10095] - Invalid command syntax. 08/06/2010 17:20:57:720 33 SUCCESS: EDIT: ROUTE: NENAME=Sig\_OAM: POINTCODE=6-006-6: DOMAIN=ITUI: LINKSET=LS\_01: RELCOST=10 08/06/2010 17:20:57:722 35 FAILED: DELETE: ROUTE: POINTCODE= 08/06/2010 17:20:57:722 35 \*\*\*ERROR\*\*\* [Error Code 10095] - Invalid command syntax. 08/06/2010 17:20:57:735 36 SUCCESS: DELETE: ROUTE: POINTCODE=6-006-6: DOMAIN=ITUI: LINKSET=LS\_01 08/06/2010 17:20:57:737 38 FAILED: DELETE: LINK: NAME= 08/06/2010 17:20:57:737 38 \*\*\*ERROR\*\*\* [Error Code 10095] - Invalid command syntax. 08/06/2010 17:20:57:750 39 SUCCESS: DELETE: LINK: NAME=Link1: FORCE=1 08/06/2010 17:20:57:752 41 FAILED: DELETE: ASSOCIATION: NAME= 08/06/2010 17:20:57:752 41 \*\*\*ERROR\*\*\* [Error Code 10095] - Invalid command syntax. 08/06/2010 17:20:57:765 42 SUCCESS: DELETE: ASSOCIATION: NAME=AssocTest1: FORCE=1 08/06/2010 17:20:57:767 44 FAILED: DELETE: LINKSET: NAME= 08/06/2010 17:20:57:767 44 \*\*\*ERROR\*\*\* [Error Code 10095] - Invalid command syntax. 08/06/2010 17:20:57:780 45 SUCCESS: DELETE: LINKSET: NAME=LS 01 08/06/2010 17:20:57:783 47 FAILED: DELETE: RMU: POINTCODE=6-006-6: DOMAIN=ITUI: 08/06/2010 17:20:57:783 47 \*\*\*ERROR\*\*\* [Error Code 001] - Missing Field Value: ssn 08/06/2010 17:20:57:797 48 SUCCESS: DELETE: RMU: POINTCODE=6-6-6: DOMAIN=ITUI: SSN=508/06/2010 17:20:57:799 50 FAILED: DELETE: RSP: pointcode=6-6-6 08/06/2010 17:20:57:799 50 \*\*\*ERROR\*\*\* [Error Code 001] - Missing Field Value: domain 08/06/2010 17:20:57:813 51 SUCCESS: DELETE: RSP: pointcode=6-006-6: domain=itui 08/06/2010 17:20:57:815 53 FAILED: Delete: Lsu: Pointcode=1-001-1: Domain=ITUI: Ssn= 08/06/2010 17:20:57:815 53 \*\*\*ERROR\*\*\* [Error Code 10095] - Invalid command syntax. 08/06/2010 17:20:57:828 54 SUCCESS: Delete: Lsu: Pointcode=1-1-1: Domain=ITUI: Ssn=5: Force=1 08/06/2010 17:20:57:831 56 FAILED: DELETE: LSP: NAME= 08/06/2010 17:20:57:831 56 \*\*\*ERROR\*\*\* [Error Code 10095] - Invalid command syntax. 08/06/2010 17:20:57:833 57 FAILED: DELETE: LSP: NAME=LSP 01 08/06/2010 17:20:57:833 57 \*\*\*ERROR\*\*\* [Error Code 10096] - Managed object not yet supported: lsp 08/06/2010 17:20:57:835 59 FAILED: DELETE: ASGROUP: NAME= 08/06/2010 17:20:57:835 59 \*\*\*ERROR\*\*\* [Error Code 10095] - Invalid command syntax.

08/06/2010 17:20:57:837 60 FAILED: DELETE: ASGROUP: NAME=ASG\_01 08/06/2010 17:20:57:837 60 \*\*\*ERROR\*\*\* [Error Code 10096] - Managed object not yet supported: asgroup 08/06/2010 17:20:57:839 62 FAILED: DELETE: ADJSERVER: NAME= 08/06/2010 17:20:57:839 62 \*\*\*ERROR\*\*\* [Error Code 10095] - Invalid command syntax. 08/06/2010 17:20:57:841 63 FAILED: DELETE: ADJSERVER: NAME=AS\_01 08/06/2010 17:20:57:841 63 \*\*\*ERROR\*\*\* [Error Code 10096] - Managed object not yet supported: adjserver \_\_\_\_\_ Command Execution Summary Input File: cli\_commands.txt Number of Commands Executed: 43 Number of Commands Succeeded: 15 Number of Commands Failed: 28 \_\_\_\_\_ End of Command Execution Results 

Figure 14: Example of Command Execution Results file

## **Command Execution Results elements**

Results from command script execution are written to a TXT file. *Table 32: Command Execution Results* describes the elements of the Command Execution Results file.

| Table 32: | Command | Execution | Results |
|-----------|---------|-----------|---------|
|-----------|---------|-----------|---------|

| Element                      | Description                                                                                                    |  |
|------------------------------|----------------------------------------------------------------------------------------------------|--|
| Command Execution<br>Results | <ul> <li>Displays the following information:</li> <li>Time the report was generated</li> <li>Server name</li> <li>Report version number</li> <li>User name</li> </ul>                                                                                                    |  |
| Command Execution<br>Details | <ul> <li>User name</li> <li>Output in the details section of the results file displays:</li> <li>UTC timestamp in millisecond format: MM/DD/YYYY hh:mm:ss:uu</li> <li>Corresponding line number from the input file</li> <li>Command statements from the input file</li> <li>Successfully executed commands are preceded by: SUCCESS</li> <li>Failed commands are preceded by: FAILED</li> <li>Failed commands are followed by a line that begins with: ***ERROR**<br/>[Error Code <number>] - <error code="" text=""></error></number></li> </ul> |  |

| Element                      | Description                                                                                                    |  |
|------------------------------|----------------------------------------------------------------------------------------------------|--|
|                              | Comments are preceded by: Comment                                                                                                    |  |
| Command Execution<br>Summary | <ul> <li>Output in the summary section of the file displays:</li> <li>Name of the input file</li> <li>Number of commands executed</li> <li>Number of commands succeeded</li> <li>Number of commands failed</li> <li>If a fatal error occurs, the script is terminated, and the summary will contain this message: ***SCRIPT ABORTED DUE TO ERROR***</li> </ul> |  |

## Command line interface import file

The CLI (Command Line Interface) import file enables you to create command scripts to insert, delete, and edit SS7 data. Using an import file facilitates the provisioning of large amounts of data. It also provides a convenient method for configuring data that is common to multiple sites.

#### **CLI command structure**

CLI commands are formatted as follows:

<operation>: <managed object>: <attribute>=<value>

Commands can contain multiple attribute value pairs. The format for commands that contain multiple attribute value pairs is:

<operation>: <managed object>: <attribute>=<value>: <attribute>=<value>

| Element        | Valid Values                                                                                                    | Data Input Notes                             |
|----------------|----------------------------------------------------------------------------------------------------|----------------------------------------------|
| Operation      | <ul><li>insert</li><li>edit</li><li>delete</li></ul>                                                                 | Operation names are not case-sensitive.      |
| Managed object | <ul> <li>rsp</li> <li>rmu</li> <li>association</li> <li>linkset</li> <li>link</li> <li>route</li> <li>lsu</li> </ul> | Managed object names are not case-sensitive. |

#### Table 33: CLI Command Values

| Element    | Valid Values                                                                                                    | Data Input Notes                        |
|------------|----------------------------------------------------------------------------------------------------|-----------------------------------------|
| Attributes | Attributes are specific to the commands. Some attributes are required; others are optional. For more information, see:                                                                                                    | Attribute names are not case-sensitive. |
|            | <ul> <li>Remote Signaling Points</li> <li>Remote MTP3 Users</li> <li>Link Sets</li> <li>Links</li> <li>Routes</li> <li>Local SCCP Users</li> </ul>                                                                                                    |                                         |
| Value      | <ul> <li>For more information about attribute values, see:</li> <li>Remote Signaling Point elements</li> <li>Remote MTP3 Users elements</li> <li>Link Sets elements</li> <li>Links elements</li> <li>Routes elements</li> <li>Local SCCP Users elements</li> </ul> | Attribute values are case-sensitive.    |

#### **CLI File format**

The following rules apply to the format of command script files:

- One command is allowed per line.
- Command lines that begin with the pound sign (#) are treated as comments. Comments are included in the results file, and they are counted, but are not validated or executed.
- Blank lines are skipped.

#### Sample command scripts

```
insert: rmu: pointcode=003-003-003: domain=ansi: ssn=5
insert: rmu: pointcode=004-004-004: domain=ansi: ssn=6
# This is a sample script that demonstrates how to use insert
```

**Figure 15: Insert commands** 

```
delete: rsp: pointcode=100-1-1: domain=ansi
delete: rsp: pointcode=100-1-2: domain=ansi
# This is a sample script that demonstrates how to use delete
```

#### **Figure 16: Delete commands**

```
edit: Route: Pointcode=001-001-001: Domain=Ansi: Linkset=LS1: Relcost=10
edit: Route: Pointcode=001-001-002: Domain=Ansi: Linkset=LS1: Relcost=5
```
```
edit: Route: Pointcode=001-001-003: Domain=Ansi: Linkset=LS1: Relcost=3
# This is a sample script that demonstrates how to use edit
```

## Figure 17: Edit commands

# Managed objects

Command Import supports the following managed objects:

- asg
- lsp
- rsp
- rmu
- linkset
- link
- route
- lsu

## **Adjacent Server Groups**

```
Managed object
```

asg

**GUI** Page updated

SS7/Sigtran -> Configuration -> Adjacent Server Groups page.

### **Allowed operations**

*Table 34: CLI ASG Allowed Operations* shows the operations allowed on the **SS7/Sigtran -> Configuration** -> **Adjacent Server Groups** page. The operations are not case-sensitive.

### **Table 34: CLI ASG Allowed Operations**

| Operation | Description                             |  |
|-----------|-----------------------------------------|--|
| Insert    | Adds an ASG to the configuration.       |  |
| Delete    | Deletes an ASG from the configuration.  |  |
| Edit      | Allows modification of an existing ASG. |  |

### **Required attributes**

*Table 35: CLI ASG Required Attributes* lists the required attributes for the asg managed object. The table maps the command attributes to their corresponding field names on the **SS7/Sigtran -> Configuration** -> **Adjacent Server Groups** page. The attribute values are case-sensitive.

Note: For valid attribute values, see *Adjacent Server Groups elements*.

| Attribute<br>Name | GUI Field Name                      | For<br>Operation | Notes                                                                                                    |
|-------------------|-------------------------------------|------------------|----------------------------------------------------------------------------------------------------|
| name              | Adjacent Server Group<br>Identifier | Insert           | Unique identifier used to label an Adjacent Server<br>Group                                                                                   |
| adjservers        | Adjacent Server Group<br>Member(s)  | Insert           | The list of Adjacent Servers that make up the<br>Adjacent Server Group.<br>This field contains a comma-separated list of<br>Adjacent Servers. |

## **Table 35: CLI ASG Required Attributes**

### **Optional attribute**

*Table 36: CLI ASG Optional Attribute* lists an optional attribute for the asg managed object. The table maps the command attribute to its corresponding field name on the **SS7/Sigtran -> Configuration -> Adjacent Server Groups** page. The attribute value is case-sensitive.

Note: For valid attribute values, see *Adjacent Server Groups elements*.

### Table 36: CLI ASG Optional Attribute

| Attribute Name | GUI Field Name                 | For Operation |
|----------------|--------------------------------|---------------|
| nename         | Signaling Network Element Name | Insert        |

### Samples

To insert Adjacent Server Group ASG\_01 on Signaling NE Sig\_OAM with Adjacent Servers AS\_0, use any of the following commands.

```
insert: asgroup: nename=Sig_OAM: name=ASG_01: adjservers=AS_0, as1
Insert: Insert: AsGroup: NeName=Sig_OAM: Name=ASG_01: AdjServers=AS_0, as1
INSERT: INSERT: ASGROUP: NENAME=Sig_OAM: NAME=ASG_01: ADJSERVERS=AS_0, as1
```

To delete Adjacent Server Group ASG\_01, use any of the following commands:

| delete: | asgroup: | name=ASG_01 |
|---------|----------|-------------|
| Delete: | Asgroup: | Name=ASG_01 |
| DELETE: | ASGROUP: | NAME=ASG_01 |

**Note:** All Values for field name are case-sensitive. For example, the following commands will add two different Adjacent Server Groups:

insert: asgroup: nename=Sig\_OAM: name=ASG\_01:adjservers=AS\_0, as1 insert: asgroup: nename=Sig\_OAM: name=Asg\_01: adjservers=AS\_1

# **Local Signaling Points**

Managed object

lsp

**GUI Page updated** 

**SS7/Sigtran -> Configuration -> Local Signaling Points** page.

## Allowed operations

*Table 37: CLI LSP Allowed Operations* shows the operations allowed on the **SS7/Sigtran -> Configuration** -> **Local Signaling Points** page. The operations are not case-sensitive.

## Table 37: CLI LSP Allowed Operations

| Operation | Description                             |  |  |
|-----------|-----------------------------------------|--|--|
| Insert    | Adds an LSP to the configuration.       |  |  |
| Delete    | Deletes an LSP from the configuration.  |  |  |
| Edit      | Allows modification of an existing LSP. |  |  |

## **Required attributes**

*Table 38: CLI LSP Required Attributes* lists the required attributes for the lsp managed object. The table maps the command attributes to their corresponding field names on the **SS7/Sigtran -> Configuration -> Local Signaling Points** page. The operations are not case-sensitive.

**Note:** For valid attribute values, see *Local Signaling Points elements*.

| Attribute<br>Name | GUI Field Name  | For<br>Operation | Notes                                                                                                    |
|-------------------|-----------------|------------------|----------------------------------------------------------------------------------------------------|
| pointcode         | MTP Code        | Insert           | The MTP point code that identifies this Local Signaling<br>Point. Only one LSP can have this MTP True Point<br>Code.                                                                                            |
| domain            | SS7 Domain      | Insert           | The SS7 domain in which the Node resides.                                                                                                    |
| svrgroups         | Server Group(s) | Insert           | Server Group(s) that serve this Local Signaling Point.<br>For multiple Server Groups, this field contains a<br>comma-separated list of Server Groups.<br>Each Server Group can host an lsp of each of the three |
|                   |                 |                  | domains - ANSI, ÎTUI and ITUN.                                                                                                    |

### **Optional attribute**

*Table 39: CLI LSP Optional Attribute* lists an optional attribute for the lsp managed object. The table maps the command attribute to its corresponding field name on the **SS7/Sigtran -> Configuration -> Local Signaling Points** page. The attribute values are case-sensitive.

Note: For valid attribute values, see *Local Signaling Points elements*.

### Table 39: CLI LSP Optional Attribute

| Attribute Name | GUI Field Name                 | For Operation |
|----------------|--------------------------------|---------------|
| netname        | Signaling Network Element Name | Insert        |
| срс            | MTP Capability Point Code(s)   | Insert        |
| cpc2           | MTP Capability Point Code(s)   | Insert        |
| name           | Local Signaling Point Name     | Insert        |

### Samples

To insert Local Signaling Point with pointcode as 001-001-001 in ANSI domain and auto generated LSP Name for Signaling NE Sig\_OAM, use any of the following commands. The LSP Name added would be: ANSI\_001\_001\_001

insert: lsp: nename=Sig\_OAM: domain=ANSI: pointcode=001-001-001: svrgroups=SG\_MP
Insert: Lsp: NeName=Sig\_OAM: Domain=ANSI: Pointcode=001-001-001: Svrgroups=SG\_MP
INSERT: LSP: NENAME=Sig\_OAM: DOMAIN=ANSI: POINTCODE=001-001-001: SVRGROUPS=SG\_MP

To insert Local Signaling Point LSP\_01 with pointcode as 001-001-001 in ANSI domain for Signaling NE Sig\_OAM, use any of the following commands:

insert: lsp: nename=Sig\_OAM: name=LSP\_01: domain=ANSI: pointcode=001-001-001: svrgroups=SG\_MP

Insert: Lsp: NeName=Sig\_OAM: Name=LSP\_01: Domain=ANSI: Pointcode=001-001-001: Svrgroups=SG\_MP

INSERT: LSP: NENAME=Sig\_OAM: NAME=LSP\_01: DOMAIN=ANSI: POINTCODE=001-001-001: SVRGROUPS=SG\_MP

To delete Local Signaling Point LSP\_01, use any of the following commands:

delete: lsp: name=LSP\_01
Delete: Lsp: Name=LSP\_01
DELETE: LSP: NAME=LSP\_01

**Note:** All Values for field name are case-sensitive. For example, the following commands will add two different Local Signaling Points:

insert: lsp: nename=Sig\_OAM: name=LSP\_01: domain=ANSI: pointcode=001-001-001: servergroups=SG\_MP insert: lsp: nename=Sig\_OAM: name=lsp\_01: domain=ANSI: pointcode=002-002-002: servergroups=SG\_MP1

## **Remote Signaling Points**

### Managed object

rsp

### **GUI Page updated**

SS7/Sigtran -> Configuration -> Remote Signaling Points page.

### **Allowed operations**

*Table 40: CLI RSP Allowed Configuration Operations* shows the operations allowed on the **SS7/Sigtran** -> **Configuration -> Remote Signaling Points** page. The operations are not case-sensitive.

### **Table 40: CLI RSP Allowed Configuration Operations**

| Operation | Description                             |  |
|-----------|-----------------------------------------|--|
| Insert    | Adds an RSP to the configuration.       |  |
| Delete    | Deletes an RSP from the configuration.  |  |
| Edit      | Allows modification of an existing RSP. |  |

*Table 41: CLI RSP Allowed Maintenance Operation* shows the operation allowed on the **SS7/Sigtran -> Maintenance -> Remote Signaling Points** page. The operation is not case-sensitive.

### Table 41: CLI RSP Allowed Maintenance Operation

| Operation | Description                                                             |
|-----------|-------------------------------------------------------------------------|
| Reset     | Resets the MP's view of the network status of both routes to Available. |

### **Required attributes**

*Table 42: CLI RSP Required Attributes* lists the required attributes for the rsp managed object. The table maps the command attributes to their corresponding field names on the **SS7/Sigtran -> Configuration** -> **Remote Signaling Points** page. The attribute values are case-sensitive.

Note: For valid attribute values, see *Remote Signaling Point elements*.

| Attribute<br>Name | GUI Field<br>Name | For Operation                           | Notes                                                                                                    |
|-------------------|-------------------|-----------------------------------------|----------------------------------------------------------------------------------------------------|
| pointcode         | MTP Point<br>Code | <ul><li>Insert</li><li>Delete</li></ul> | <ul> <li>Point codes are normalized based on the specified SS7 domain. Some examples follow:</li> <li>ANSI point code 1-1-1 becomes 001-001-001</li> <li>ITU-I point code 1-1-1 becomes 1-001-1</li> <li>ITU-N point code 00001 becomes 1 and ITU-N point code 000 becomes 0</li> </ul> |
| domain            | SS7 Domain        | <ul><li>Insert</li><li>Delete</li></ul> | Not applicable                                                                                                    |

### **Optional attribute**

*Table 43: CLI RSP Optional Attribute* lists an optional attribute for the rsp managed object. The table maps the command attribute to its corresponding field name on the **SS7/Sigtran -> Configuration -> Remote Signaling Points** page. The attribute values are case-sensitive.

Note: For valid attribute values, see *Remote Signaling Point elements*.

### Table 43: CLI RSP Optional Attribute

| Attribute Name | GUI Field Name              | For Operation |
|----------------|-----------------------------|---------------|
| name           | Remote Signaling Point Name | Insert        |
| asgroup        | Adjacent Server Group       | Insert        |

### Samples

To insert RSP STP\_01 with pointcode 100-1-1 for the ANSI Domain with the Adjacent Server Group as asg1, use any of the following commands:

```
insert: rsp: pointcode=100-1-1: domain=ansi: asgroup=asg1
Insert: RSP: pointcode=100-1-1: domain=ansi: asgroup=asg1
INSERT: RSP: name=STP_01: pointcode=100-1-1: domain=ansi: asgroup=asg1
```

To delete RSP STP\_01, use any of the following commands:

```
delete: rsp: pointcode=100-1-1: domain=ansi
Delete: RSP: pointcode=100-1-1: domain=ansi
DELETE: RSP: pointcode=100-1-1: domain=ansi
```

## **Remote MTP3 Users**

Managed object

rmu

**GUI Page updated** 

SS7/Sigtran -> Configuration -> Remote MTP3 Users page.

## Allowed operations

*Table 44: CLI RMU Allowed Configuration operations* shows the operations allowed on the **SS7/Sigtran** -> **Configuration -> Remote MTP3 Users** page. The operations are not case-sensitive.

## Table 44: CLI RMU Allowed Configuration operations

| Operation | Description                            |
|-----------|----------------------------------------|
| Insert    | Adds an RMU to the configuration.      |
| Delete    | Deletes an RMU from the configuration. |

*Table 45: CLI RMU Allowed Maintenance Operation* shows the operation allowed on the **SS7/Sigtran -> Maintenance -> Remote MTP3 Users** page. The operation is not case-sensitive.

### Table 45: CLI RMU Allowed Maintenance Operation

| Operation | Description                                   |
|-----------|-----------------------------------------------|
| Reset     | Resets the MP's view of the remote subsystem. |

### **Required attributes**

*Table 46: CLI RMU Required attributes* lists the required attributes for the rmu managed object. The table maps the command attributes to their corresponding field names on the **SS7/Sigtran -> Configuration** -> **Remote MTP3 Users** page. The attribute values are case-sensitive.

Note: For valid attribute values, see *Remote MTP3 Users elements*.

### Table 46: CLI RMU Required attributes

| Attribute<br>Name | GUI Field<br>Name    | For Operation                           | Notes                                                                                                    |
|-------------------|----------------------|-----------------------------------------|----------------------------------------------------------------------------------------------------|
| domain            | SS7 Domain           | <ul><li>Insert</li><li>Delete</li></ul> | Not applicable                                                                                                    |
| pointcode         | Remote Point<br>Code | <ul><li>Insert</li><li>Delete</li></ul> | <ul> <li>Point codes are normalized based on the specified SS7 domain. Some examples follow:</li> <li>ANSI point code 1-1-1 becomes 001-001-001</li> <li>ITU-I point code 1-1-1 becomes 1-001-1</li> </ul> |

| Attribute<br>Name | GUI Field<br>Name | For Operation                           | Notes                                                                 |
|-------------------|-------------------|-----------------------------------------|-----------------------------------------------------------------------|
|                   |                   |                                         | • ITU-N point code 00001 becomes 1 and ITU-N point code 000 becomes 0 |
| ssn               | Remote SSN        | <ul><li>Insert</li><li>Delete</li></ul> | CLI ignores leading zeros, for example: 001 = 01<br>= 1               |

### **Optional attributes**

*Table 47: CLI RMU Optional Attribute* lists the optional attributes for the rmu managed object. The table maps the command attributes to their corresponding field names on the **SS7/Sigtran -> Configuration** -> **Remote MTP3 Users** page. The attribute value is case-sensitive.

Note: For valid attribute values, see *Remote MTP3 Users elements*.

### Table 47: CLI RMU Optional Attribute

| Attribute Name | GUI Field Name        | Operation |
|----------------|-----------------------|-----------|
| name           | Remote MTP3 User Name | Insert    |

### Samples

To insert an RMU named RMU\_01 with a point code of 3-3-3, the domain as ANSI, and an SSN of 5, use any of use any of these commands:

```
insert: rmu: pointcode=003-003-003: domain=ansi: ssn=5
Insert: RMU: Pointcode=3-3-3: Domain=ansi: Ssn=5
INSERT: RMU: NAME=RMU_01: POINTCODE=003-003-003: DOMAIN=ANSI: SSN=5
```

To delete the RMU RMU\_01, use any of the following commands:

```
delete: rmu: pointcode=003-003-003: domain=ansi: ssn=5
Delete: RMU: Pointcode=3-3-3: Domain=ansi: Ssn=5
DELETE: RMU: POINTCODE=003-003-003: DOMAIN=ANSI: SSN=5
```

## Link Sets

### Managed object

linkset

GUI page updated

SS7/Sigtran -> Configuration -> Link Sets page.

## **Allowed operations**

*Table 48: CLI Link Sets Allowed operations* shows the operations allowed on the **SS7/Sigtran -> Configuration -> Link Sets** page. The operations are not case-sensitive.

Table 48: CLI Link Sets Allowed operations

| Operation | Description                                |
|-----------|--------------------------------------------|
| Insert    | Adds a Link Set to the configuration.      |
| Delete    | Deletes a Link Set from the configuration. |

## **Required attributes**

*Table 49: CLI Link Sets Required Attributes* lists the required attributes for the linkset managed object. The table maps the command attributes to their corresponding field names on the **SS7/Sigtran -> Configuration -> Link Sets** page. The attribute values are case-sensitive.

Note: For valid attribute values, see *Link Sets elements*.

| Attribute<br>Name | GUI Field Name                | For<br>Operation                        | Notes                                                                                                    |
|-------------------|-------------------------------|-----------------------------------------|----------------------------------------------------------------------------------------------------|
| name              | Link Set Name                 | <ul><li>Insert</li><li>Delete</li></ul> | Not applicable                                                                                                    |
| lsp               | Local Signaling Point         | Insert                                  | Not applicable                                                                                                    |
| pointcode         | Adjacent Remote Point<br>Code | Insert                                  | Point codes are normalized based on the specified SS7 domain. Some examples follow:                                                                                                    |
|                   |                               |                                         | <ul> <li>ANSI point code 1-1-1 becomes<br/>001-001-001</li> <li>ITU-I point code 1-1-1 becomes 1-001-1</li> <li>ITU-N point code 00001 becomes 1 and<br/>ITU-N point code 000 becomes 0</li> </ul>                     |
| domain            | SS7 domain                    | Insert                                  | Not application                                                                                                    |
| assignrc          | Assign Routing<br>Context     | Insert                                  | If <b>assignrc = yes</b> , and the optional<br><b>routingcontext</b> attribute is not specified, then<br>the default value of <b>routingcontext</b> prevails<br>(the first unused integer value greater than<br>zero). |

## **Optional attributes**

*Table 50: CLI Link Sets Optional Attributes* lists the optional attributes for the linkset managed object. The table maps the command attributes to their corresponding field names on the **SS7/Sigtran -> Configuration -> Link Sets** page. The attribute values are case-sensitive.

Note: For valid attribute values, see *Link Sets elements*.

## Table 50: CLI Link Sets Optional Attributes

| Attribute Name | GUI Field<br>Name                    | For<br>Operation | Notes                                                                                                    |                                                                                                    |                                                                                                    |
|----------------|--------------------------------------|------------------|----------------------------------------------------------------------------------------------------|----------------------------------------------------------------------------------------------------|----------------------------------------------------------------------------------------------------|
| nename         | Signaling<br>Network<br>Element Name | Insert           | On SS7 applications where configuration is performed from the SOAM, this parameter is optional.                                                                                                    |                                                                                                    |                                                                                                    |
| routingcontext | Routing<br>Context                   | Insert           | The following rules are applicable for routing context. The attribute value is not case-sensitive:                                                                                                    |                                                                                                    |                                                                                                    |
|                |                                      |                  | <ul> <li>If you do not want a routing context to be<br/>assigned, specify No for the assignrc field. If the<br/>routingcontext attribute is specified and<br/>assignrc=no, then the routing context is ignored</li> </ul> |                                                                                                    |                                                                                                    |
|                |                                      |                  | <pre>insert: linkset: nename=sig_oam:<br/>name=LS_01: lsp=LSP_01:<br/>pointcode=003-003-003: domain=ansi:<br/>assignrc=N0</pre>                                                                                           |                                                                                                    |                                                                                                    |
|                |                                      |                  | or                                                                                                    |                                                                                                    |                                                                                                    |
|                |                                      |                  | •                                                                                                    |                                                                                                    | <pre>insert: linkset: nename=sig_oam:<br/>name=LS_01: lsp=LSP_01:<br/>pointcode=3-3-3: domain=ansi:<br/>assignrc=no: routingcontext=55</pre> |
|                |                                      |                  |                                                                                                    | • To specify the default routing context as the first<br>unused integer value greater than zero, specify<br><b>assignrc=yes</b> , but do not specify <b>routingcontext</b> |                                                                                                    |
|                |                                      |                  | <pre>insert: linkset: nename=sig_oam:<br/>name=LS_01: lsp=LSP_01:<br/>pointcode=3-3-3: domain=ansi:<br/>assignrc=YES</pre>                                                                                                |                                                                                                    |                                                                                                    |
|                |                                      |                  | •                                                                                                    | <ul> <li>To define the routing context, specify<br/>assignrc=yes and specify a value for<br/>routingcontext:</li> </ul>                                                    |                                                                                                    |
|                |                                      |                  | <pre>insert: linkset: nename=sig_oam:<br/>name=LS_01: lsp=LSP_01:<br/>pointcode=003-003-003:<br/>domain=ansi:assignrc=YES:<br/>routingcontext=1000</pre>                                                                  |                                                                                                    |                                                                                                    |
|                |                                      |                  |                                                                                                    |                                                                                                    |                                                                                                    |

## Samples

To insert Linkset LS\_01 with the LSP as LSP\_01 and the adjacent point code as 003-003-003 with no routing context, use any of the following commands:

```
insert: linkset: nename=sig_oam: name=LS_01: lsp=LSP_01: pointcode=3-3-3:
domain=ansi: assignrc=no
```

Insert: Linkset: NeName=sig\_oam: Name=LS\_01: Lsp=LSP\_01: Pointcode=003-003-003: Domain=ansi: Assignrc=no INSERT: LINKSET: NENAME=sig\_oam: NAME=LS\_01: LSP=LSP\_01: POINTCODE=003-003-003: DOMAIN=ANSI: ASSIGNRC=no

To delete Link Set LS\_01, use any of the following commands:

delete: linkset: name=LS\_01
Delete: Linkset: Name=LS\_01
DELETE: LINKSET: NAME=LS\_01

All attribute values are case sensitive. The following commands add two different Link Sets:

```
insert: linkset: name=LS_01: lsp=LSP_01: pointcode=003-003-003: domain=ansi:
assignrc=no
insert: linkset: name=ls_01: lsp=LSP_01: pointcode=003-003-002: domain=ansi:
assignrc=no
```

## Links

Managed object

link

GUI page updated SS7/Sigtran -> Configuration -> Links page.

### **Allowed operations**

*Table 51: CLI Links Allowed Configuration operations* shows the operations allowed on the **SS7/Sigtran** -> **Configuration** -> **Links** page. The operations are not case-sensitive.

### Table 51: CLI Links Allowed Configuration operations

| Operation | Description                            |
|-----------|----------------------------------------|
| Insert    | Adds a Link to the configuration.      |
| Delete    | Deletes a Link from the configuration. |

*Table 52: CLI Links Allowed Maintenance Operations* shows the operations allowed on the **SS7/Sigtran** -> **Maintenance** -> **Links** page. The operations are not case-sensitive.

#### **Table 52: CLI Links Allowed Maintenance Operations**

| Operation | Description                   |
|-----------|-------------------------------|
| Enable    | Enables a Link io the system. |

| Operation | Description                    |
|-----------|--------------------------------|
| Disable   | Disables a Link in the system. |

### **Required attributes**

*Table 53: CLI Links Required Attributes* lists the required attributes for the link managed object. The table maps the command attributes to their corresponding field names on the **SS7/Sigtran -> Configuration -> Links** page. The attribute values are case-sensitive.

Note: For valid attribute values, see *Links elements*.

### Table 53: CLI Links Required Attributes

| Attributes Name | GUI Field Name | For Operation                           |
|-----------------|----------------|-----------------------------------------|
| name            | Link Name      | <ul><li>Insert</li><li>Delete</li></ul> |
| linkset         | Link Set       | Insert                                  |
| association     | Association    | Insert                                  |

### **Optional attributes**

*Table 54: CLI Links Optional Attributes* lists the optional attributes for the link managed object. The table maps the command attributes to their corresponding field names on the **SS7/Sigtran -> Configuration -> Links** page. The attribute values are case-sensitive.

Note: For valid attribute values, see *Links elements*.

### Table 54: CLI Links Optional Attributes

| Attribute Name | GUI Field<br>Name                    | For<br>Operation | Notes                                                                                                    |
|----------------|--------------------------------------|------------------|----------------------------------------------------------------------------------------------------|
| nename         | Signaling<br>Network<br>Element Name | Insert           | On SS7 applications where configuration is performed from the SOAM, this parameter is optional.                                                   |
| force          | Not applicable                       | Delete           | The only valid value is <b>force=1</b> . The attribute is used to force the delete operation for an association, irrespective of its Admin State. |

### Samples

To insert a Link named Link1 with a Link Set of LS1 and an association of Assoc1 on Signaling Network Element NE\_01, use any of the following commands:

insert: link: nename=NE\_01: name=Link1: linkset=LS1: association=Assoc1
Insert: Link: NeName=NE\_01: Name=Link1: Linkset=LS1: Association=Assoc1
INSERT: LINK: NENAME=NE\_01: NAME=Link1: LINKSET=LS1: ASSOCIATION=Assoc1

To delete the Link, Link1, use any of the following commands:

```
delete: link: name=Link1
Delete: Link: Name=Link1
DELETE: LINK: NAME=Link1
DELETE: LINK: NAME=Link1: FORCE=1
```

All attribute values are case sensitive. The following commands add two different Links:

insert: link: nename=NE\_01: name=Link1: linkset=LS1: association=Assoc1 insert: link: nename=NE\_01: name=LINK1: linkset=LS2: association=Assoc1

## **Routes**

## Managed object

route

**GUI** Page updated

SS7/Sigtran -> Configuration -> Routes page.

### **Allowed operations**

*Table 55: CLI Routes Allowed Operations* shows the operations allowed on the **SS7/Sigtran -> Configuration -> Routes** page. The operations are not case-sensitive.

**Table 55: CLI Routes Allowed Operations** 

| Operation | Description                                                  |
|-----------|--------------------------------------------------------------|
| Insert    | Adds a Route to the configuration.                           |
| Delete    | Deletes a Route from the configuration.                      |
| Edit      | Allows modification of the Route Cost for an existing Route. |

### **Required attributes**

*Table 56: CLI Routes Required Attributes* lists the required attributes for the route managed object. The table maps the command attributes to their corresponding field names on the **SS7/Sigtran -> Configuration -> Routes** page. The attribute values are case-sensitive.

Note: For valid attribute values, see *Routes elements*.

| Attribute Name | GUI Field Name    | For Operation                                        | Notes                                                                                                    |
|----------------|-------------------|------------------------------------------------------|----------------------------------------------------------------------------------------------------|
| pointcode      | Remote Point Code | <ul><li>Insert</li><li>Delete</li><li>Edit</li></ul> | <ul> <li>Point codes are normalized based on the specified SS7 domain. Some examples follow:</li> <li>ANSI point code 1-1-1 becomes 001-001-001</li> <li>ITU-I point code 1-1-1 becomes 1-001-1</li> <li>ITU-N point code 00001 becomes 1 and ITU-N point code 000 becomes 0</li> </ul> |
| domain         | SS7 Domain        | <ul><li>Insert</li><li>Delete</li><li>Edit</li></ul> | Not applicable                                                                                                    |
| linkset        | Link Set          | <ul><li>Insert</li><li>Delete</li><li>Edit</li></ul> | Not applicable                                                                                                    |
| relcost        | Relative Cost     | <ul><li>Insert</li><li>Edit</li></ul>                | CLI ignores leading zeros, for example:<br>001 = 01 = 1                                                                                                    |

## **Table 56: CLI Routes Required Attributes**

## **Optional attributes**

*Table 57: CLI Routes Optional Attributes* lists the optional attributes for the route managed object. The table maps the command attributes to their corresponding field names on the **SS7/Sigtran -> Configuration -> Routes** page. The attribute values are case-sensitive.

Note: For valid attribute values, see *Routes elements*.

| Table 57: CLI Routes | <b>Optional Attributes</b> |
|----------------------|----------------------------|
|----------------------|----------------------------|

| Attribute<br>Name | GUI Field Name                       | For<br>Operation | Notes                                                                                                    |
|-------------------|--------------------------------------|------------------|----------------------------------------------------------------------------------------------------|
| nename            | Signaling<br>Network Element<br>Name | Insert           | In the MD-IWF SS7 Application, where configuration is performed from the SOAM, this parameter is optional. |
| name              | Route Name                           | Insert           | Not applicable.                                                                                            |

## Samples

To insert a Route with a point code of 1-1-1, the domain as ANSI, and a relative cost of 5, use any of the following commands:

insert: route: nename=sig\_oam: pointcode=1-1-1: domain=ansi: linkset=LS1: relcost=5

```
Insert: Route: NeName=sig_oam: Pointcode=001-001-001: Domain=ansi: Linkset=LS1:
Relcost=5
INSERT: ROUTE: NENAME=sig_oam: POINTCODE=001-001-001: DOMAIN=ANSI: LINKSET=LS1:
RELCOST=5
To delete Route_01, use any of the following commands:
delete: route: pointcode=1-1-1: domain=ansi: linkset=LS1
```

Delete: Route: Pointcode=001-001-001: Domain=Ansi: Linkset=LS1

DELETE: ROUTE: POINTCODE=001-001-001: DOMAIN=ANSI: LINKSET=LS1

To update the Relative Cost for Route\_01 with a value of 10, use any of the following commands:

```
edit: route: pointcode=1-1-1: domain=ansi: linkset=LS1: relcost=10
Edit: Route: Pointcode=001-001-001: Domain=Ansi: Linkset=LS1: Relcost=10
EDIT: ROUTE: POINTCODE=001-001-001: DOMAIN=ANSI: LINKSET=LS1: RELCOST=10
```

## Local SCCP Users

Managed object

lsu

GUI page updated SS7/Sigtran -> Configuration -> Local SCCP Users page.

### **Allowed operations**

*Table 58: CLI LSU Allowed Configuration Operations* shows the operations allowed on the **SS7/Sigtran** -> **Configuration -> Local SCCP Users** page. The operations are not case-sensitive.

**Table 58: CLI LSU Allowed Configuration Operations** 

| Operation | Description                            |
|-----------|----------------------------------------|
| Insert    | Adds an LSU to the configuration.      |
| Delete    | Deletes an LSU from the configuration. |

*Table 52: CLI Links Allowed Maintenance Operations* shows the operations allowed on the **SS7/Sigtran** -> **Maintenance** -> **Local SCCP Users** page. The operations are not case-sensitive.

### Table 59: CLI LSU Allowed Maintenance Operations

| Operation | Description                   |
|-----------|-------------------------------|
| Enable    | Enables an LSU to the system. |

| Operation | Description                    |
|-----------|--------------------------------|
| Disable   | Disables an LSU to the system. |

### **Required attributes**

*Table 60: CLI LSU Required Attributes* lists the required attributes for the lsu managed object. The table maps the command attributes to their corresponding field names on the **SS7/Sigtran -> Configuration** -> **Local SCCP Users** page. The attribute values are case-sensitive.

**Note:** For valid attribute values, see *Local SCCP Users elements*.

| Attributes<br>Name | GUI Field<br>Name        | For<br>Operation                        | Note                                                                                                    |
|--------------------|--------------------------|-----------------------------------------|----------------------------------------------------------------------------------------------------|
| pointcode          | Local Signaling<br>Point | <ul><li>Insert</li><li>Delete</li></ul> | <ul> <li>Point codes are normalized based on the specified<br/>SS7 domain. Some examples follow:</li> <li>ANSI point code 1-1-1 becomes 001-001-001</li> <li>ITU-I point code 1-1-1 becomes 1-001-1</li> </ul> |
|                    |                          |                                         | • ITU-N point code 00001 becomes 1 and ITU-N point code 000 becomes 0                                                                                                    |
| domain             | SS7 Domain               | <ul><li>Insert</li><li>Delete</li></ul> | Not applicable                                                                                                    |
| ssn                | SSN                      | <ul><li>Insert</li><li>Delete</li></ul> | Not applicable                                                                                                    |
| application        | Application<br>Name      | Insert                                  | Not applicable                                                                                                    |

## **Table 60: CLI LSU Required Attributes**

## **Optional attributes**

*Table 61: CLI LSU Optional Attributes* lists the optional attributes for the lsu managed object. The table maps the command attributes to their corresponding field names on the **SS7/Sigtran -> Configuration -> Local SCCP Users** page. The attribute values are case-sensitive.

Note: For valid attribute values, see *Local SCCP Users elements*.

| Table 61: CI | I LSU ( | Optional | Attributes |
|--------------|---------|----------|------------|
|--------------|---------|----------|------------|

| Attribute Name | GUI Field<br>Name                    | For<br>Operation | Notes                                                                                                    |
|----------------|--------------------------------------|------------------|----------------------------------------------------------------------------------------------------|
| nename         | Signaling<br>Network<br>Element Name | Insert           | In the MD-IWF SS7 Application, where configuration is performed from the SOAM, this parameter is optional.                                        |
| force          | Not applicable.                      | Delete           | The only valid value is <b>force=1</b> . The attribute is used to force the delete operation for an association, irrespective of its Admin State. |

### Samples

To insert an LSU with a point code of 1-1-1, the domain as ANSI, and an SSN of 5, use any of the following commands:

```
insert: lsu: nename=NO_01: pointcode=1-1-1: domain=ansi: ssn=5:
application=LocalSCCPUser
Insert: Lsu: NeName=NO_01: Pointcode=001-001-001: Domain=Ansi: Ssn=5:
Application=LocalSCCPUser
INSERT: LSU: NENAME=NO_01: POINTCODE=001-001-001: DOMAIN=ANSI: SSN=5:
APPLICATION=LocalSCCPUser
```

To delete an LSU with a point code of 1-1-1, the domain as ANSI, and an SSN of 5, use any of the following commands:

```
delete: lsu: pointcode=1-1-1: domain=ansi: ssn=5
Delete: Lsu: Pointcode=001-001-001: Domain=Ansi: Ssn=5: Force=1
DELETE: LSU: POINTCODE=001-001-001: DOMAIN=ANSI: SSN=5
```

| Adjacent Server       | A server acting as a signaling peer<br>for M3UA signaling. An Adjacent<br>Server connects to one or more MP<br>Servers using reliable IP transport<br>sessions, such as SCTP associations.<br>Only adjacent Remote Signaling<br>Points and adjacent Remote MTP3<br>Users are hosted on Adjacent<br>Servers.                                                                     |
|-----------------------|----------------------------------------------------------------------------------------------------|
| Adjacent Server Group | A collection of Adjacent Servers<br>that implements a distributed IP<br>signaling function.The group<br>represents a set of Adjacent Servers<br>that share a point code on the<br>signaling gateway.An Adjacent<br>Server Group has a name and a list<br>of Adjacent Servers.                                                                                                   |
| ANSI                  | American National Standards<br>Institute<br>An organization that administers<br>and coordinates the U.S. voluntary<br>standardization and conformity<br>assessment system. ANSI develops<br>and publishes standards. ANSI is<br>a non-commercial,<br>non-government organization<br>which is funded by more than 1000<br>corporations, professional bodies,<br>and enterprises. |
| C                     |                                                                                                    |
| CLI                   | Command-line interface                                                                                                    |
| CPC                   | Capability Point Code                                                                                                    |

A

|                         | С |                                                                                                    |
|-------------------------|---|----------------------------------------------------------------------------------------------------|
|                         |   | A capability point code used by the<br>SS7 protocol to identify a group of<br>functionally related STPs in the<br>signaling network.                                                                                               |
|                         | D |                                                                                                    |
| DAUD                    |   | Destination Audit                                                                                                    |
| DAVA                    |   | Destination Available                                                                                                    |
| DUNA                    |   | Destination Unavailable                                                                                                    |
| DUPU                    |   | Destination User Part Unavailable<br>An M3UA management message.                                                                                                    |
|                         | Ι |                                                                                                    |
| ITU-I                   |   | ITU-International                                                                                                    |
| ITU-N                   |   | ITU-National                                                                                                    |
| ITU-N 24-bit Point Code |   | In the People's Republic of China<br>(PRC), the national signalling<br>network uses ITU-national<br>procedures with 24-bit ITU national<br>point codes (14-bit point codes are<br>traditionally used in ITU national<br>networks). |
|                         | L |                                                                                                    |
| Link                    |   | Signaling Link                                                                                                    |
|                         |   | Carries signaling within a Link Set<br>using a specific Association. A Link<br>can belong to only one Link Set and<br>one Association. There is generally<br>one Link per Association in a Link<br>Set.                            |

| L                     |                                                                                                    |
|-----------------------|----------------------------------------------------------------------------------------------------|
| LNP                   | Local Number Portability                                                                                                    |
|                       | The ability of subscribers to switch<br>local or wireless carriers and still<br>retain the same phone number.                                                                                   |
| Local Signaling Point | See LSP.                                                                                                    |
| LSP                   | Local Signaling Point                                                                                                    |
|                       | A logical element representing an<br>SS7 Signaling Point. The Local<br>Signaling Point assigns a unique<br>primary/true point code within a<br>particular SS7 Domain to an MP<br>server.        |
| М                     |                                                                                                    |
| M3RL                  | M3UA Routing Layer                                                                                                    |
|                       | A layer invented by Tekelec to<br>enhance M3UA by adding a true<br>routing layer.                                                                                                    |
| M3UA                  | SS7 MTP3-User Adaptation Layer                                                                                                    |
|                       | M3UA enables an MTP3 User Part<br>to be connected to a remote MTP3<br>via a reliable IP transport.                                                                                              |
| MSC                   | Mobile Switching Center                                                                                                    |
|                       | An intelligent switching system in<br>GSM networks. This system<br>establishes connections between<br>mobile communications<br>subscribers.                                                     |
|                       | The primary service delivery node<br>for GSM/CDMA, responsible for<br>routing voice calls and SMS as well<br>as other services (such as<br>conference calls, FAX and circuit<br>switched data). |

|                        | Μ |                                                                                                    |
|------------------------|---|----------------------------------------------------------------------------------------------------|
| MTP3                   |   | Message Transfer Part, Level 3                                                                                                    |
|                        | N |                                                                                                    |
| NOAM                   |   | Network Operations,<br>Administration, and Maintenance                                                                                                    |
|                        | Р |                                                                                                    |
| PDU                    |   | Protocol Data Unit                                                                                                    |
|                        | R |                                                                                                    |
| Remote MTP3 User       |   | See RMU.                                                                                                    |
| Remote Signaling Point |   | See RSP.                                                                                                    |
| RMU                    |   | Remote MTP3 User                                                                                                    |
|                        |   | Represents a remote SCCP<br>subsystem to which the Signaling<br>Network Interface forwards<br>signaling. When a message is<br>forwarded from an MSC to an<br>HLR, an RMU must be configured<br>for the subsystem on the HLR. |
| Route                  |   | A signaling path from an LSP to an RSP using a specified Link Set.                                                                                                    |
| RSP                    |   | Remote Signaling Point                                                                                                    |
|                        |   | Represents an SS7 network node<br>(point code) that signaling must be<br>sent to. An RSP has an SS7 domain<br>(ANSI, ITUI, ITUN), a point code,<br>and an optional Adjacent Server<br>Group.                                 |
|                        | S |                                                                                                    |
| SCCP                   |   | Signaling Connection Control Part                                                                                                    |

|          | The signaling connection control<br>part with additional functions for<br>the Message Transfer Part (MTP)<br>in SS7 signaling. Messages can be<br>transmitted between arbitrary<br>nodes in the signaling network<br>using a connection-oriented or<br>connectionless approach.                                 |
|----------|----------------------------------------------------------------------------------------------------|
| SCMG     | SCCP Management                                                                                                    |
|          | SCMG manages the status of<br>subsystems and SCCP-capable<br>signaling points (SPs). It maintains<br>the status of remote SCCP SPs and<br>that of local subsystems.                                                                                                    |
| SCTP     | Stream Control Transmission<br>Protocol                                                                                                    |
|          | An IETF transport layer protocol,<br>similar to TCP, that sends a<br>message in one operation.                                                                                                    |
|          | The transport layer for all standard IETF-SIGTRAN protocols.                                                                                                    |
|          | SCTP is a reliable transport<br>protocol that operates on top of a<br>connectionless packet network such<br>as IP and is functionally equivalent<br>to TCP. It establishes a connection<br>between two endpoints (called an<br>association; in TCP, these are<br>sockets) for transmission of user<br>messages. |
| SLS      | Signaling Link Selector                                                                                                    |
| SOAM     | System Operations,<br>Administration, and Maintenance                                                                                                    |
| STP<br>T | Spanning Tree Protocol                                                                                                    |

S

| Т     | ,                                                                                                    |
|-------|----------------------------------------------------------------------------------------------------|
| TFA   | TransFer Allowed (Msg)                                                                                                    |
| TFP   | TransFer Prohibited (Msg)<br>A procedure included in the<br>signaling route management<br>(functionality) used to inform a<br>signaling point of the unavailability<br>of a signaling route.   |
| TSA   | Target Set Address                                                                                                    |
|       | An externally routable IP address<br>that the IPFE presents to<br>application clients. The IPFE<br>distributes traffic sent to a target<br>set address across a set of<br>application servers. |
| U     | ſ                                                                                                    |
| UDT   | Unitdata Transfer                                                                                                    |
| UDTS  | Unitdata Transfer Service                                                                                                    |
|       | An error response to a UDT message.                                                                                                    |
| x     |                                                                                                    |
| XUDT  | Extended Unit Data                                                                                                    |
| XUDTS | Extended Unitdata Service message                                                                                                    |
|       | An error response to an XUDT message.                                                                                                    |